# **AIG-302 Series User Manual**

Version 1.0, May 2024

www.moxa.com/products

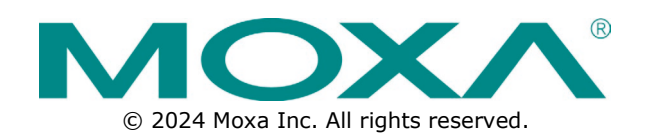

### AIG-302 Series User Manual

The software described in this manual is furnished under a license agreement and may be used only in accordance with the terms of that agreement.

### **Copyright Notice**

© 2024 Moxa Inc. All rights reserved.

### Trademarks

The MOXA logo is a registered trademark of Moxa Inc. All other trademarks or registered marks in this manual belong to their respective manufacturers.

### Disclaimer

- Information in this document is subject to change without notice and does not represent a commitment on the part of Moxa.
- Moxa provides this document as is, without warranty of any kind, either expressed or implied, including, but not limited to, its particular purpose. Moxa reserves the right to make improvements and/or changes to this manual, or to the products and/or the programs described in this manual, at any time.
- Information provided in this manual is intended to be accurate and reliable. However, Moxa assumes no
  responsibility for its use, or for any infringements on the rights of third parties that may result from its
  use.
- This product might include unintentional technical or typographical errors. Changes are periodically
  made to the information herein to correct such errors, and these changes are incorporated into new
  editions of the publication.

### **Technical Support Contact Information**

www.moxa.com/support

### **Table of Contents**

| Introduction        |                |  |
|---------------------|----------------|--|
| Overview            |                |  |
| Getting Started     |                |  |
| Connecting the Pov  | ver            |  |
| Connecting Serial D | Devices        |  |
| Connecting to a Ne  | twork          |  |
| Access to the Web   | Console        |  |
| Veb Console         |                |  |
| Dashboard           |                |  |
| System Dasht        | board          |  |
| Network Dash        | 1board         |  |
| Tag Dashboar        | <sup>.</sup> d |  |
| Security Dash       | board          |  |
| System Settings     |                |  |
| General             |                |  |
| Serial              |                |  |
| External Stora      | age            |  |
| I/O                 |                |  |
| Network Settings    |                |  |
| Ethernet            |                |  |
| Cellular            |                |  |
| Wi-Fi Client        |                |  |
| Network Mana        | agement        |  |
| Cloud Connectivity  | -              |  |
| Azure IoT Edd       | ie             |  |
| Azure IoT Dev       | vice           |  |
| MOTT Client         |                |  |
| Data Logger         |                |  |
| Message Grou        | מו             |  |
| Fieldbus Protocol   | r              |  |
| Modbus Maste        | er             |  |
| Modbus Slave        |                |  |
| Edae Computina      |                |  |
| Logic Engine .      |                |  |
| Function Mana       | agement        |  |
| Security            |                |  |
| Certificate Cer     | nter           |  |
| Firowall            |                |  |
| HTTPS               |                |  |
| Login Lockout       |                |  |
| Sossion Mana        | aomont         |  |
|                     | per lent       |  |
| Openven Cie         |                |  |
| System Use N        |                |  |
| Account Manageme    | 2011           |  |
| Accounts            |                |  |
| Roles               |                |  |
| Password Polic      | су             |  |
| Maintenance         |                |  |
| Moxa DLM Ser        | rvice          |  |
| Service             |                |  |
| Reboot              |                |  |
| Config. Impor       | t/Export       |  |
| Backup & Res        | tore           |  |
| Software Upg        | rade           |  |
| Reset to Defa       | ult            |  |
| Device Retirer      | ment           |  |
| Diagnostics         |                |  |
| System Log          |                |  |

|    | Audit Log                            |  |
|----|--------------------------------------|--|
|    | Protocol Status                      |  |
| Α. | Appendix A                           |  |
|    | Publish Mode                         |  |
| в. | Appendix B                           |  |
|    | Useful Links and Upgrade Information |  |
| С. | Appendix C                           |  |

# **Overview**

The AIG-302 Series advanced IIoT gateways are designed for Industrial IoT applications and meticulously tailored to excel in challenging operating environments commonly found in distributed and unmanned sites. This series seamlessly integrates Modbus RTU/TCP master/client protocols, streamlining the collection of data from Modbus devices. Additionally, the AIG-302 Series comes preloaded with Azure IoT Edge, Azure IoT device, and MQTT, ensuring a seamless integration process and providing a secure sensor-to-cloud connectivity solution for efficient data acquisition.

The AIG QuickON utility simplifies the device provisioning process, and the Moxa DLM Service offers a solution to further streamline operations for efficient remote device management.

# **Connecting the Power**

Connect the power jack (in the package) to the DC terminal block (located on the top panel), and then connect to a power line with range 12 to 48 VDC. It takes about 3 minutes for the system to boot up. Once the system is ready, the USR LED will light up. All models support dual power inputs for redundancy.

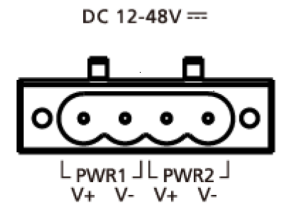

# **Connecting Serial Devices**

The AIG device supports connecting to Modbus serial devices. The serial port uses the DB9 male connector and can be configured by software for the RS-232, RS-422, or RS-485 mode. The pin assignment of the port is shown below:

|     | Pin | RS-232 | RS-422  | RS-485   |
|-----|-----|--------|---------|----------|
| 1 5 | 1   | -      | TxD-(A) | -        |
|     | 2   | RxD    | TxD+(B) | _        |
|     | 3   | TxD    | RxD+(B) | Data+(B) |
|     | 4   | DTR    | RxD-(A) | Data-(A) |
|     | 5   | GND    | GND     | GND      |
| 6 9 | 6   | DSR    | -       | _        |
| 0 0 | 7   | RTS    | -       | -        |
|     | 8   | CTS    | -       | -        |
|     | 9   | -      | -       | -        |

# **Connecting to a Network**

Connect one end of the Ethernet cable to the AIG's 10/100/1000M Ethernet port and the other end of the cable to the Ethernet network. The AIG will show a valid connection to the Ethernet by LAN1/LAN2 maintaining solid green/yellow color. For details on the behavior of the LEDs, refer to the *AIG-302 Series Quick Installation Guide*.

# Access to the Web Console

The default LAN2 IP address to access the web console of the AIG is 192.168.4.127.

When you use the default IP address to access the AIG, do the following:

- Ensure your host and the AIG are in the same subnet (AIG's default subnet mask is 255.255.255.0). Connect to LAN2 and enter https://192.168.4.127:8443 in your web browser.
- 2. Read the system notification and click **Agree and Continue**.
- 3. Enter the account and password information.

Default account: **admin** Password: **admin@123** 

| MOXA                           |         |
|--------------------------------|---------|
| Sign in to<br>AIG-302-T-AZU-LX |         |
| Account<br>admin               |         |
| Password                       | Ø       |
|                                | Sign In |

You will see the following homepage after logging in successfully.

| system Information                                                                                   | System Us                         | age                                                             |             | Storage Usage                  |                        |  |  |
|----------------------------------------------------------------------------------------------------|-----------------------------------|-----------------------------------------------------------------|-------------|--------------------------------|------------------------|--|--|
| moxa-tbbgb1029495                                                                                    | Used<br>13% Used Used Used Ubused |                                                                 |             | Disk Name<br>System            | DISK Name<br>System    |  |  |
| Model Name AIG-302-T-AZU-LX<br>Serial No. TBBCB1029495<br>Firmware Version 1.0.0<br>Current WAN LAN1 | Used<br>21%                       | Memory<br>Used 416 MB in 2010 M<br>Used Buffer<br>Cached Unuser | B           | Used Unused<br>4381 MB 8757 MB | 8.76GB free of 13.14GB |  |  |
| 10/123.25.127<br>MAC Address 00:90:E8:AB:E6:3E<br>Coordinates 24.964047.121.321755                   | Audit Log                         |                                                                 |             |                                |                        |  |  |
| ★主用<br>+ n 建品用 了评<br>- 三明市 福州 moxa-tobgb1029495 ×                                                    | Туре                              | Name                                                            | Content     | Source                         | Timestamp              |  |  |
| Age 4120 #88                                                                                         | Alert                             | loginFailure                                                    | Login fail. | System                         | Jan 16, 2024 13:51:47  |  |  |
| 24800 周田市 新竹市<br>1484 泉州市 新竹市<br>147 泉州市 童中市                                                         | Alert                             | loginFailure                                                    | Login fail. | System                         | Jan 16, 2024 13:29:34  |  |  |
| Ram aun                                                                                              | Alert                             | loginFailure                                                    | Login fail. | System                         | Jan 11, 2024 13:39:56  |  |  |
| ■ Leaflet   © OpenStreetMap contributors                                                             | Alert                             | loginFailure                                                    | Login fail. | System                         | Jan 09, 2024 16:04:32  |  |  |

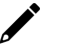

#### NOTE

After the first login, we force a password change to comply with general security policies and practices and to increase the security of your device.

# Dashboard

## **System Dashboard**

This page gives you an overview of the gateway's system status. Basic system information such as model name, serial No., firmware version, system usage, storage usage, and audit log are displayed.

| Home > System Dashboard                                                                              |                                                                    |                                                                  |                     |                                |                        |
|----------------------------------------------------------------------------------------------------|--------------------------------------------------------------------|------------------------------------------------------------------|---------------------|--------------------------------|------------------------|
| System Dashboard                                                                                     |                                                                    |                                                                  |                     |                                |                        |
| System Information                                                                                   | System Usage                                                       |                                                                  |                     | Storage Usage                  |                        |
| moxa-tbbgb1029495                                                                                    | Used<br>8%<br>CPU<br>ARMV7 Processor rev 5 (v7i)<br>Used<br>Unused |                                                                  | Disk Name<br>System |                                |                        |
| Model Name AIG-302-T-AZU-LX<br>Serial No. TBBCB1029495<br>Firmware Version 1.0.0<br>Current WAN LAN1 | Used<br>21%                                                        | Memory<br>Used 413 MB in 2010 MB<br>Used Buffer<br>Cached Unused |                     | Used Unused<br>4381 MB 8757 MB | 8.76GB free of 13.14GB |
| IPv4 10.123.25.127                                                                                   |                                                                    |                                                                  |                     |                                |                        |
| MAC Address 00:90:E8:AB:E6:3E<br>Coordinates 24.964047,121.321755                                    | Audit Log                                                          |                                                                  |                     |                                |                        |
| <u>●主</u><br>+ <sub>第</sub><br>= - <sup>1</sup> 三明市 福州市 ○○○                                          | Туре М                                                             | lame                                                             | Content             | Source                         | Timestamp              |
|                                                                                                    | Alert                                                              | oginFailure                                                      | Login fail.         | System                         | Jan 16, 2024 13:51:47  |
| 上机具 泉州市 新竹市。<br>州市 漫州市 墨中市                                                                           | Alert                                                              | oginFailure                                                      | Login fail.         | System                         | Jan 16, 2024 13:29:34  |
| 期日市 為山田<br>高池<br>30年市<br>豪尚市                                                                         | Alert                                                              | oginFailure                                                      | Login fail.         | System                         | Jan 11, 2024 13:39:56  |
| ■ Leaflet   © OpenStreetMap contributors                                                             | Alert                                                              | oginFailure                                                      | Login fail.         | System                         | Jan 09, 2024 16:04:32  |

### **Network Dashboard**

This dashboard displays information on the WAN and LAN interfaces and the network traffic passing through the interfaces. Network Status shows whether the gateway can connect to the Internet.

| Home > Network Dashboard |                             |          |
|--------------------------|-----------------------------|----------|
| Network Dashboard        |                             |          |
|                          |                             |          |
| Network Status           |                             |          |
| Ē.                       |                             |          |
| moxa-tbbgb1029495        | Network                     | Internet |
| Device                   | ✓ Connected to the Internet |          |

#### WAN

WAN displays information of the data sent and received through the WAN interfaces. You can select the interface that you want to monitor. In addition, other details on the usage of the WAN interfaces are displayed on the page. The information is refreshed every 10 seconds.

| WAN                                       |                 |                     |                            |
|-------------------------------------------|-----------------|---------------------|----------------------------|
| Network Traffic                           |                 |                     | Ethernet(LAN1) 👻           |
| Data Sent: 10.1 KB Data Received: 21.1 KB |                 |                     |                            |
| 25.0                                      |                 |                     |                            |
| 200<br>150<br>50<br>0.0                   |                 |                     | 00.13.24 00.13.34 00.13.44 |
| WAN Interface                             |                 |                     | C :                        |
| #1 Cellular (Cellular1)                   | Information     |                     | Go to edi                  |
| e No Sim                                  | General 🔨       |                     |                            |
| #2 <-> Ethernet (LAN1) Current            | It Mode         | : Static            |                            |
|                                           | Subnet Mask     | : 255.255.254.0     |                            |
|                                           | MAC Address     | : 00:90:E8:01:01:31 |                            |
|                                           | 121 2 2122 1    |                     |                            |
|                                           | Default Gateway | : 10.123.12.1       |                            |

#### LAN

Information on the LAN interfaces is organized under the **LAN** tab and includes information on the usage of the interfaces and the traffic passing through them.

| WA | N Interface          |                                                                                                    | C            | :           |
|----|----------------------|----------------------------------------------------------------------------------------------------|--------------|-------------|
| #1 | Cellular (Cellular1) | Information                                                                                                    | <u>Go to</u> | <u>Edit</u> |
| #2 | Ethernet (LAN1)      | General           Mode         Static           IPv4 Address         172.16.221           Submet Mask         255.255.248.0           MAC Address         00.90E8 BD.Dx01           Default Gateway         172.16.0254           Preferred ONS Server         172.16.0.1           Alternate DNS Server         10.123.200.12 |              |             |
|    |                      | <ul> <li>✓ Data Usage</li> <li>Last Reset Time Mar 26, 2024 18:25:08</li> <li>Transmitted 20 MB</li> <li>Received 34 MB</li> </ul>                                                                                                    |              |             |

# Tag Dashboard

In this page, you can create and monitor the real-time tag value for troubleshooting purposes. To see the tag's real-time value, do the following steps:

#### 1. Click + Edit Tags.

| Home > Tag Dashboard                                  |                                                                     |                                |         |       |            |                                 |                       |
|-------------------------------------------------------|---------------------------------------------------------------------|--------------------------------|---------|-------|------------|---------------------------------|-----------------------|
| Tag Dashboard                                         | b                                                                   |                                |         |       |            |                                 |                       |
| Add tags and monitor th<br>by clicking " 1 " . The va | em here. You can also set valu<br>alues take effect within a few se | es for writable tags<br>conds. |         |       |            |                                 |                       |
| Monitoring tags                                       |                                                                     |                                |         |       |            |                                 | Q, Search + Edit Tags |
| Provider                                              | Source                                                              | Name                           | Туре    | Value | Access     | Last Update                     |                       |
| 10                                                    | DI                                                                  | DI-01                          | boolean | false | Read       | Jan 16, 2024, 14:14:48          | I                     |
| 10                                                    | DI                                                                  | DI-02                          | boolean | false | Read       | Jan 16, 2024, 14:14:48          | 1                     |
| 10                                                    | DI                                                                  | DH03                           | boolean | false | Read       | Jan 16, 2024, 14:14:48          | 1                     |
| 10                                                    | DI                                                                  | DI-04                          | boolean | false | Read       | Jan 16, 2024, 14:14:48          | 1                     |
| 10                                                    | DO                                                                  | D0-01                          | boolean | false | Read/Write | Jan 16, 2024, 14:14:48          | 1                     |
| 10                                                    | DO                                                                  | D0-02                          | boolean | false | Read/Write | Jan 16, 2024, 14:14:48          | 1                     |
| 10                                                    | DO                                                                  | D0-03                          | boolean | false | Read/Write | Jan 16, 2024, 14:14:48          | 1                     |
| 10                                                    | DO                                                                  | DO-04                          | boolean | false | Read/Write | Jan 16, 2024, 14:14:48          | 1                     |
|                                                       |                                                                     |                                |         |       |            | Items per page: 10 💌 1 - 8 of 8 |                       |

#### 2. (Optional) use Search to find the tags quickly.

| Edit 7    | Tags                                     |        |       |         |                  |            |        |      |
|-----------|------------------------------------------|--------|-------|---------|------------------|------------|--------|------|
| Select th | he tags you want to display in the list. |        |       |         |                  |            |        |      |
|           |                                          |        |       | 🖌 Clear | Q 10             |            |        | ×    |
|           | Provider                                 | Source | Name  | Туре    | -                |            |        | -    |
|           | 10                                       | DI     | DI-01 | boolean | + Add a filter   |            |        |      |
|           | 10                                       | DI     | DI-02 | boolean |                  | Read       |        |      |
|           | 10                                       | DI     | DI-03 | boolean |                  | Read       |        |      |
|           | 10                                       | DI     | DI-04 | boolean |                  | Read       |        |      |
|           | 10                                       | DO     | D0-01 | boolean |                  | Read/Write |        |      |
|           |                                          |        |       | Iten    | ns per page: 5 💌 | 1 - 5 of 8 | 8      | ×I   |
|           |                                          |        |       |         |                  |            | Cancel | Save |

3. Select the tags to monitor in the list.

| Edit 1    | Tags                                    |        |       |                     |            |          |
|-----------|-----------------------------------------|--------|-------|---------------------|------------|----------|
| Select th | e tags you want to display in the list. |        |       |                     |            |          |
| 8 item    | s(s) selected                           |        |       | ✓ Clear Q           |            | ×        |
|           | Provider                                | Source | Name  | Туре                | Access     |          |
|           | 10                                      | DI     | DI-01 | boolean             | Read       |          |
|           | 10                                      | DI     | DI-02 | boolean             | Read       |          |
|           | 10                                      | DI     | DI-03 | boolean             | Read       |          |
|           | 10                                      | DI     | DI-04 | boolean             | Read       |          |
|           | 10                                      | DO     | DO-01 | boolean             | Read/Write |          |
|           |                                         |        |       | Items per page: 5 💌 | 1 - 5 of 8 | > >1     |
|           |                                         |        |       |                     | Can        | cel Save |

4. Click Save.

#### 5. (Optional) press the icon to deactivate the monitoring tags.

| Home > Tag Dashboard                               | b                                                                    |                                |         |       |            |                             |                       |
|----------------------------------------------------|----------------------------------------------------------------------|--------------------------------|---------|-------|------------|-----------------------------|-----------------------|
| Add tags and monitor the by clicking " 1 ". The va | em here. You can also set value<br>alues take effect within a few se | es for writable tags<br>conds. |         |       |            |                             |                       |
| Monitoring tags ···.                               |                                                                      |                                |         |       |            |                             | Q, Search + Edit Tags |
| Provider                                           | Source                                                               | Name                           | Туре    | Value | Access     | Last Update                 |                       |
| 10                                                 | DI                                                                   | DI-01                          | boolean | false | Read       | Jan 16, 2024, 14:14:48      | :                     |
| 10                                                 | DI                                                                   | DI-02                          | boolean | false | Read       | Jan 16, 2024, 14:14:48      | Write value           |
| 10                                                 | DI                                                                   | DI-03                          | boolean | false | Read       | Jan 16, 2024, 14:14:48      | Deactivate monitoring |
| 10                                                 | DI                                                                   | DI-04                          | boolean | false | Read       | Jan 16, 2024, 14:14:48      | i                     |
| 10                                                 | DO                                                                   | DO-01                          | boolean | false | Read/Write | Jan 16, 2024, 14:14:48      | I                     |
| 10                                                 | DO                                                                   | D0-02                          | boolean | false | Read/Write | Jan 16, 2024, 14:14:48      | i                     |
| 10                                                 | DO                                                                   | D0-03                          | boolean | false | Read/Write | Jan 16, 2024, 14:14:48      | :                     |
| 10                                                 | DO                                                                   | DO-04                          | boolean | false | Read/Write | Jan 16, 2024, 14:14:48      | :                     |
|                                                    |                                                                      |                                |         |       |            | Items per page: 10 - 8 of 8 |                       |

#### 6. (Optional) press the icon to write value for test purposes.

### Home > Tag Dashboard Tag Dashboard

Add tags and monitor them here. You can also set values for writable tags by clicking " ± ". The values take effect within a few seconds.

| Monitoring tags |        |       |         |       |            |                           | Q Search + Edit Tags  |
|-----------------|--------|-------|---------|-------|------------|---------------------------|-----------------------|
| Provider        | Source | Name  | Туре    | Value | Access     | Last Update               |                       |
| 10              | DI     | DI-01 | boolean | false | Read       | Jan 16, 2024, 14:14:48    | :                     |
| 10              | DI     | DI-02 | boolean | false | Read       | Jan 16, 2024, 14:14:48    | :                     |
| 10              | DI     | DI-03 | boolean | false | Read       | Jan 16, 2024, 14:14:48    | :                     |
| 10              | DI     | DI-04 | boolean | false | Read       | Jan 16, 2024, 14:14:48    | :                     |
| 10              | DO     | D0-01 | boolean | false | Read/Write | Jan 16, 2024, 14:14:48    | :                     |
| 10              | DO     | DO-02 | boolean | false | Read/Write | Jan 16, 2024, 14:14:48    |                       |
| 10              | DO     | DO-03 | boolean | false | Read/Write | Jan 16, 2024, 14:14:48    | Write value           |
| 10              | DO     | DO-04 | boolean | false | Read/Write | Jan 16, 2024, 14:14:48    | Deactivate monitoring |
|                 |        |       |         |       | Items      | per page: 10 👻 1 - 8 of 8 |                       |

## **Security Dashboard**

On this page, you will find a tool that checks the security status of the gateway. Clicking the Scan button initiates the process of identifying potential security risks. Subsequently, you can use the results to configure the gateway and eliminate any identified cyber security threat. Refer to the hardening guide for your product for details.

| Home > Security Dashboar | d                                                                                      |  |       |    |  |  |
|--------------------------|----------------------------------------------------------------------------------------|--|-------|----|--|--|
| Security Dashb           | oard                                                                                   |  |       |    |  |  |
| The system               | The system's security check is up to date.         Last scanned: Jan 16, 2024 17:00:47 |  |       |    |  |  |
| Account Set              | ting                                                                                   |  |       | ~  |  |  |
| Application I            | Networking 1 issue found                                                               |  |       | ~  |  |  |
| Application F            | Resource Usage                                                                         |  |       | ~  |  |  |
| Product Cert             | ificate Deployment                                                                     |  |       | ~  |  |  |
| Service Setti            | ing 4 issues found                                                                     |  |       | ^  |  |  |
| Status                   | Security check                                                                         |  | Risk  |    |  |  |
| 😵 Fail                   | Discovery Service should not be enabled.                                               |  | Higt  | h  |  |  |
| 😵 Fail                   | SSH Service should not be enabled.                                                     |  | High  | h  |  |  |
| 😣 Fail                   | Serial Console Service should not be enabled.                                          |  |       |    |  |  |
| 😣 Fail                   | S Fail Account Lock Service should be enabled.                                         |  |       |    |  |  |
| Pass                     | System Use Notification should be enabled.                                             |  | Mediu | um |  |  |

| Parameter  | Value | Description                    |
|------------|-------|--------------------------------|
| $\bigcirc$ | Pass  | No risks.                      |
|            | Info  | There are low-risk failures    |
|            | Warn  | There are medium-risk failures |
| •          | Alert | There are high-risk failures   |

| Category                  | Security Check Criteria                                                                                                    | Threat mitigation / handling                                                                                                    |  |
|---------------------------|----------------------------------------------------------------------------------------------------|----------------------------------------------------------------------------------------------------|--|
|                           | Password should be changed within the set time.                                                                                                    | Go to <b>Account Management &gt; Accounts</b> to change the password.                                                                                                    |  |
| Account Setting           | An account should only have one<br>session active.<br>An account should not have abnormal<br>connections (more than one session<br>and with different source IPs). | Go to <b>Security &gt; Session Management</b> to monitor and manage concurrent sessions.                                                                                                    |  |
| Application<br>Networking | System should not have open network ports.                                                                                                    | Go to <b>Security &gt; Firewall</b> and check the allow list.                                                                                                    |  |
| Application               | IoT Edge modules should not utilize<br>system disk's configurable space.<br>IoT Edge modules should not utilize<br>system disk's non-configurable<br>space.        | To ensure the IoT Edge modules are deployed<br>in the specific path /var/run/ and /tmp/ in the<br>system storage.                                                                                                    |  |
| Resource Usage            | IoT Edge modules should not be directly granted privileges.                                                                                                    | To grant permissions to the IoT Edges, go to<br><b>Cloud Connectivity &gt; Azure IoT Edge &gt;</b><br><b>Module Permission</b> , and create a service<br>account and grant the required permissions to<br>the IoT Edge module. |  |

| Category        | Security Check Criteria              | Threat mitigation / handling                             |
|-----------------|--------------------------------------|----------------------------------------------------------|
|                 |                                      | For enhanced security robustness, we                     |
|                 | Production Certificate should be     | recommend using your own certificate instead             |
|                 | configured for Azure IoT Edge        | of the default one. Go to Cloud Connectivity             |
|                 | Downstream Certificate.              | > Azure IoT Edge > Downstream                            |
|                 |                                      | Certificate to upload a certificate.                     |
| Product         | Azure IoT Edge should not use a      | For enhanced security robustness, we                     |
| Certificate     | connection string for provisioning.  | recommend using a <b>TPM</b> or <b>X.509 certificate</b> |
| Deployment      | All certificates should not expire   | Go to Security > Certificate Center to check             |
| Deployment      | within the next three months.        | the status of each certificate.                          |
|                 |                                      | If you find that a certificate will expire soon or       |
|                 | All cortificator should not have     | has already expired, go to Cloud                         |
|                 | All certificates should not have     | Connectivity > Azure IoT Edge/Azure IoT                  |
|                 | expired.                             | Device/MQTT Client or Security > HTTPS                   |
|                 |                                      | to check and replace the certificates.                   |
|                 | Discovery service should not be      | Go to <b>Maintenance &gt; Service</b> to disable the     |
|                 | enabled.                             | Discovery service.                                       |
|                 | SSH service should not be enabled    | Go to <b>Maintenance &gt; Service</b> to disable the     |
|                 | Soft service should not be enabled.  | Debug Mode.                                              |
| Sonvice Setting | Serial Console service should not be | Go to <b>Security &gt; Service</b> to disable the local  |
| Service Setting | enabled.                             | console.                                                 |
|                 | Account Lock service should be       | Go to Security > Login Lockout to enable                 |
|                 | enabled.                             | the login failure lockout option.                        |
|                 | System Use Notification service      | Go to Security > System Use Notification                 |
|                 | should be enabled.                   | to enable the system use notification service.           |
|                 | Broduct coftware package chould be   | Go to Maintenance > Software Upgrade                     |
| System Status   | up to data                           | and click Check for Upgrade to retrieve the              |
| System Status   | up-to-date.                          | latest upgrade pack information.                         |
| CHECK           | System backup should be performed    | Go to Maintenance > Backup & Restore to                  |
|                 | at least once a year.                | back up the system.                                      |

# **System Settings**

### General

Go to **System Settings > General > System** to specify a new server/host name and enter a description for the device.

| System                               | 1                 | Time                   | GPS                                                                    |
|--------------------------------------|-------------------|------------------------|------------------------------------------------------------------------|
| Server                               | /Host M<br>a-tbbg | Name<br>gb1029495      |                                                                        |
| Description - optional<br>Factory A1 |                   | optional<br>1          |                                                                        |
| Parameter                            |                   | Value                  | Description                                                            |
| Server/Host Name                     |                   | Alphanumeric<br>string | You can enter a name to identify the unit, such as the function, etc.  |
| Description - Alphanumeric           |                   | Alphanumeric           | You can enter a description to help identify the unit location such as |

"Cabinet A001."

optional

string

# Go to **System Settings > General > Time** to select a time zone. Choose between the Manual or Auto option to update the system time.

| Home > System Settings > General<br>General                                                                                                    | Home > System Settings > General<br>General                   |
|----------------------------------------------------------------------------------------------------|---------------------------------------------------------------|
| System Time GPS                                                                                                    | System Time GPS                                               |
| Current date and time: Jan 16, 2024 17:05:58                                                                                                    | Current date and time: Jan 16, 2024 17:10:26                  |
| Time Zone<br>(GMT +08:00) Asia/Taipei                                                                                                    | Time Zone<br>(GMT +08:00) Asia/Taipei                         |
| Sync Mode  Manual O Auto                                                                                                    | Sync Mode O Manual O Auto                                     |
| $\diamondsuit$ Sync with browser                                                                                                    | Interval (sec)<br>7200                                        |
| Date         Image: Constraint of the second           Jan 16, 2024         Image: Constraint of the second           Hour         Image: Minute         Second           17         :         4         :         9 | Source<br>NTPsec Server<br>Time Server<br>time.cloudflare.com |
| Save                                                                                                    | Save                                                          |

| Parameter  | Value                       | Description                                                       |  |
|------------|-----------------------------|-------------------------------------------------------------------|--|
| Time Zone  | User's selectable time zone | The field allows you to select a different time zone.             |  |
|            |                             | Manual: input the time parameters by yourself                     |  |
|            |                             | Auto: it will automatically sync with time source. NTP and GPS    |  |
| Sunc Modo  | Manual                      | can be selected.                                                  |  |
| Sync Mode  | Auto                        | NOTE: When the Auto mode is selected, in general, it takes 2 to   |  |
|            |                             | 4 minutes. If the satellite search is slower, it could take up to |  |
|            |                             | 12 minutes (worst-case scenario)                                  |  |
| Interval   | 3600 to 86400               | The time interval to sync the time source                         |  |
| (sec)      |                             | The time interval to syne the time source                         |  |
|            | NTPsec Server               |                                                                   |  |
| Source     | NTP Server                  | The way to sync the time clock                                    |  |
|            | GPS                         |                                                                   |  |
|            | IP or Domain address        | This field is required to specify your time server's IP or domain |  |
| Time Sever | (e.g., 192.168.1.1 or       | name if you choose the NTP server as the source                   |  |
|            | time.cloudflare.com)        |                                                                   |  |

#### NOTE

When using GPS as a time-synchronization source, set the GPS mode to **Auto** before entering the configuration page.

Go to **System Settings > General > GPS** to view the GPS location of the device on a map. There are two options:

- Input latitude and longitude in manual.
- check the Automatically adjust coordinates for GPS changes option if you want the system to automatically update the device coordinates.

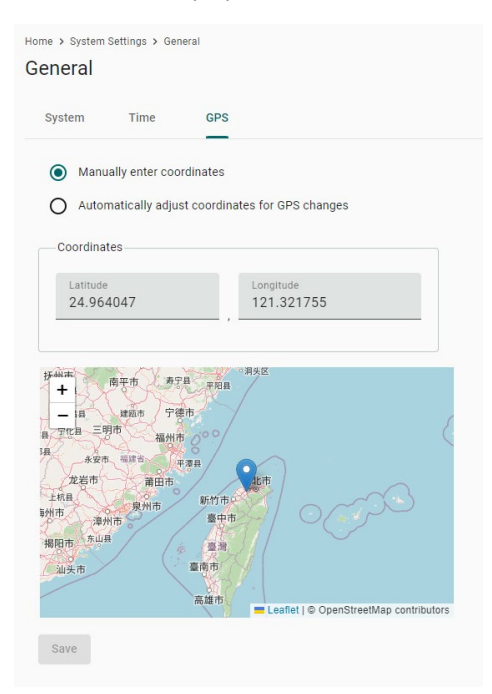

### Serial

Go to **System Settings > Serial** to view and configure serial parameters.

To configure serial setting, do the following:

1. Choose the COM port to configure.

| Home > System Settings > Serial |           |           |                              |                                 |           |
|---------------------------------|-----------|-----------|------------------------------|---------------------------------|-----------|
|                                 |           |           |                              | Q Search                        | C Refresh |
| Port                            | Interface | Baud Rate | Parity, Data Bits, Stop Bits | Flow Control                    |           |
| #1 COM1                         | rs232     | 9600      | none, 8,1                    | none                            | :         |
| #2 COM2                         | rs232     | 9600      | none, 8,1                    | none                            | :         |
|                                 |           |           |                              | Items per page: 10 💌 1 - 2 of 2 |           |

2. Set the baudrate, parity, data bits, and stop bits.

NOTE

Incorrect settings will cause communication failures.

3. Click **Save** for the settings to take effect.

| Home > System Settings > Serial > Port #1                   |   |  |  |  |  |
|-------------------------------------------------------------|---|--|--|--|--|
| ← Port#1                                                    |   |  |  |  |  |
| Serial Settings                                             |   |  |  |  |  |
| Interface<br>rs232                                          |   |  |  |  |  |
| Baud Rate<br>9600                                           |   |  |  |  |  |
| Parity<br>none                                              |   |  |  |  |  |
| Data Bits<br>5 6 7 8<br>Stop Bits<br>1 0 2<br>Eleve Centrel | - |  |  |  |  |
| none                                                        |   |  |  |  |  |
| Save Clone                                                  |   |  |  |  |  |

| Parameter    | Value                        | Description                              |
|--------------|------------------------------|------------------------------------------|
| Interface    | rs232, rs422, rs485-2w       |                                          |
| Baud Rate    | 300 to 921600                |                                          |
| Parity       | none, odd, even, space, mark |                                          |
| Data Bits    | 5, 6, 7, 8                   |                                          |
| Stop Bits    | 1, 2                         |                                          |
| Flow Control | None, hardware, software     | Hardware: flow control by RTS/CTS signal |

### **External Storage**

You can attach external storage to the AIG for saving logs, buffer space for Store and Forward, and creating system backups. Once you attach a storage, you will find it in the **Device List**.

External Storage

You can reduce the space occupied on the main system disk by using external storage devices.

Device List

USB\_p1

# 

#### LIMITATION

NOTE

- AIG does not allow the connection of multiple USB devices through a USB hub.
- The external USB format supported for AIG is FAT.

C Refresh

# **I/O**

The AIG-302 comes with 4 digital inputs (DIs) and 4 digital outputs(DOs). Tags are generated for all DI/DO interfaces which can be accessed through the tag hub.

To activate a DI, click the edit icon, enable auto sampling, and input sampling rates according to your requirements.

| Home > Sys | tem Settings ≻ I/O |                          |        |           |
|------------|--------------------|--------------------------|--------|-----------|
| DI         |                    |                          |        | C Refresh |
|            | Channel            | Mode                     | Status |           |
| >          | DI-01              | n                        | OFF    | 1         |
| >          | DI-02              | Edit 'DI-01'             | OFF    | 1         |
| >          | DI-03              | Enable auto sampling     | OFF    | 1         |
| >          | DI-04              | Sampling Rate (sec)<br>5 | OFF    | 1         |
| DO         |                    | Cancel Save              |        |           |
|            | Channel            | Mode                     | Status |           |
| >          | DO-01              | DO                       | OFF    | 1         |
| >          | DO-02              | DO                       | OFF    | 1         |
| >          | DO-03              | DO                       | OFF    | 1         |
| >          | DO-04              | DO                       | OFF    | 1         |

For DOs, clicking on the edit icon allows you to configure the status and initial status settings.

| Home > Syste | em Settings > I/O |                             |        |           |
|--------------|-------------------|-----------------------------|--------|-----------|
| DI           |                   |                             |        | C Refresh |
|              | Channel           | Mode                        | Status |           |
| >            | DI-01             | DI                          | OFF    | 1         |
| >            | DI-02             | Edit 'DO-01'                | OFF    | 1         |
| >            | DI-03             | Status<br>O ON OFF          | OFF    | 1         |
| >            | DI-04             | Initial Status®<br>ON I OFF | OFF    | 1         |
| DO           |                   | Cancel Save                 |        |           |
|              | Channel           | Mode                        | Status |           |
| >            | D0-01             | DO                          | OFF    | 1         |
| >            | D0-02             | D0                          | OFF    | 1         |
| >            | D0-03             | DO                          | OFF    | 1         |
| >            | D0-04             | DO                          | OFF    | 1         |

| Parameter | Value | Description  |
|-----------|-------|--------------|
| Statuc    | ON    | High voltage |
| Status    | OFF   | Low voltage  |

# **Network Settings**

### Ethernet

Go to Network Settings > Ethernet to view and configure LAN1 and LAN2 network settings.

To configure the network, do the following:

- 1. Choose LAN1 or LAN2 for configuration.
- 2. Select the WAN (Wide Area Networks) or LAN (Local Area Networks).
- 3. Select **DHCP** or **Static** mode.
- 4. Configure IP address, Subnet mask, Gateway, and DNS.

#### Ethernet

Home > Network Settings > Ethernet

| II LAN2<br>AN (Wide Area Networks)                                                           |
|----------------------------------------------------------------------------------------------|
| AN (Wide Area Networks)                                                                      |
| AN (Wide Area Networks)                                                                      |
| DHCP: Obtain an IP address automatically<br>Static: Specify the IP address.<br>IPv4 Address  |
| DHCP: Obtain an IP address automatically.<br>Static: Specify the IP address.<br>IPv4 Address |
| Static: Specify the IP address.                                                              |
| IPv4 Address                                                                                 |
| IPv4 Address                                                                                 |
|                                                                                              |
| 172 . 16 . 2 . 21                                                                            |
| Subnet Mask                                                                                  |
| 255 . 255 . 248 . 0                                                                          |
| _                                                                                            |
| 172 . 16 . 0 . 254                                                                           |
|                                                                                              |
| Preferred DNS Server - optional                                                              |
| 1/2 . 10 . 0 . 1                                                                             |
| Alternate DNS Server - optional                                                              |
| 10 . 123 . 200 . 12                                                                          |

| Parameter                         | Value                                                                         | Description                                                                         |
|-----------------------------------|-------------------------------------------------------------------------------|-------------------------------------------------------------------------------------|
| Types of connectivity             | WAN<br>LAN<br>(NOTE: LAN2 does not support<br>WAN.)                           | WAN: Wide Area Networks<br>LAN: Local Area Networks                                 |
| Mode                              | DHCP<br>Static                                                                | DHCP: Gets the IP address automatically.<br>Static: Specify the IP address          |
| IPv4 Address                      | LAN1 default: DHCP<br>LAN2 default: 192.168.4.127 (or<br>other 32-bit number) | The IP (Internet Protocol) address identifies the server on the TCP/IP network      |
| Subnet Mask                       | Default: 255.255.255.0 (or other 32-bit number)                               | Identifies the server as belonging to a Class A, B, or C network.                   |
| Gateway—optional                  | 0.0.0.0 (or other 32-bit number)                                              | The IP address of the router that provides network access outside the server's LAN. |
| Preferred DNS Server<br>—optional | 0.0.0.0 (or other 32-bit number)                                              | The IP address of the primary domain name server.                                   |
| Alternate DNS<br>Server— optional | 0.0.0.0 (or other 32-bit number)                                              | The IP address of the secondary domain name server.                                 |

If the LAN option is selected, the AIG can be configured to operate as a DHCP server, offering the additional benefit of dynamically assigning IP addresses to devices on the network.

To configure DHCP server settings, do the following:

- 1. Check Enable DHCP Server.
- 2. Input IP Address Range parameters.
- 3. Specify Lease Time.
- 4. Click Save.

| <ul> <li></li> </ul> | Enable<br>DHCP is<br>assigns<br>devices | DH<br>ar<br>IP a<br>on | ICP Ser<br>network<br>address<br>a local r | serv<br>serv<br>es a<br>netw | ice tha<br>nd net<br>ork. | at au<br>work | itomatically<br>settings to |
|----------------------|-----------------------------------------|------------------------|--------------------------------------------|------------------------------|---------------------------|---------------|-----------------------------|
|                      | Start IP<br>192                         |                        | 168                                        |                              | 4                         |               | 200                         |
|                      | End IP<br>192                           |                        | 168                                        |                              | 4                         |               | 250                         |
|                      | Lease Tin<br>Custon                     | ne I<br>niz            | Mode<br>ed                                 |                              |                           |               | Ŧ                           |
|                      | Lea<br>24                               | se                     | Time (ho                                   | our)                         |                           |               |                             |

### 

#### NOTE

Limitation: When AIG acts as the DHCP server, it will not allocate the DNS IP to the DHCP client.

### Cellular

Go to **Network Settings > Cellular** to view the current cellular settings. You can enable or disable cellular connectivity on your device, create profiles, manage **Profile Settings**, and enable or disable the connection **Check-alive** function to optimize the cellular connection.

| Iome > Network Settings > Cellular                    |  |          |
|-------------------------------------------------------|--|----------|
| Cellular                                              |  |          |
| CELLULAR1                                             |  |          |
| Enable cellular data communication                    |  |          |
| Profile Settings                                      |  |          |
| Create and manage profiles for a SIM with its data pl |  |          |
| Connection Retry Timeout (sec) 120                    |  |          |
| Profile List                                          |  | + Create |
| #1 Profile-1<br>SIM1                                  |  | i        |
| Check-alive                                           |  |          |
| Enable check-alive                                    |  |          |
| Target Host<br>8.8.8.8                                |  |          |
| Ping Interval (sec)<br>60                             |  |          |
|                                                       |  |          |

You can create customized cellular profiles in the **Profile Settings** section. A list of all the profiles in the system is displayed. **Create**, **Edit**, or **Delete** cellular profiles here.

To create a new cellular connection profile, do the following:

- 1. Click + Create.
- 2. Specify a unique **Profile Name**.
- 3. Specify the target **SIM** card.
- 4. Enter the **PIN Code** if your SIM card requires it.
- 5. Input **APN**.

### NOTE

To prevent the SIM from being locked due to three incorrect attempts, a mechanism in the AIG stops attempting to unlock the SIM when the PIN Retry count reaches 2 (only one attempt is remaining). At this point, insert the SIM into another device (e.g., cellphone) and attempt to unlock it. This way, when you reinsert the SIM card into the AIG and restart, the PIN Retry count is reset to 3.

### NOTE

#### LIMITATION

AIG does not support hot-plugging of the SIM card; device restart is required after inserting or removing the SIM card.

| С | reate New Profile   |        |      |
|---|---------------------|--------|------|
| 1 | Profile Name        |        |      |
| : | SIM2                |        | •    |
|   | PIN Code - optional |        |      |
|   | APN<br>internet     |        |      |
|   |                     | Cancel | Done |

#### 6. Click Done.

7. On the **Cellular** setting page, click **Save**.

When you click **Save** on the Cellular section, the module restarts to apply the changes. The settings will take effect after the cellular module is successfully initialized.

The **Check-alive** function will help you maintain the connection between your device and the carrier service by pinging a specific host on the Internet at periodic intervals.

| Chec | k-alive                   |  |
|------|---------------------------|--|
| ~    | Enable check-alive        |  |
|      | Target Host<br>8.8.8.8    |  |
|      | Ping Interval (sec)<br>60 |  |
|      |                           |  |

Go to **Network Dashboard > WAN** if you want to check the cellular network's connection status afterwards.

## **Wi-Fi Client**

Go to **Network Settings > Wi-Fi** to view the Wi-Fi settings.

To configure Wi-Fi settings, check **Enable Wi-Fi** and do the following:

1. Click +create to manually Create by SSID or be Created by Scan Results.

| Add by SSID       |            | Add by Scan F                 | esults                                                                            |                         |
|-------------------|------------|-------------------------------|-----------------------------------------------------------------------------------|-------------------------|
| SSID              |            | 1 Select AP                   |                                                                                   | View Details            |
|                   |            | Info: Please<br>the list. Not | choose the WI-FI network that you want t<br>that only WPA and WPA2 Personal are s | o add from<br>upported. |
| Security Mode     |            | SQA3_WiFi                     | 5                                                                                 | • •                     |
| WPA/WPA2 Personal | ▼          | sqa-liot-lan                  | -50G                                                                              | ŝ                       |
|                   |            | SQA2-Test                     | Bed-AWK3131A                                                                      | ŝ                       |
| Password          | 2          | SQA-LAB-T                     | v                                                                                 | ŝ                       |
|                   | Q.         | .M-Guest                      | 1                                                                                 | ŝ                       |
|                   |            |                               |                                                                                   | 0 -                     |
|                   | CANCEL ADD |                               | CANCEL                                                                            | NEXT >                  |

- 2. Select **DHCP** or **Static mode**.
- 3. Check **Check-alive** function which can be used to ensure Internet connectivity.
- 4. Click Save.

| Wi-Fi (      | Client                                            |          |
|--------------|---------------------------------------------------|----------|
| WIFI1        | 1                                                 |          |
| <b>_</b> [   | Enable WI-FI                                      |          |
| AP Lis       | st                                                | + Create |
| #1           | sqa-ilot-lan-24G-nopass<br>● Connected            | :        |
| IP Sett      | tings                                             |          |
| Mode         | le                                                |          |
| ۲            | DHCP: Obtain an IP address automatically          |          |
| 0            | Static: Assign IP address by manual configuration |          |
| Check-       | k-alive                                           |          |
| $\checkmark$ | Enable check-alive                                |          |
|              | Target Host<br>8.8.8.8                            |          |
|              | Ping Interval (sec)<br>60                         |          |
| Save         | e                                                 |          |
|              |                                                   |          |

### **Network Management**

#### DNS

By manually configuring specific DNS server addresses, users can ensure stable and predictable internet connectivity without relying on potentially fluctuating or unreliable DNS settings provided by dynamic configurations (such as those obtained from a DHCP server). This helps to improve DNS resolution speed, enhance overall network performance, and strengthen control over network traffic and security by specifying trusted DNS servers.

| Primary DNS Secondary DNS - optional    |              |                |  |  |
|-----------------------------------------|--------------|----------------|--|--|
| Primary DNS Secondary DNS - optional    | NS           | Routing        |  |  |
| Primary DNS<br>Secondary DNS - optional | Enable s     | tatic DNS      |  |  |
| Secondary DNS - optional                | Brimary DA   | 10             |  |  |
| Secondary DNS - optional                | Fillinary Di |                |  |  |
|                                         | Secondary    | DNS - optional |  |  |
|                                         |              |                |  |  |

### Routing

The Routing priority feature allows the IIoT Gateway to prioritize different network interfaces (such as cellular, LAN, and Wi-Fi) as needed to optimize network performance.

| Networ    | k M | lanad | ement   |
|-----------|-----|-------|---------|
| INCLIVOIT |     | anau  | CITCIII |

| DNS  | Routing  |
|------|----------|
| # 1  | Cellular |
| # 2  | WiFi     |
| # 3  | LAN1     |
| Save |          |
|      |          |

# **Cloud Connectivity**

## **Azure IoT Edge**

### **Connect to Azure IoT Hub**

To configure the Azure IoT Edge settings. You can enable/disable the Azure IoT Edge service and enroll the device via manual setting or DPS (Device Provisioning Service) here.

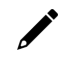

### NOTE

A registered Azure account is needed to manage the Azure IoT Edge service for your IoT application.

To manually create an Azure IoT Edge connection for your device, do the following:

- 1. Enable the Azure IoT Edge service and click on  $\square$
- 2. Select Manual.
- Enter the Device Connection String. Copy and paste the string from the Azure IoT Hub.

| ervice Name                              | Status                                                                                  |                      |
|------------------------------------------|-----------------------------------------------------------------------------------------|----------------------|
| Azure IoT Edge<br>Version: 1.4.20        | Exited                                                                                  |                      |
| Iodule List Module Permission            | Device Management Message Group Downstream Certificate AIE Checks                       | s Azure IoT Defender |
| _                                        | Provisioning Settings                                                                   |                      |
| Module Name                              | Azure IoT Edge Restore                                                                  | Config               |
| Enable the Azura IoT Edge service to vis | Current Version: 1.4.20                                                                 |                      |
| Enable the Azure for Euge service to vie | Info<br>Set up the provisioning settings to start the Azure IoT Edge on your<br>device. |                      |
|                                          | Device Connections                                                                      |                      |
|                                          | Source                                                                                  |                      |
|                                          | Manual O DPS                                                                            |                      |
|                                          | Device Connection String                                                                |                      |
|                                          | 4                                                                                       |                      |

4. Click Save.

To create an Azure IoT Edge connection for your gateway via DPS, do the following:

- 1. Enable the Azure IoT Edge service and click on
- 2. Select **DPS**.
- Select TPM, Symmetric encryption, or X.509 certificate based on your gateway registered with the Azure IoT Hub.

### NOTE

TPM attestation is only available for devices with a built-in TPM module.

| Home > Cloud Connectivity > Azure IoT Edge |                                                                                                    |                               |
|--------------------------------------------|----------------------------------------------------------------------------------------------------|-------------------------------|
| Azure IoT Edge                             |                                                                                                    |                               |
|                                            |                                                                                                    | -                             |
| Azure IoT Edge                             | Provisioning Settings                                                                                          |                               |
| Carrier Name                               |                                                                                                    |                               |
| Service Name                               | Azure IoT Edge                                                                                                 |                               |
| Azure IoT Edge                             | 1.4.20 Restore                                                                                                 |                               |
| Version: 1.4.20                            | Current Version: 1.4.20                                                                                        |                               |
|                                            |                                                                                                    |                               |
| Module List Module Permission              | Info                                                                                                    | AIE Checks Azure IoT Defender |
|                                            | Set up the provisioning settings to start the Azure IoT Edge on your                                           |                               |
|                                            | device.                                                                                                    |                               |
|                                            | Device Connections                                                                                             |                               |
| Module Name                                | Source                                                                                                    | Config                        |
|                                            | Annual DPS                                                                                                    |                               |
| Enable the Azure IoT Edge service to vie   |                                                                                                    |                               |
|                                            | Global Endpoint                                                                                                |                               |
|                                            | https://giobal.azure-devices-provisioning.net                                                                  |                               |
|                                            | ID Sease                                                                                                    |                               |
|                                            | to acope                                                                                                    |                               |
|                                            |                                                                                                    |                               |
|                                            | Attestation Method                                                                                             |                               |
|                                            | TPM O Symmetric encryption O X.509 certificate                                                                 |                               |
|                                            | Registration ID                                                                                                |                               |
|                                            | tbbgb1029495                                                                                                   |                               |
|                                            |                                                                                                    |                               |
|                                            | Endorsement Key                                                                                                |                               |
|                                            | AToAAQALAAMAsgAgg3GXZ0SEs/gakMyNRqXXJP1S124GUgtk8q                                                             |                               |
|                                            | HaGzMUaaoABgCAAEMAEAgAAAAAAAEAydAIj9bagvSDYmDjXV38                                                             |                               |
|                                            | 7ixx3aobdg4+gVe7hZabLSVBlawZYsdt0DS0gGhFl6EoWESfXbmL2                                                          |                               |
|                                            | H0jUbgHpGfN1XcEYmSmvuJNCXSXpoJysbLQKWa4zT5E4ezFGsS9                                                            |                               |
|                                            | LUW11u1ftZKgn/7Djcp9m3m+0/Fl8ei2b9x0bt/Sqv9TQ92ddEMmit<br>GwWSTmvL5MvwB2v+7r02V8+ViwiG7eE4ZKc7fPKgReusI5586a1G |                               |
|                                            | s/jKhJk3789N1xSStnJiExkob0pAzGQELCwUqv4kEeWVXuTSu/ZLtk                                                         |                               |
|                                            | woto==                                                                                                    |                               |
|                                            | Cancel Save                                                                                                    |                               |
|                                            |                                                                                                    |                               |
|                                            |                                                                                                    |                               |

For the Azure IoT Hub device provisioning service and Symmetric encryption. Enter the Registration ID, and Symmetric Key.

For X.509, upload the X.509 Certificate and Private Key.

4. Click Save.

Detailed information about the Azure DPS configuration in the Azure IoT Hub is available at Set up a DPS.

#### **Module Permission**

When executing an Azure IoT Edge module, for the sake of gateway security, it is necessary to generate the access key first and then import the environment variables for that module from Azure IoT Hub.

To generate the access key for a module, do the following:

1. Click the Module Permission tab and click **Create**.

| ervice Name                                                     |                                                                                    |                                                      |                    | Status                 |            |                    |        |
|-----------------------------------------------------------------|------------------------------------------------------------------------------------|------------------------------------------------------|--------------------|------------------------|------------|--------------------|--------|
| Azure IoT E<br>Version: 1.4.2                                   | dge<br>20                                                                          |                                                      |                    | 🔴 Exited               |            |                    |        |
| lodule List                                                     | Module Permission                                                                  | Device Management                                    | Message Group      | Downstream Certificate | AIE Checks | Azure IoT Defender |        |
|                                                                 |                                                                                    |                                                      |                    |                        |            |                    |        |
| ers can manage p<br>oud through a serv                          | ermissions for module:<br>ice account.                                             | s downloaded from Azure                              |                    |                        |            |                    |        |
| ers can manage p<br>oud through a serv<br>Service Accoun        | ermissions for module:<br>ice account.<br>t                                        | s downloaded from Azure                              |                    |                        |            |                    | Create |
| ers can manage p<br>oud through a serv<br>Service Accoun<br>No. | ermissions for module:<br>ice account.<br>t<br>Module                              | s downloaded from Azure                              |                    | Granted Permis         | sion       |                    | Create |
| ers can manage p<br>bud through a serv<br>Service Accoun<br>No. | ermissions for module:<br>ice account.<br>t<br>Module<br>play. Click the top-right | s downloaded from Azure Name Create button to create | the first account. | Granted Permis         | sion       |                    | Creat  |

2. Specify a module name and grant permissions to the module. (NOTE: the module name must be the same as the one created in Azure IoT Hub).

| Create Service Account<br>Info<br>After saving, copy or download the generated key and paste it to<br>associate the service account with the module in Azure Cloud. |      |  |  |  |
|----------------------------------------------------------------------------------------------------|------|--|--|--|
| Module Name                                                                                                    |      |  |  |  |
|                                                                                                    |      |  |  |  |
| Permission                                                                                                    |      |  |  |  |
| Azure for Eage                                                                                                    |      |  |  |  |
| Azure IoT Device                                                                                                    |      |  |  |  |
| Function Management                                                                                                    |      |  |  |  |
| Logic Engine                                                                                                    |      |  |  |  |
| Modbus Master                                                                                                    |      |  |  |  |
| Modbus Slave                                                                                                    |      |  |  |  |
| MQTT Client                                                                                                    |      |  |  |  |
| Message Group                                                                                                    |      |  |  |  |
| Account Management ①                                                                                                    |      |  |  |  |
| Maintenance ①                                                                                                    |      |  |  |  |
| System Settings & Network Settings ①                                                                                                    |      |  |  |  |
| Security Management ①                                                                                                    |      |  |  |  |
| Data Management ①                                                                                                    |      |  |  |  |
| Cancel                                                                                                    | Save |  |  |  |

- 3. Click Save.
- 4. Click Download Key to save the secret access key or click to copy the key and paste it in the Azure IoT Hub.

Home > Alfred\_test > Set modules on device: Alfred\_test >

#### Add IoT Edge Module

thingspro-IoTHub-newTwin

IoT Edge module settings. Learn more

| Demo                       |                                                     |                                                                                                    |   |
|----------------------------|-----------------------------------------------------|----------------------------------------------------------------------------------------------------|---|
| Settings                   | Environment Variables                               | Container Create Options Module Twin Settings                                                                                               |   |
|                            |                                                     |                                                                                                    |   |
| Environn                   | nent variables provide suppler                      | nental information to a module facilitating the configuration process.                                                                      |   |
| Environn<br>NAME           | nent variables provide suppler<br><b>түре</b>       | nental information to a module facilitating the configuration process.                                                                      |   |
| Environn<br>NAME<br>SECRET | nent variables provide suppler<br>TYPE<br>_KEY Text | vental information to a module facilitating the configuration process.         value         vellbbGciOiJIUzI1NilsInR5cCl6lkpXVCJ9.eyJVc2Vy | Ē |

### **ThingsPro Agent**

ThingsPro Agent is a module that runs on the Azure IoT Edge to enable the Azure Cloud services including Telemetry Message, Module Twin and Direct Method. The role of the ThingsPro Agent is shown in the diagram here.

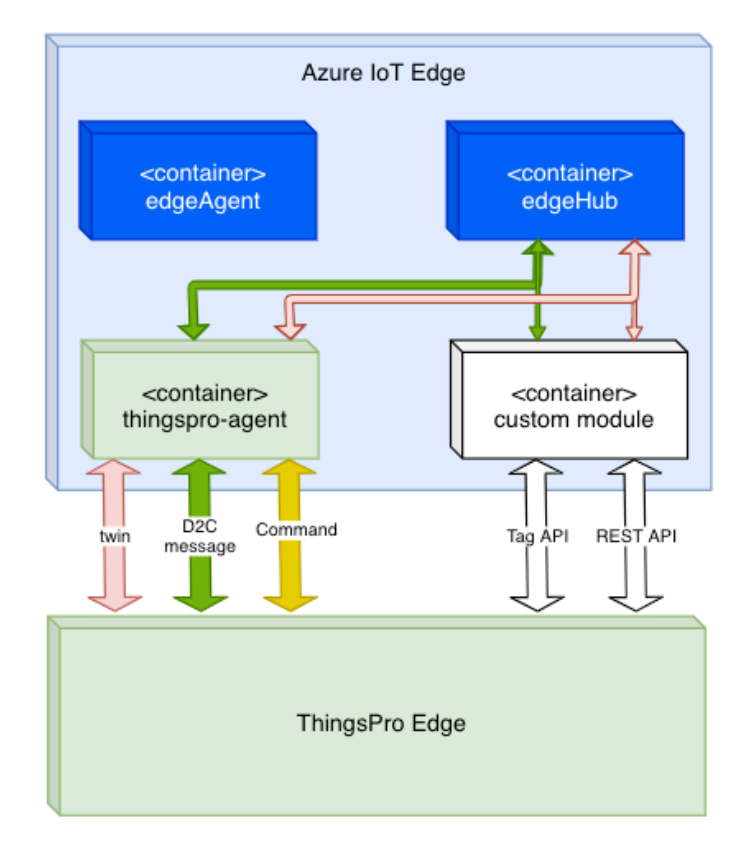

To install the ThingsPro Agent, do the following:

- 1. Create an IoT Edge device.
- 2. Add a module from the Azure IoT Hub based on the following information

Docker Image:

moxa2019/thingspro-agent:3.0.1-armhf

Container Create Option:

```
{
   "HostConfig": {
    "Binds": [
        "/var/thingspro/data/azureiotedge/:/var/thingspro/cloud/setting/",
        "/run/tpe/azureiotedge/:/run/tpe/azureiotedge/",
        "/var/thingspro/data/:/var/thingspro/data/"
   ]
   }
}
```

### **Module Twin**

ThingsPro Agent exposes up-to-date configuration of connected devices via Reported Properties and allows you to re-configure devices and turn on/off services via Desired Properties. In the current version, ThingsPro Agent allows the following sections to be updated via Desired Properties.

Reported Properties:

| Properties | Sample                                                                                                    |
|------------|----------------------------------------------------------------------------------------------------|
| httpserver | <pre>{     "httpserver": {         "httpPort": 80,         "httpsEnable": true,         "httpsPort": 8443,         "ipv6Enable": true,         "keyFileName": "client_nopassphrase.key",         "certFileName": "client.pem",         "httpEnable": true     } }</pre>              |
| discovery  | <pre>{    "discovery": {     "enable": true,     "schedule": {         "enable": true,         "disableAfterSec": 900       }    } }</pre>                                                                                                    |
| wan        | <pre>{     "wan": {         "displayName": "LAN1",         "dns": {             "0": "10.128.8.5",             "arraySize": 1         },         "gateway": "10.144.51.254",         "ip": "10.144.48.128",         "name": "eth0",         "netmask": "255.255.252.0"     } }</pre> |
| route      | <pre>{     "route": {         "defaultRoute": "LAN1",         "priorityList": {             "0": "Cellular1",             "1": "LAN1",             "arraySize": 2         }     } }</pre>                                                                                            |

| Properties | Sample                                                                                                    |
|------------|----------------------------------------------------------------------------------------------------|
| serials    | <pre>{     "serials": {         "0": {             "baudRate": 9600,             "dataBits": 8,             "device": "/dev/ttyM0",             "displayName": "PORT 1",             "flowControl": "none",             "id": 1,             "mode": "rs232",             "parity": "none",             "stopBits": 1         },         "arraySize": 1      } }</pre>                                                                                                    |
| time       | <pre>{     "time": {         "lastUpdateTime": "2023-05-24T23:22:05+00:00",         "ntp": {             "enable": false,             "interval": 7200,             "server": "time.cloudflare.com",             "source": "timeserver"         },         "timezone": "Asia/Taipei"     } }</pre>                                                                                                    |
| ethernets  | <pre>{     "ethernets": {         "0": {             "enableDhcp": false,             "id": 1,             "name": "enp0s31f6",             "status": "connected",             "displayName": "LAN1",             "gateway": "10.123.12.1",             "ip": "10.123.13.11",             "linkSpeed": 1000,             "mac": "00:90:E8:A6:61:88",             "netmask": "255.255.252.0",             "wan": true,             "dns": {                "0": "10.123.200.11",                "1": "10.123.200.12",                "arraySize": 2             }         },         "arraySize": 1         } }</pre> |

| Properties      | Sample                                                                                                    |
|-----------------|----------------------------------------------------------------------------------------------------|
| general         | <pre>{     "general": {         "biosVersion": "V1.0.0S01",         "firmwareVersion": "0.15.0",         "serialNumber": "TBBCE1070929",         "softwareVersion": "0.15.0+2045",         "cpu": "Intel(R) Core(TM) i7-7600U CPU @ 2.80GHz",         "description": "",         "hostName": "moxa-tbbce1070929",         "lastBootTime": "2023-05-24T23:06:57+00:00",         "memorySize": 16635346944,         "modelName": "AIG-302-T-AP-AZU-LX"     } }</pre> |
| gps             | <pre>{     "gps":{     "mode": "manual",     "interface": "",     "location": {         "lat": 24.984129,         "lng": 121.551753      } }</pre>                                                                                                    |
| SoftwareUpgrade | <pre>{     "softwareUpgrade": {         "allowOverCellular": true,         "allowUpdate": true,         "autoScan": false,         "autoScanExpression": "0 0 * * 0",         "snapshotBeforeUpdate": true     } }</pre>                                                                                                    |

|           | {                                  |
|-----------|------------------------------------|
|           | "collulars": J                     |
|           |                                    |
|           | "U": {                             |
|           | "operatorName": "",                |
|           | "pinRetryRemain": 3,               |
|           | "profiles":                        |
|           | promes . 1                         |
|           | "0": {                             |
|           | "name": "Profile-1",               |
|           | "ndnContext": {                    |
|           |                                    |
|           | aph : internet ,                   |
|           | "auth": {                          |
|           | "password": "",                    |
|           | "username": ""                     |
|           |                                    |
|           | },                                 |
|           | "type": "ipv4"                     |
|           | },                                 |
|           | "ninCode": ""                      |
|           | pineode . ,                        |
|           | "simSlot": 1                       |
|           | },                                 |
|           | "1". {                             |
|           | "nomo", "Drofilo 2"                |
|           |                                    |
|           | "pdpContext": {                    |
|           | "apn": "internet",                 |
|           | "auth": {                          |
|           |                                    |
|           | passworu : ,                       |
|           | "username": ""                     |
|           | },                                 |
|           | "type", "inv4"                     |
|           |                                    |
|           | <i>}</i> ,                         |
|           | "pinCode": "",                     |
|           | "simSlot": 2                       |
| Cellulars | Ъ.                                 |
|           | J/<br>"arraySizo", 1               |
|           |                                    |
|           | },                                 |
|           | "currentProfileName": "Profile-1", |
|           | "imsi": "".                        |
|           | "keepaliye":                       |
|           |                                    |
|           | "enable": true,                    |
|           | "intervalSec": 60,                 |
|           | "targetHost": "8.8.8.8"            |
|           | 1                                  |
|           |                                    |
|           | "mac": "",                         |
|           | "gateway": "",                     |
|           | "id": 1,                           |
|           | "name": "wwan0"                    |
|           | "profileTimoout": 120              |
|           |                                    |
|           | "cellId": "",                      |
|           | "displayName": "Cellular1",        |
|           | "dns": {                           |
|           | "arravSize": 0                     |
|           |                                    |
|           |                                    |
|           | enable : raise,                    |
|           | "status": "sim_pin_locked",        |
|           | "signalStrength": 0.               |
|           | "canabilities": 5                  |
|           |                                    |
|           | "SIM": Z                           |
|           | },                                 |
|           | "iccId": "89886972203703305466",   |
|           | "in": "".                          |
|           | "mode": "unknown"                  |
|           |                                    |
|           | "Imei": "35/5/51002845/9",         |
|           | "lac": "",                         |

| Properties | Sample         |  |
|------------|----------------|--|
|            | "netmask": "", |  |
|            | "tac": ""      |  |
|            | },             |  |
|            | "arraySize": 1 |  |
|            | }              |  |
|            | }              |  |

Desired Properties:

| Properties | Sample                                                                                                    |
|------------|----------------------------------------------------------------------------------------------------|
| httpserver | <pre>{   "desired": {   "httpserver": {     "httpEnable": true,     "httpsEnable": true,     "httpsPort": 8443     "ipv6Enable": true     }   } }</pre>                                                                                                    |
| discovery  | <pre>{    "desired": {     "discovery": {         "enable": true,         "schedule": {             "enable": true,             "disableAfterSec": 900         }     } }</pre>                                                                                                    |
| serials    | <pre>{     "desired": {         "serials": {             "0": {                 "mode": "rs232",                 "stopBits": 1,                 "baudRate": 9600,                 "dataBits": 8,                 "parity": "none",                 "flowControl": "none",                 "id": 1                 },                 "arraySize": 1                 }         } }</pre> |

| Properties | Sample                                            |
|------------|---------------------------------------------------|
|            | Indate NTP Settings:                              |
|            |                                                   |
|            | "desired": {                                      |
|            | "time": {                                         |
|            |                                                   |
|            | nup : {                                           |
|            | "enable": true,                                   |
|            | "interval": 7200,                                 |
|            | "server": "time.cloudflare.com",                  |
|            | "source": "timeserver"                            |
|            | }                                                 |
| time       | }                                                 |
| une        | }                                                 |
|            | }                                                 |
|            |                                                   |
|            | Update Time zone:                                 |
|            | {                                                 |
|            | "desired": {                                      |
|            | "time": {                                         |
|            | "timezone": "Asia/Tainei"                         |
|            |                                                   |
|            |                                                   |
|            |                                                   |
|            |                                                   |
|            | opuale galeway nost name:                         |
|            |                                                   |
|            | "desired": {                                      |
|            | "general": {                                      |
|            | "hostName": "MyHost"                              |
|            | }                                                 |
|            | }                                                 |
|            | }                                                 |
| general    |                                                   |
|            | Update gateway description:                       |
|            | {                                                 |
|            | "desired": {                                      |
|            | "general": {                                      |
|            | "description": "MyDevice"                         |
|            | }                                                 |
|            | }                                                 |
|            | }                                                 |
|            | Undate GPS latitude and longitude by manual mode: |
|            |                                                   |
|            | l<br>"docirod": {                                 |
|            |                                                   |
| gps        | yps :{                                            |
|            | "mode": "manual",                                 |
|            | "location": {                                     |
|            | "lat": 11,                                        |
|            | "lng": 12                                         |
|            | }                                                 |
|            | }                                                 |
|            | }                                                 |
|            | }                                                 |
|            | Update GPS by auto mode:                          |
|            | {                                                 |
|            | "desired": {                                      |
|            | "aps":{                                           |
|            | "mode": "auto".                                   |
|            | "interface": "GPS1"                               |
|            |                                                   |
|            |                                                   |
|            |                                                   |
|            | 3                                                 |

| Properties      | Sample                                                                                                    |  |
|-----------------|----------------------------------------------------------------------------------------------------|--|
| ethernets       | <pre>{     "ethernets": {         "0": {             "dns": {                 "0": "10.128.8.5",                 "arraySize": 1         },         "enable": true,         "enableDhcp": false,         "gateway": "10.144.51.254",         "id": 1,         "id": 1,         "ip": "10.144.48.128",         "netmask": "255.255.252.0",         "wan": true       },       "arraySize": 1       } } </pre>                                                                                                    |  |
| SoftwareUpgrade | <pre>{     "desired": {         "softwareUpgrade": {             "allowUpdate": true,             "allowOverCellular": false,             "snapshotBeforeUpdate": true,             "autoScan": false,             "autoScanExpression": "0 3 * * 1,2,3,4,5"         }     } }</pre>                                                                                                    |  |
| cellulars       | <pre>{     "cellulars": {         "0": {             "enable": false,             "keepalive": {                 "enable": false,                 "intervalSec": 120,                 "targetHost": "8.8.8.8"         },         "profileTimeout": 140,         "profiles": {                 "o": {                     "name": "SIM1",                     "pdpContext": {                     "apn": "internet",                     "auth": {                     "password": "",                     "username": ""                     },</pre> |  |

Direct Method:

ThingsPro Agent offers the following seven direct methods that can be invoked when the gateway is online.

| No     | Method Name                      | Description                                                  |
|--------|----------------------------------|--------------------------------------------------------------|
| 1      | thingspro-api-v1                 | Universal direct method that invokes all Restful APIs of AIG |
| 2      | system-reboot                    | Restarts the gateway                                         |
| 3      | thingspro-software-upgrade-check | Check product package is available to upgrade or up-to-date  |
| 4 thir | thingspro-softwaro-ungrado       | Performs over-the-air (OTA) software upgrades with product   |
|        | tillingspro-software-upgrade     | package                                                      |
| 5      | message-policy-get               | Retrieves the D2C message policy applied to your gateway     |
| 6      | message-policy-put               | Updates the D2C message policy applied to your gateway       |
| 7      | upload-system-logs               | Upload system logs to Azure blob storage                     |

### Thingspro-api-v1

Method Name:

thingspro-api-v1

Request Payload: (Example to set HTTP/HTTPS configuration)

```
{
    "path":"/system/httpserver",
    "method":"PATCH",
    "headers":[],
    "requestBody": {
        "httpEnable": true,
        "httpsEnable": true
    }
}
```

| Кеу         | Description                                    |
|-------------|------------------------------------------------|
| path        | AIG-302 Restful API endpoint                   |
| method      | The method associated with the API endpoint    |
| headers     | Required by the application/JSON payload       |
| requestBody | Used to post data required by the API endpoint |

Response:

```
{
    "status": 200,
    "payload": {
        "data": {
            "httpEnable": true,
            "httpsEnable": true,
            "ipv6Enable": true,
            "httpPort": 80,
            "httpsPort": 8443,
            "certFileName": "ThingsPro Web",
            "keyFileName": "ThingsPro Web"
        }
    }
}
```

#### NOTE

We recommend changing the timeout parameters to 30 seconds to prevent system exceptions.

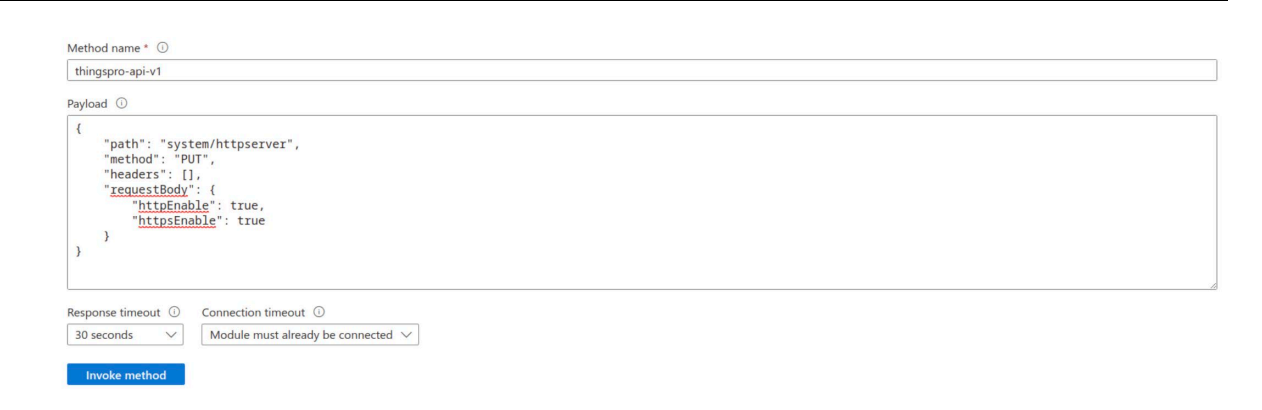

### system-reboot

Method Name:

system--reboot

Request Payload:

{}

Response

| { |                     |
|---|---------------------|
|   | "status": 200,      |
|   | "payload": {        |
|   | "data": "rebooting" |
|   | }                   |
| } |                     |

#### thingspro-software-upgrade-check

Method Name:

thingspro-software-upgrade-check

Request Payload:

{}

Response (available response):

```
{
  "status": 200,
  "payload": {
     "checktime": "2023-04-27T07:51:36Z",
     "count": 1,
     "data": [
        {
           "name": "moxa-aig-302-tpe",
           "size": 31076,
          "currentVersion": "0.11.1",
           "newVersion": "0.12.0+1533",
           "category": "software"
        }
     ]
  }
}
```

Response (up-to-date, unavailable response):

```
{
    "status": 200,
    "payload": {
        "checktime": "2023-04-27T08:08:38Z",
        "count": 0,
        "data": []
    }
}
```

NO

NOTE

AIG-302 allows only one active software upgrade job at a time. We recommend changing the response timeout parameters to 1 minute to prevent system exceptions.
# Thingspro-software-upgrade

Method Name:

thingspro-software-upgrade

Request Payload:

{}

Response:

{ "status": 200, "payload": { "data": [ "moxa-aig-302-tpe" ], "message": "Successfully trigger" }

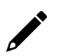

# NOTE

}

AIG-302 allows only one active software upgrade job at a time. We recommend changing the response timeout parameters to 1 minute to prevent system exceptions.

# message-policy-get

Method Name:

message-policy-get

Request Payload:

{}

Response:

```
{
 "status": 200,
 "payload": {
  "data": {
    "groups": [
     {
      "id": 1,
      "description": "",
      "enable": true,
      "outputTopic": "sample",
      "format": "{ (.tagName): .dataValue, ts: .ts}"
      "properties": [ { "key": "messageType", "value": "deviceMonitor" }],
      "tags": {"system": {"status": ["memoryUsage"]}},
      "sendOutThreshold": {
        "mode": "immediately",
        "size": 4096,
        "time": 0,
        "sizeIdleTimer": {
         "enable": true,
         "time": 60
       }
      },
      "minPublishInterval": 1,
      "samplingMode": "allValues",
      "customSamplingRate": false,
      "pollingInterval": 0,
     }
   ]
  }
 }
}
```

| Кеу                | Description                                                            |
|--------------------|------------------------------------------------------------------------|
|                    | Type: array                                                            |
| groups             | Description: The message group; you can define multiple messages by    |
|                    | demand.                                                                |
| id                 | Type: integer                                                          |
| lu                 | Description: The message ID.                                           |
| description        | Type: string                                                           |
| description        | Description: The message description.                                  |
| onable             | Type: boolean                                                          |
|                    | Description: Enable or disable this message policy.                    |
|                    | Type: string                                                           |
| outputTopic        | Description: The output topic required by Azure IoT Edge; helps manage |
|                    | the message route in Azure IoT Edge.                                   |
|                    | Type: string                                                           |
| format             | Description: A jq script to transform a default payload to a custom    |
|                    | payload.                                                               |
|                    | Type: string                                                           |
| nroperties         | Description: Application properties of the message. This allows cloud  |
| properties         | applications to access certain messages without deserializing the JSON |
|                    | payload.                                                               |
|                    | Type: string                                                           |
| tags               | Description: The tag data to send in the message. You can retrieve all |
|                    | available tags defined by ThingsPro Edge RESTful API.                  |
|                    | Type: object                                                           |
|                    | Define conditions to send out messages to Azure Edge Hub based on:     |
|                    | mode                                                                   |
|                    | Type: string                                                           |
|                    | Enum: byTime, bySize immediately                                       |
|                    | size (mode: bySize)                                                    |
|                    | Type: integer                                                          |
|                    | Unit: bytes                                                            |
|                    | time (mode: byTime)                                                    |
| sendOutThreshold   | Type: integer                                                          |
|                    | Unit: second                                                           |
|                    | value 0 almost real time                                               |
|                    | sizeIdleTimer (mode: bySize, optional):                                |
|                    | Description: A fixed publish time between the two bySize mode publish. |
|                    | Type: object                                                           |
|                    | enable                                                                 |
|                    | lype: boolean                                                          |
|                    | time                                                                   |
|                    | lype: integer                                                          |
|                    |                                                                        |
|                    | lype: integer                                                          |
| minPublishInterval | Unit: second                                                           |
|                    | Description: A fixed interval between the two immediately mode publish |
| samplingMode       | Type: string                                                           |
|                    | Enum: allvalues, latestvalues, allChangedvalues, latestChangedvalues   |
| customSampling     | Type: Doolean                                                          |
|                    | Description: Enable will use the pollingInterval that user input.      |
|                    |                                                                        |
| pollingInterval    | Description: The interval at which to poll tag data. For example,      |
|                    | value 10: Every 10 second                                              |
|                    | value u: when the data is pushed into the tag (almost real time)       |

### message-policy-put

Method Name:

message-policy-put

Request Payload:

```
{
  "groups": [
 {
  "id": 1,
  "description": "",
  "enable": true,
  "outputTopic": "sample",
  "format": "{ (.tagName): .dataValue, ts: .ts}"
  "properties": [ { "key": "messageType", "value": "deviceMonitor" }],
  "tags": {"system": {"status": ["memoryUsage"]}},
  "sendOutThreshold": {
    "mode": "bySize",
    "size": 4096,
    "time": 0,
    "sizeIdleTimer": {
     "enable": true,
     "time": 60
    }
  },
  "minPublishInterval": 0,
  "samplingMode": "allValues",
  "customSamplingRate": false,
  "pollingInterval": 0,
  }
 ]
}
```

The D2C message policy allows you to transform a default payload to your desired payload schema via a **jq** filter. For additional details, refer to the jq website (jq Manual <development version>).

The AIG Web GUI offers an easy way to apply the jq filter and test the transformed result as shown in the following examples.

#### Default D2C message schema

Select the tags that you want using the tag-selector panel on the left. The default result for the selected tags will show in the right panel.

| Basic Settings                                             |             | 2 Message Tags                                                                                                    | Properties (option |
|------------------------------------------------------------|-------------|----------------------------------------------------------------------------------------------------|--------------------|
| earn how to edit message tags.<br>Select Tags 🔲 Enable cus | tom payload | Custom Payload Result                                                                                                    |                    |
| System Tags<br>cpuUsage                                    |             | {     "messageTimeStamp": "2019-11-15T15:<br>"tags": {         "system": {             "cpuUsage": {                  "cpuEsage": [                  "u=2u=="t"[""""""""""""""""""""""""""""""""" | 53:472",           |
| 10 Tags<br>— None —                                        |             | Values : [<br>{<br>updateTimeStamp<br>07T09:05:28Z",<br>value": 86<br>}                                                                                                    | o": "2019-08-      |
| Virtual Tags<br>— None —                                   |             | , , , , , , , , , , , , , , , , , , ,                                                                                                    |                    |

Custom payload after transforming the default payload.

Enable custom payload and input the jq Filter to display the custom payload for your selection.

| e Basic Settings                                                   |       | O Proper                                                                                                    | ties (optiona |
|--------------------------------------------------------------------|-------|----------------------------------------------------------------------------------------------------|---------------|
| Learn how to edit message tags.<br>Select Tags 🏹 Enable custom pay | /load | jq Filter<br>(device:(.srcName).timestamo:(nowflodateiso8601).TaoName:(.taoName). Value:.dataValue)                        | TEST          |
| System Tags<br>cpuUsage                                            |       | Custom Payload Result                                                                                                    |               |
| 10 Tags<br>— None —                                                |       | <pre>{     "TagName": "cpuUsage",     "Value": 30,     "device": "system",     "timestamp": "2019-11-15T15:55:10Z" }</pre> |               |
| Virtual Tags<br>— None —                                           |       |                                                                                                    |               |
|                                                                    |       |                                                                                                    |               |

| Variable   | Description                                    |
|------------|------------------------------------------------|
| .srcName   | Prints the source of the tag data              |
| .tagName   | Prints the tag name                            |
| .dataValue | Prints the tag value                           |
| .ts        | Prints the timestamp of tag value be collected |
| .dataUnit  | Prints data unit of tag value (e.g.: %)        |
| .dataType  | Prints data type of tag value (e.g.: int64)    |

To use the above variables as the key of a JSON element, use parentheses as shown here.

(.tagName): .dataValue

Example:

{device:(.srcName),timestamp:(now|todateiso8601),(.tagName):.dataValue}

#### **Custom Payload Result**

```
{
    "cpuUsage": 52,
    "device": "system",
    "memoryUsage": 40,
    "networkUsage": 67,
    "timestamp": "2019-11-20T01:10:29Z"
}
```

When the jq Filter has been confirmed, you can include the "format" key into the D2C message policy to enable a custom payload.

```
{
 "groups": [
  {
    "enable": true,
    "outputTopic": "sample",
    "format": "",
    "properties": [
     { "key": "messageType", "value": "deviceMonitor" }
    ],
    "tags": {
     "system": {
      "status": ["cpuUsage", "memoryUsage"]
     }
    },
    "pollingInterval": 2,
    "sendOutThreshold": { "size": 4096, "time": 5 },
    "format": "{device:(.srcName),timestamp:(now|todateiso8601),TagName:(.tagName),
Value:.dataValue}"
  }
 ]
}
```

### **Upload-audit-logs**

Method Name:

upload-audit-logs

Request Payload (Set HTTP/HTTPS configuration as an example):

| {                                                                                    |
|--------------------------------------------------------------------------------------|
| "connectionString":                                                                  |
| "DefaultEndpointsProtocol=https;AccountName=thingsproedge;AccountKey=hgnYe/08sWqlcGK |
| d7VR8XNRvjydebzzSeVZxFvRCmepUqA69LTtNY13UZ5fejgZgcys+jC5B+qf3+AStsEkNzg==;End        |
| pointSuffix=core.windows.net",                                                       |
| "containerName": "aig302"                                                            |
| }                                                                                    |

| Variable         | Description                                                                                  |  |  |
|------------------|----------------------------------------------------------------------------------------------|--|--|
| connectionString | The connection string is the access key or shared access signature of the Azure blob storage |  |  |
| containerName    | Upload to the container which belongs to the Azure blob storage                              |  |  |

Response:

```
{
   "status": 200,
   "payload": {
      "data": "upload successfully"
   }
}
```

# NOTE

We recommend changing the timeout parameters to 1 minute to prevent system exceptions. In addition, take the upload speed and log size into consideration when adjusting timeouts.

#### **Upload-system-logs**

Method Name:

upload-system-logs

Request Payload (Set HTTP/HTTPS configuration as an example):

```
{
    "connectionString":
    "DefaultEndpointsProtocol=https;AccountName=thingsproedge;AccountKey=hgnYe/08sWqlcGK
d7VR8XNRvjydebzzSeVZxFvRCmepUqA69LTtNY13UZ5fejgZgcys+jC5B+qf3+AStsEkNzg==;End
pointSuffix=core.windows.net",
    "containerName": "aig302"
}
```

}

| Variable         | Description                                                                     |  |  |
|------------------|---------------------------------------------------------------------------------|--|--|
| connectionString | The connection string is the access key or shared access signature of the Azure |  |  |
|                  | blob storage.                                                                   |  |  |
| containerName    | Upload to the container which belongs to the Azure blob storage.                |  |  |

Response:

```
{
   "status": 200,
   "payload": {
      "data": "upload successfully"
   }
}
```

#### NOTE

We recommend changing the timeout parameters to 1 minute to prevent system exceptions. (You may also consider adjusting the corresponding timeout based on the upload speed and log size.)

### **Device Management**

Enabling this feature allows cloud service providers to manage IoT devices remotely using Device Twin and Direct Method technologies.

| Home > Cloud Connectivity > Azure IoT Edge                                                                      |                                         |                               |
|----------------------------------------------------------------------------------------------------|-----------------------------------------|-------------------------------|
| Azure IoT Edge                                                                                                  |                                         |                               |
| Azure IoT Edge                                                                                                  |                                         |                               |
| Service Name                                                                                                    | Status                                  |                               |
| Azure IoT Edge<br>Version: 1.4.20                                                                               | Exited                                  |                               |
| Module List Module Permission Device Manageme                                                                   | nt Message Group Downstream Certificate | AIE Checks Azure IoT Defender |
| Allow managing this device from Azure IoT Hub via a Module Twi<br>Direct Methods technology.                    | n and                                   |                               |
| <ul> <li>Allow Device Management</li> <li>This feature requires the ThingsProAgent module installed.</li> </ul> |                                         |                               |
| Save                                                                                                    |                                         |                               |
|                                                                                                    |                                         |                               |

# Message Group

The simplest message type for sending IoT device data to your IIoT applications is a telemetry message. To create a telemetry message, do the following:

1. Click + Create to create a new message group.

| Home > Cloud Connectivity | > Message Group     |                           |      |                    |                                                                |
|---------------------------|---------------------|---------------------------|------|--------------------|----------------------------------------------------------------|
| Last Updated: Jan 24, 202 | 24 12:16:16         |                           |      |                    | C Refresh ▼ Search + Create                                    |
| No.                       | Activate            | Rule Name                 | Туре | Last Activity Time | Status                                                         |
| No data to display. Clic  | the + Create button | to create the first data. |      |                    |                                                                |
|                           |                     |                           |      |                    | Items per page: 10 $\bullet$ 0 of 0 $ \langle \rangle \rangle$ |
|                           |                     |                           |      |                    |                                                                |
|                           |                     |                           |      |                    |                                                                |

2. Specify a name for the **Message Group**.

#### 3. Select a **Publish Mode**.

For details, see Publish Mode.

| 2 Tag Selecting | Optional     Optional | 4 Target Sett                                |
|-----------------|-----------------------|----------------------------------------------|
|                 |                       |                                              |
|                 |                       |                                              |
| ize             |                       |                                              |
|                 |                       |                                              |
| •               |                       |                                              |
| lata            |                       |                                              |
|                 |                       |                                              |
|                 | 2 Tag Selecting       | 2 Tag Selecting 2 Custom Payload<br>optional |

- 4. Input corresponding parameters such as publish interval, sampling mode, and publish.
- 5. Click **Next**.
- 6. Select tags (e.g., Modbus Master).

| Basic Setting                                                            | 2 Tag Selecting | Custom Payload     Optional | - 4 Target Setting |
|--------------------------------------------------------------------------|-----------------|-----------------------------|--------------------|
| Select Tags                                                              |                 |                             |                    |
| Info<br>Select one or more tag providers and select tags to<br>map data. |                 |                             |                    |
| Providers<br>modbus_tcp_master                                           |                 |                             |                    |
| Search                                                                   |                 |                             |                    |
| Select All Clear                                                         |                 |                             |                    |
| V [modbus_tcp_master] SE_Meter                                           |                 |                             |                    |
| Current                                                                  |                 |                             |                    |
| ✓ status                                                                 |                 |                             |                    |
| Total: 2, Selected: 2 Done                                               |                 |                             |                    |
|                                                                          |                 |                             |                    |
|                                                                          |                 |                             |                    |
|                                                                          |                 |                             |                    |

7. (Optional) Enable custom payload by using the **jq** filter.

The device-to-cloud (D2C) message policy allows you to transform default payload to your desired payload schema via the **jq** filter. For additional information, refer to the jq website (<u>https://stedolan.github.io/jq/manual/</u>).

| Basic Setting                                    | C Tag Selecting                       | Custom Payload Optional | Target Setting |
|--------------------------------------------------|---------------------------------------|-------------------------|----------------|
| Info<br>Enable Cloud service or Data Logger to c | onfigure target settings.             |                         |                |
| + Select Output Target                           | Select Output Target                  | _                       |                |
|                                                  | Output Target Type<br>MQTT Client (1) | •                       |                |
|                                                  | Message Topic<br>Test                 |                         |                |
|                                                  |                                       | Cancel Done             |                |
|                                                  |                                       |                         |                |
|                                                  |                                       |                         |                |

- 8. Click NEXT.
- 9. Select Output Target Type.
- 10. (Optional) Enter Property Key and Value.

| Enable Cloud service or Data Logger to | Select Output Targe                    | et             |           |
|----------------------------------------|----------------------------------------|----------------|-----------|
| + Select Output Target                 | Output Target Type<br>Azure IoT Device |                | *         |
|                                        | Property Key                           | Property Value | ×         |
|                                        | + Add Property Key                     |                |           |
|                                        |                                        | Ca             | ncel Done |

11. Click **Done** and **Save**.

#### **Downstream Certification**

To prevent your device from connecting to potentially malicious gateways (Azure IoT Edge inside), you can upload X.509 certificate, Private Key, or Trusted CA Certificate. You can generate the certificates and the private key using ThingsPro Edge. For additional information, see Downstream Certificate.

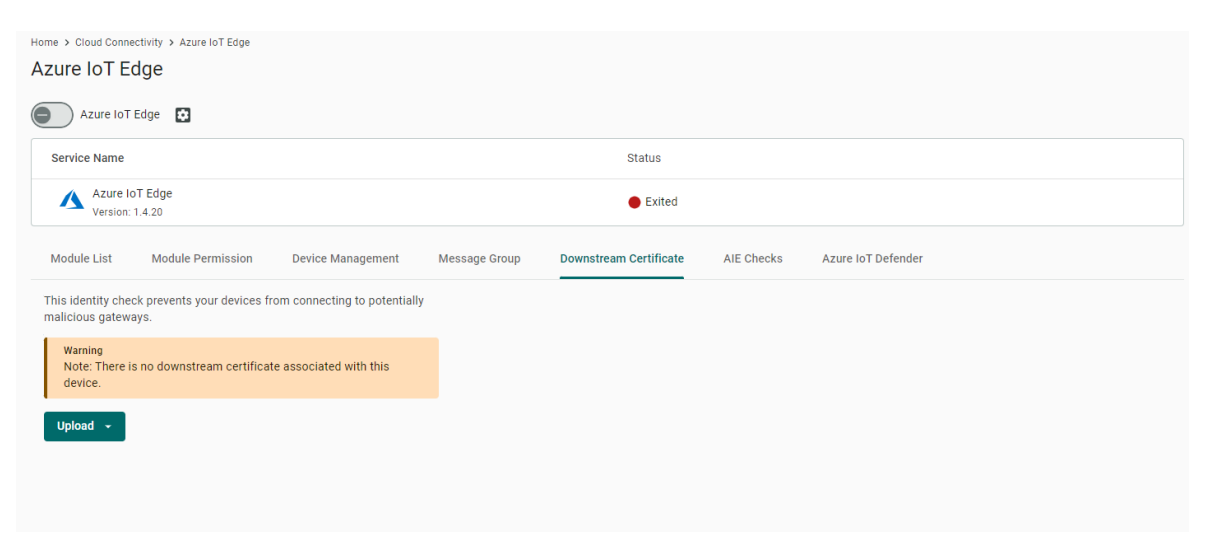

# Azure IoT Edge (AIE) Configuration Checks

If you want to check the Azure IoT Edge configuration and connectivity for common issues, go to Azure IoT Edge > AIE Checks and click **Check**. ThingsPro Edge provides a result after checking for issues. For additional information on AIE Checks, see <a href="https://github.com/Azure/iotedge/blob/master/doc/troubleshoot-checks.md">https://github.com/Azure/iotedge/blob/master/doc/troubleshoot-checks.md</a>

If an unexpected situation occurs when you upgrade/downgrade to a certain version of Azure IoT Edge, you can restore Azure IoT Edge by clicking Restore in the Provisioning Settings. Using the restore function will remove existing settings including Message Group, Device Management, and Downstream/Upstream credentials.

# **Azure IoT Defender**

The web console is currently unavailable for configuring the Azure IoT Defender; configuration is done via a RESTful API.

# **Enabling the API**

curl "http://127.0.0.1:59000/api/v1/azure-iotedge" \

-X PATCH \

-H "Content-Type:application/json" \

-H "Authorization:Bearer \$(cat ./token)" \

-d '{"provisioning":{"defenderEnable":true}}'

## Using the API to Check the Status of the Defender Service

```
curl "http://127.0.0.1:8443/api/v1/azure-iotedge/defender" \
-X GET \
-H "Content-Type:application/json" \
-H "Authorization:Bearer ${token}"
```

# Using the API to Restart the Defender Service

curl "http://127.0.0.1:59000/api/v1/azure-iotedge/defender/reload" \
-X PUT \
-H "Content-Type:application/json" \
-H "Authorization:Bearer \$(cat ./token)"

## Monitoring the Log of the Defender Service

sudo journalctl -u defender-iot-micro-agent -f

# Testing the Defender Service by Triggering a Baseline Violation

touch /tmp/DefenderForIoTOSBaselineTrigger.txt

# **Azure IoT Device**

Go to **Cloud Connectivity > Azure IoT Device**. You can enable or disable the Azure IoT Device here.

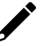

## NOTE

You will need to register an Azure account to manage the Azure IoT Device service for your IIoT application.

To create the Azure IoT Device connectivity, follow the steps below:

1. Click 🔯 to set connection.

| ice Name                                                                                    | Status                                                                                                    |
|---------------------------------------------------------------------------------------------|----------------------------------------------------------------------------------------------------|
| Azure IoT Device                                                                            | © Disconnect                                                                                               |
| re and Forward Device Manage                                                                | Connection Settings                                                                                        |
| can store telemetry data in the local s<br>a device goes offline. Enable Store a<br>y here. | Info<br>Set up the provisioning settings for your device before you start the<br>Azure IoT Device service. |
| Enable store and forward                                                                    | Device Connection                                                                                          |
| ive                                                                                         | Connection String<br>Connection String                                                                     |
|                                                                                             | Connection Protocol<br>mqtt (Port: 8883)                                                                   |
|                                                                                             | Authentication Type                                                                                        |
|                                                                                             | Symmetric Key O X.509 Certificate                                                                          |
|                                                                                             | Trusted Root CA - optional           Image: Browse         upload a file                                   |

- 2. Enter Connection String.
- 3. Select a Connection Protocol.
- 4. Select an Authentication Type.
- 5. (Optional) Upload X.509 Certificate and Private Key.
- 6. Click Save.

# **Message Group**

The simplest message type for sending IoT device data to your IIoT applications is a telemetry message. To create a telemetry message, do the following:

1. Click + Create to create a new message group.

| Home > Cloud Connectivity > Message Group | essage Group                    |               |      |                    |                             |                   |
|-------------------------------------------|---------------------------------|---------------|------|--------------------|-----------------------------|-------------------|
| Last Updated: Jan 24, 2024 12:            | 16:16                           |               |      |                    | C Refresh                   | ▼ Search + Create |
| No.                                       | Activate                        | Rule Name     | Туре | Last Activity Time | Status                      |                   |
| No data to display. Click the             | e + Create button to create the | e first data. |      |                    |                             |                   |
|                                           |                                 |               |      |                    | Items per page: 10 🔹 0 of 0 |                   |
|                                           |                                 |               |      |                    |                             |                   |
|                                           |                                 |               |      |                    |                             |                   |

2. Specify a name for the **Message Group**.

#### 3. Select a Publish Mode.

For details, see Publish Mode.

| ← Create Message Group                  |                 |                  |                  |
|-----------------------------------------|-----------------|------------------|------------------|
| 1 Basic Setting                         | 2 Tag Selecting | 3 Custom Payload | 4 Target Setting |
| Message Group Name<br>Test123           |                 |                  |                  |
| Publish Mode                            |                 |                  |                  |
| By Interval     Immediately     By Size |                 |                  |                  |
| Publish Interval (sec) 60               |                 |                  |                  |
| Sampling Mode<br>All Changed Values     |                 |                  |                  |
| Custom sampling rate from acquired data |                 |                  |                  |
| Enable Message Group by default         |                 |                  |                  |
|                                         |                 |                  |                  |
|                                         |                 |                  | Cancel Next →    |

- 4. Input corresponding parameters such as publish interval, sampling mode, and publish.
- 5. Click Next.
- 6. Select tags (e.g., Modbus Master).

| Basic Setting                                                            | 2 Tag Selecting | 3 Custom Payload<br>Optional | 4 Target Sett |
|--------------------------------------------------------------------------|-----------------|------------------------------|---------------|
| elect Tags                                                               |                 |                              |               |
| Info<br>Select one or more tag providers and select tags to<br>map data. |                 |                              |               |
| Providers<br>modbus_tcp_master                                           |                 |                              |               |
| Search                                                                   | 1               |                              |               |
| Select All Clear                                                         |                 |                              |               |
| ✓ ✓ [modbus_tcp_master] SE_Meter                                         |                 |                              |               |
| Current                                                                  |                 |                              |               |
| ✓ status                                                                 |                 |                              |               |
| Total: 2, Selected: 2 Done                                               |                 |                              |               |
|                                                                          |                 |                              |               |
|                                                                          |                 |                              |               |
|                                                                          |                 |                              |               |

7. (Optional) Enable custom payload by using the **jq** filter.

The device-to-cloud (D2C) message policy allows you to transform default payload to your desired payload schema via the **jq** filter. For additional information, refer to the jq website (<u>https://stedolan.github.io/jq/manual/</u>).

| Basic Settings                                                                                                 | ← ✔ Tag Selection ───                  |   | 3 Custom Payload          | 4 Target Settings |
|----------------------------------------------------------------------------------------------------|----------------------------------------|---|---------------------------|-------------------|
| Enable JQ filter INFO: If the default payload format does not meet your req     Basic Editing Advanced Editing | uirement, edit it using the JQ filter. |   |                           |                   |
| Tag: Pre-merge Format                                                                                          | *                                      | > | <pre>Message Result</pre> |                   |

- 8. Click Next.
- 9. Select Output Target Type.

| Basic Settings                                  | ✓ Tag Selection                                      | Custom Payload<br>Optional | 4 Target Settings |
|-------------------------------------------------|------------------------------------------------------|----------------------------|-------------------|
| Info<br>You will need to enable the Cloud servi | ice or Data Logger to configure the target settings. |                            |                   |
| + Select Output Target                          |                                                      |                            |                   |
|                                                 |                                                      |                            |                   |
|                                                 |                                                      |                            |                   |
|                                                 | Select Output Target                                 |                            |                   |
|                                                 | Output Target Type<br>Azure IoT Device               | •                          |                   |
|                                                 | + Add Property Key                                   |                            |                   |
|                                                 |                                                      | Cancel Done                |                   |
|                                                 |                                                      | _                          |                   |

#### 10. (Optional) Enter Property Key and Value.

| Enable Cloud service or Data Logger to | Select Output Target                   |                |           |
|----------------------------------------|----------------------------------------|----------------|-----------|
| + Select Output Target                 | Output Target Type<br>Azure IoT Device |                | *         |
|                                        | Property Key                           | Property Value | ×         |
|                                        | + Add Property Key                     |                |           |
|                                        |                                        | Car            | icel Done |

11. Click **Done** and **Save**.

# **Store and Forward**

D2C messages can be cached in a specified location and sent to the cloud later. This feature helps you keep the acquired data temporarily in a queue when the network between your IIoT Gateway and the cloud is disconnected. It will transmit the data to its destination once the network reconnects. To enable the function, click **Store and Forward** and select **Enable Store and Forward**. Select a target disk and a maximum storage cache, a retention policy, and a TTL (Time to Live) value for the messages.

| El                  | nable Store and Forward                                                                                                    |
|---------------------|----------------------------------------------------------------------------------------------------|
| Stora               | ge Settings                                                                                                    |
| Inf<br>Yo<br>sn     | to<br>ou may lose part of the data stored previously if you configure a<br>naller Maximum Storage Cache or a shorter Time to Live. |
| Targ<br>Sys         | stem (24.77 GB free of 28.35 GB)                                                                                                   |
| Max<br>10<br>Storag | e Full Policy ③                                                                                                    |
| Adva                | nced Storage Limitation                                                                                                    |
| <b>~</b>            | Enable Time to Live<br>Time to live (TTL) is the time (sec) until<br>the cached messages expire.                                   |
|                     | Time to Live (sec) 7200                                                                                                    |
|                     |                                                                                                    |

# **Device Management**

Allows this AIG to be managed from Azure IoT Hub via Device Twin and Direct Methods.

| Azure IoT Device                                                                       |              |
|----------------------------------------------------------------------------------------|--------------|
| Azure IoT Device                                                                       |              |
| Service Name                                                                           | Status       |
| Azure IoT Device                                                                       | 🚫 Disconnect |
| Store and Forward Device Management Message Group                                      |              |
| Allow this device to be managed from Azure IoT Hub via Device Twin and Direct Methods. |              |
| Allow device management                                                                |              |
| Save                                                                                   |              |

#### NOTE

if you want to use a direct method to write tags from the cloud, refer to <a href="https://docs.moxa.online/tpe/openapi/taghub/#tag/access">https://docs.moxa.online/tpe/openapi/taghub/#tag/access</a>

# **MQTT Client**

Go to **Cloud Connectivity > MQTT Client**, and you can add many connections to MQTT Broker.

Note that you need to create a connection first and select D2C telemetry messages to an MQTT broker. To create an MQTT Client, follow the steps below:

- 1. Click Add Connection.
- 2. Specify a Server (default port: 8883).

| QTT Version                   |                           |
|-------------------------------|---------------------------|
| 3.1.1 O 3.1                   |                           |
| Client ID                     |                           |
|                               |                           |
| Username                      |                           |
| Password                      | ଭ                         |
|                               |                           |
| Keep Alive Time (sec)<br>60   |                           |
|                               |                           |
| ean Session                   | broker when disconnected. |
| Don't persist messages on the |                           |
| Don't persist messages on the |                           |

- 3. Select an **MQTT Version**.
- 4. (Optional) If the broker requires, enter Client ID, Username, and Password.
- 5. (Optional) Enable persistent session.
- 6. Select a type of **QoS** and **retain function on/off**.

7. (Optional) Enable SSL/TLS, and upload Client Certificate, Client Key, Trusted Root CA.

| Connect to New MQTT Broker         |
|------------------------------------|
| General SSL/TLS Will and Testament |
| SSL/TLS                            |
| Enable SSL/TLS                     |
| TLS Version                        |
| 1.2 1.1 1.0                        |
| Client Certificate - optional      |
| Client Key - optional  Browse      |
| Trusted Root CA - optional         |
| Ignore Server Certificate          |
| Cancel Save                        |

- 8. (Optional) Enable Will flag.
- 9. (Optional) Select type of QoS and retain function for Will flag.
- 10. Click Save.

#### **Message Group**

The simplest message type for sending IoT device data to your IIoT applications is a telemetry message. To create a telemetry message, do the following:

1. Click + Create to create a new message group.

|                                |                 | 5.                        | , i  |                    |                      |           |          |          |
|--------------------------------|-----------------|---------------------------|------|--------------------|----------------------|-----------|----------|----------|
| Home > Cloud Connectivity > Me | essage Group    |                           |      |                    |                      |           |          |          |
| Wessage Gloup                  |                 |                           |      |                    |                      |           |          |          |
| Last Updated: Jan 24, 2024 12: | 16:16           |                           |      |                    |                      | C Refresh | Y Search | + Create |
| No.                            | Activate        | Rule Name                 | Туре | Last Activity Time |                      | Status    |          |          |
| No data to display. Click the  | + Create button | to create the first data. |      |                    |                      |           |          |          |
|                                |                 |                           |      |                    | Items per page: 10 📼 | 0 of 0    |          |          |
|                                |                 |                           |      |                    |                      |           |          |          |
|                                |                 |                           |      |                    |                      |           |          |          |
|                                |                 |                           |      |                    |                      |           |          |          |

2. Specify a name for the **Message Group**.

#### 3. Select a **Publish Mode**.

For details, see Publish Mode.

| Basic Setting                           | 2 Tag Selecting | 3 Custom Payload | 4 Target Setti |
|-----------------------------------------|-----------------|------------------|----------------|
| Message Group Name<br>Test123           |                 |                  |                |
| blish Mode                              |                 |                  |                |
| By Interval O Immediately O By Size     |                 |                  |                |
| Publish Interval (sec) 60               |                 |                  |                |
| Sampling Mode<br>All Changed Values     |                 |                  |                |
| Custom sampling rate from acquired data |                 |                  |                |
| Enable Message Group by default         |                 |                  |                |
|                                         |                 |                  |                |

- 4. Input corresponding parameters such as publish interval, sampling mode, and publish.
- 5. Click **Next**.
- 6. Select tags (e.g., Modbus Master).

| 🔗 Basic Setting                                                          | 2 Tag Selecting | 3 Custom Payload<br>Optional | 4 Target Setting |
|--------------------------------------------------------------------------|-----------------|------------------------------|------------------|
| Select Tags                                                              |                 |                              |                  |
| Info<br>Select one or more tag providers and select tags to<br>map data. |                 |                              |                  |
| Providers modbus_tcp_master                                              |                 |                              |                  |
| Search                                                                   |                 |                              |                  |
| Select All Clear                                                         |                 |                              |                  |
| Current                                                                  |                 |                              |                  |
| ✓ status                                                                 |                 |                              |                  |
| Total: 2, Selected: 2 Done                                               |                 |                              |                  |
|                                                                          |                 |                              |                  |
|                                                                          |                 |                              |                  |

7. (Optional) Enable custom payload by using the jq filter.

 The device-to-cloud (D2C) message policy allows you to transform default payload to your desired payload schema via the jq filter. For additional information, refer to the jq website (<u>https://stedolan.github.io/jq/manual/</u>).

| asic Settings                                                                                                  | Tag Selection                            |   | Optional                                                                                                    | 4 Target Se |
|----------------------------------------------------------------------------------------------------|------------------------------------------|---|----------------------------------------------------------------------------------------------------|-------------|
| Enable JQ filter<br>INFO: If the default payload format does not meet your r<br>Basic Editing Advanced Editing | equirement, edit it using the JQ filter. |   |                                                                                                    |             |
|                                                                                                    | •                                        | ÷ | <pre>mtbsage nesu:<br/>1 * {{ "regs: {<br/>3 * "system: {<br/>4 * "system: {<br/>5 * "system: {<br/>6 * "system: server: {<br/>7 * {<br/>8 * "values": [<br/>1 * {<br/>1 * values": 1<br/>1 * {<br/>1 * values": [<br/>4 * "values": [<br/>4 * "values": [<br/>4 * "values": [<br/>6 * "values": [<br/>6 * "values": [<br/>7 * {<br/>8 * values": [<br/>1 * values": [<br/>1 * values": [<br/>1 * values": [<br/>1 * values: [<br/>1 * values: [<br/>1 * values: [<br/>1 * values: [<br/>1 * values: [<br/>1 * values: [<br/>1 * values: [<br/>1 * values: [<br/>1 * values: [<br/>1 * values: [<br/>1 * values: [<br/>1 * values: [<br/>1 * values: [<br/>1 * values: [<br/>1 * value: ] * value: ] * v</pre> |             |

#### 9. Click Next.

10. Select Output Target Type.

| Basic Settings                               | Tag Selection                                           | Optional    | 4 Target Setting |
|----------------------------------------------|---------------------------------------------------------|-------------|------------------|
| Info<br>You will need to enable the Cloud se | ervice or Data Logger to configure the target settings. |             |                  |
| + Select Output Target                       |                                                         |             |                  |
|                                              |                                                         |             |                  |
|                                              |                                                         |             |                  |
|                                              | Select Output Target                                    | _           |                  |
|                                              | Output Target Type                                      |             |                  |
|                                              | Azure IoT Device                                        | <u> </u>    |                  |
|                                              | + Add Property Key                                      |             |                  |
|                                              | <u>.</u>                                                | Cancel Done |                  |
|                                              |                                                         |             |                  |

#### 11. (Optional) Enter Property Key and Value.

| Enable Cloud service or Data Logger to | Select Output Targe                    | et             |            |  |
|----------------------------------------|----------------------------------------|----------------|------------|--|
| + Select Output Target                 | Output Target Type<br>Azure IoT Device |                | •          |  |
|                                        | Property Key                           | Property Value | ×          |  |
|                                        | + Add Property Key                     |                |            |  |
|                                        |                                        | Ca             | ancel Done |  |

12. Click **Done** and **Save**.

# **Remote API Invocation**

This function allows you to invoke this device's RESTful APIs from the MQTT broker and receive responses using the MQTT topics listed here.

| Store ar                       | ld Forward                          | Remote API Invocation                                       | Message Group                                   |
|--------------------------------|-------------------------------------|-------------------------------------------------------------|-------------------------------------------------|
| This func<br>from the<br>here. | tion allows you t<br>MQTT broker an | to invoke almost all Thingsl<br>d receive responses using t | Pro Edge restful APIs<br>the MQTT topics listed |
| 🖌 Er                           | able Invoking of                    | Device Restful APIs from N                                  | NQTT Server                                     |
| Input To                       | opic to Subscribe 🤇                 | D                                                           |                                                 |
|                                |                                     | 0                                                           |                                                 |
| Output                         | Topic to Subscribe                  | 9 W                                                         |                                                 |
| Save                           |                                     |                                                             |                                                 |
| NOTE                           |                                     |                                                             |                                                 |

if you want to use the direct method to write tags from the cloud, refer to <a href="https://docs.moxa.online/tpe/openapi/taghub/#tag/access">https://docs.moxa.online/tpe/openapi/taghub/#tag/access</a>

# **Store and Forward**

D2C messages can be cached in a specified location and sent to the cloud later. This feature helps you keep the acquired data temporarily in a queue when the network between your IIoT Gateway and the cloud is disconnected. It will transmit the data to its destination once the network reconnects. To enable the function, click **Store and Forward** and select **Enable Store and Forward**. Select a target disk and a maximum storage cache, a retention policy, and a TTL (Time to Live) value for the messages.

| Add Connection    | Store and Forward Remote API Invocation Message Group                                                                                                    |
|-------------------|----------------------------------------------------------------------------------------------------|
| broker.hivemq.com | Stores telemetry data in the local storage to prevent data loss when device goes offline. You can enable this feature by defining policies here.                                                                                 |
| • Connected       | Storage Setting<br>Info<br>You may lose part of the data stored previously if you<br>configure a smaller maximum Disk Size or a shorter Time to<br>Live.<br>Target Disk<br>System (26.11GB free of 28.35 GB)                     |
|                   | <ul> <li>Drop Oldest Drop Newest</li> <li>Advanced Storage Limitation</li> <li>Enable Time to Live<br/>Time to live (TTL) is the time (sec) until the<br/>cache messages expire.</li> <li>Time to Live (sec)<br/>7200</li> </ul> |

# Data Logger

The data logger function saves data when communication is lost. It stores data on a chosen disk with a set maximum size. Whether data is logged internally or sent to a cloud application depends on the behavior of Message Group.

| Da | ta Logger                                                                                      |
|----|------------------------------------------------------------------------------------------------|
| ~  | Enable data logger                                                                             |
|    | Info<br>You may lose part of the stored data if you reduce the<br>Maximum Storage Cache value. |
|    | Target Disk Status<br>USB_p1 (7.73 GB free of 7.73 GB)                                         |
|    | Maximum Storage Cache (MB) ①<br>100                                                            |
| Sa | ive                                                                                            |

# NOTE

When the logged data reaches the configured **Maximum Storage Cache** size, the oldest data will be deleted, allowing for the storage to have up-to-date data.

# NOTE

Limitation: Hot swapping of external storage is not supported. When inserting external storage devices, it is advisable to power on/off the AIG to ensure proper functionality. Additionally, we do not endorse the use of USB hubs to simultaneously connect multiple USB devices.

# **Message Group**

The simplest message type for sending IoT device data to your IIoT applications is a telemetry message. To create a telemetry message, do the following:

1. Click + Create to create a new message group.

| Home > Cloud Connectivity > M<br>Message Group | lessage Group              |                   |      |                    |                                         |        |
|------------------------------------------------|----------------------------|-------------------|------|--------------------|-----------------------------------------|--------|
| Last Updated: Jan 24, 2024 12                  | :16:16                     |                   |      |                    | C Refresh Y Search +                    | Create |
| No.                                            | Activate                   | Rule Name         | Туре | Last Activity Time | Status                                  |        |
| No data to display. Click the                  | e + Create button to creat | e the first data. |      |                    |                                         |        |
|                                                |                            |                   |      |                    | Items per page: 10 💌 0 of 0 I < < >     |        |
|                                                |                            |                   |      |                    |                                         |        |
|                                                |                            |                   |      |                    |                                         |        |
| No data to display. Click th                   | e + Create button to creat | e the first data. |      |                    | Hems per page: 10 		 0 of 0 		   < 		 > |        |

- 2. Specify a name for the **Message Group**.
- 3. Select a Publish Mode.

For details, see Publish Mode.

| Basic Setting                           | 2 Tag Selecting | G Custom Payload | 4 Target Settin |
|-----------------------------------------|-----------------|------------------|-----------------|
| Message Group Name<br>Test123           |                 |                  |                 |
| blish Mode                              |                 |                  |                 |
| By Interval     Immediately     By Size |                 |                  |                 |
| Publish Interval (sec) 60               |                 |                  |                 |
| Sampling Mode All Changed Values        | •               |                  |                 |
| Custom sampling rate from acquired dat  | a               |                  |                 |
| Eachle Maccone Group by default         |                 |                  |                 |
| Enable Message Group by deraum          |                 |                  |                 |
|                                         |                 |                  |                 |

- 4. Input corresponding parameters such as publish interval, sampling mode, and publish.
- 5. Click Next.

6. Select tags (e.g., Modbus Master).

| Basic Setting                                                            | 2 Tag Selecting | 3 Custom Payload<br>Optional | 4 Target Se |
|--------------------------------------------------------------------------|-----------------|------------------------------|-------------|
| Select Tags                                                              |                 |                              |             |
| Info<br>Select one or more tag providers and select tags to<br>map data. |                 |                              |             |
| Providers modbus_tcp_master                                              |                 |                              |             |
| Search                                                                   |                 |                              |             |
| Select All Clear                                                         |                 |                              |             |
| V [modbus_tcp_master] SE_Meter                                           |                 |                              |             |
| Current                                                                  |                 |                              |             |
| ✓ status                                                                 |                 |                              |             |
| Total: 2, Selected: 2 Done                                               |                 |                              |             |
|                                                                          |                 |                              |             |

7. (Optional) Enable custom payload by using the **jq** filter.

The device-to-cloud (D2C) message policy allows you to transform default payload to your desired payload schema via the **jq** filter. For additional information, refer to the jq website (<u>https://stedolan.github.io/jq/manual/</u>).

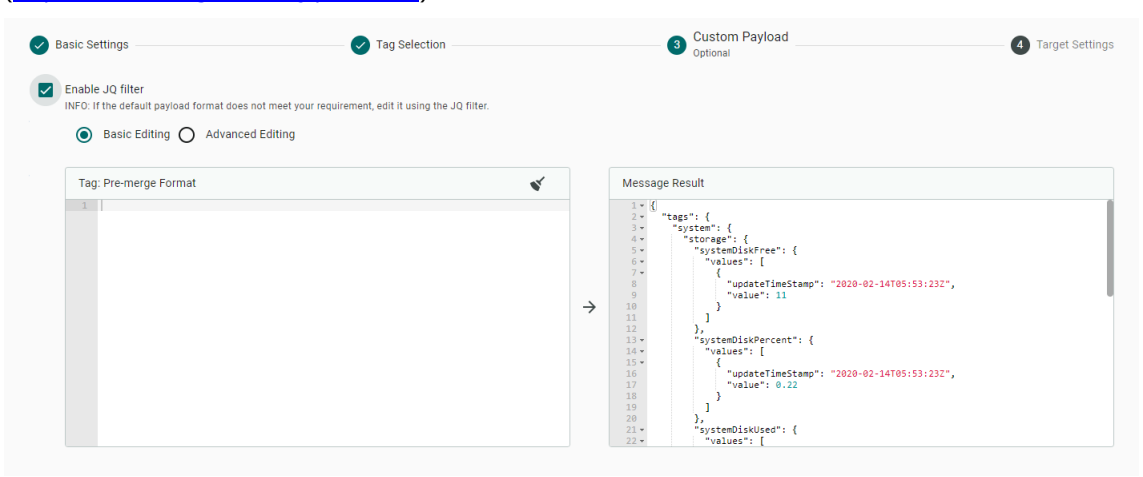

- 8. Click Next.
- 9. Select **Output Target Type**.

| Basic Settings                                  | Tag Selection                                       | Custom Payload | 4 Target Settings |
|-------------------------------------------------|-----------------------------------------------------|----------------|-------------------|
| Info<br>You will need to enable the Cloud servi | ce or Data Logger to configure the target settings. |                |                   |
| + Select Output Target                          |                                                     |                |                   |
|                                                 |                                                     |                |                   |
|                                                 |                                                     |                |                   |
|                                                 | Select Output Target                                | _              |                   |
|                                                 | Output Target Type<br>Azure IoT Device              |                |                   |
|                                                 | + Add Property Key                                  |                |                   |
|                                                 |                                                     | Cancel Done    |                   |
|                                                 |                                                     | _              |                   |

10. (Optional) Enter Property Key and Value.

| Enable Cloud service or Data Logger to | Select Output Targe                    | et             |           |  |
|----------------------------------------|----------------------------------------|----------------|-----------|--|
| + Select Output Target                 | Output Target Type<br>Azure IoT Device |                | *         |  |
|                                        | Property Key                           | Property Value | ×         |  |
|                                        | + Add Property Key                     |                |           |  |
|                                        |                                        | Ca             | ncel Done |  |

11. Click **Done** and **Save**.

# **Fieldbus Protocol**

# **Modbus Master**

# **Modbus TCP**

# **Basic Settings**

When you access the Modbus TCP setting page, you will first need to configure the basic settings.

| Home > Fieldbus Protocol > Modb | us Master > TCP                |
|---------------------------------|--------------------------------|
| ← TCP ▾                         |                                |
| Operation Mode: TCP 💽 –         |                                |
| Q Search Command N              | Basic Settings                 |
|                                 | Initial Delay (ms)             |
| Add Device                      |                                |
|                                 | Maximum Retry 3                |
|                                 | Response Timequit (ms)         |
|                                 | 1000                           |
|                                 |                                |
|                                 | Cancel Save priew its details. |
|                                 |                                |

| Parameter                | Value           | Default | Description                                                                                                    |
|--------------------------|-----------------|---------|----------------------------------------------------------------------------------------------------|
| Initial Delay<br>(ms)    | 0 to<br>30000   | 0       | Some Modbus slaves may take more time to boot up than other devices.<br>In some environments, this may cause the entire system to suffer from<br>repeated exceptions during the initial bootup. After booting up, you can<br>force the AIG to wait some time before sending the first request by setting<br>a value for this parameter. |
| Maximum<br>Retry         | 0 to 5          | 3       | This is used to configure how many times AIG will retry to communicate with the Modbus slave when the Modbus command times out.                                                                                                    |
| Response<br>Timeout (ms) | 10 to<br>120000 | 1000    | You can configure a Modbus master to wait a certain amount of time for a slave's response. If no response is received within the configured time, the AIG will disregard the request and continue operation.                                                                                                    |

### **Modbus Device Settings**

After configuring the basic settings, configure related parameters to retrieve data from the Modbus device. In the beginning, press **Add Device** and go to the wizard to guide you through the configuration step by step.

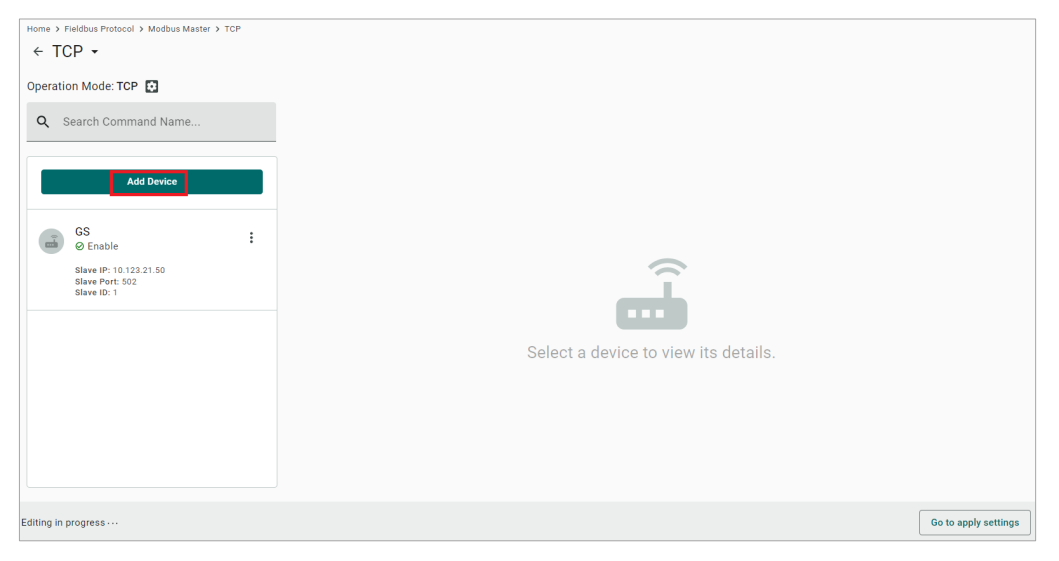

#### Step 1. Basic Settings

Enter in the basic parameters for the Modbus TCP device.

| Home > Fieldbus Protocol > Modbus Master > TCP             |           |               |
|------------------------------------------------------------|-----------|---------------|
| ← Create New Device                                        |           |               |
|                                                            |           |               |
| 1 Basic Settings                                           | 2 Command | Confirm       |
|                                                            |           |               |
| Enable This Device                                         |           |               |
| Device Name                                                |           |               |
| SE_Meter                                                   |           |               |
|                                                            |           |               |
| Slave IP<br>192 . 168 . 127 . 50                           |           |               |
|                                                            |           |               |
| Slave Port                                                 |           |               |
| 502                                                        |           |               |
| Slave ID                                                   |           |               |
| 1                                                          |           |               |
| The Slave ID should be unique in the set of IP<br>and Port |           |               |
| and for.                                                   |           |               |
|                                                            |           | _             |
|                                                            |           | Cancel Next > |

| Parameter   | Value                      | Default | Description                                   |
|-------------|----------------------------|---------|-----------------------------------------------|
|             | Alphanumeric string and    |         |                                               |
| Device Name | characters ( ~ ) are       | -       | Name your Modbus device                       |
|             | allowed                    |         |                                               |
| Slave IP    | 0.0.0.0 to 255.255.255.255 | -       | The IP address of a remote slave device.      |
| Slave Port  | 1 to 65535                 | 502     | The TCP port number of a remote slave device. |
| Slave ID    | 1 to 255                   | -       | The slave ID of a remote slave device.        |

#### Step 2. Command

When you configure the device for the first time, select Manual mode and press Add Command.

The command settings will pop up.

| Home > Fieldbus Protocol > Modbus Master > TCP<br>← Create New Device |               |                                  |                |                    |           |         |
|-----------------------------------------------------------------------|---------------|----------------------------------|----------------|--------------------|-----------|---------|
| Basic Settings                                                        |               | 2 Command<br>Optional            | ł ł            |                    | 3         | Confirm |
| Mode                                                                  |               |                                  |                |                    |           |         |
| <ul> <li>Manual O Import Configuration</li> <li>SE_Meter</li> </ul>   |               |                                  |                |                    | + Add Com | mand    |
| No. Command Name                                                      | Function      | Address, Quantity                | Trigger        | Poll Interval (ms) | Enable    |         |
| There are no commands in this device. Click                           | + Add Command | to create the first command in t | his device.    |                    |           |         |
|                                                                       |               |                                  | Items per page | 10 🔻 0 of 0        |           |         |

| Parameter                   | Value                                                                                                    | Default                           | Description                                         |  |  |  |
|-----------------------------|----------------------------------------------------------------------------------------------------|-----------------------------------|-----------------------------------------------------|--|--|--|
| Command                     | Alphanumeric                                                                                                    | _                                 | Name the command                                    |  |  |  |
| Name                        | string                                                                                                    | _                                 |                                                     |  |  |  |
| Function                    | 01 - Read Coils<br>02 - Read<br>Discrete Inputs<br>03 - Read Holding<br>Registers<br>04 - Read Inputs<br>Registers<br>05 - Write Single<br>Coil<br>06 - Write Single<br>Register<br>15 - Write<br>Multiple Coils<br>16 - Write<br>Multiple Registers<br>23 - Read/Write<br>Multiple Registers | 03 – Read<br>Holding<br>Registers | How to collect data from the Modbus device          |  |  |  |
| Read<br>Starting<br>Address | 0 to 65535                                                                                                    | 0                                 | Modbus registers the address for the collected data |  |  |  |
| Read<br>quantity            | Read Coils: 1 to<br>2000<br>Read Discrete<br>Inputs: 1 to 2000<br>Read Inputs<br>Registers: 1 to<br>125<br>Read Holding<br>Registers: 1 to<br>125<br>Read/Write<br>Multiple Registers:<br>1 to 125                                                                                            | 10                                | Specifying how much data to read                    |  |  |  |
| Write start<br>address      | 0 to 65535                                                                                                    | 0                                 | Modbus registers the address for the written data   |  |  |  |

| Parameter             | Value                                                                                                    | Default | Description                                                                                                    |
|-----------------------|----------------------------------------------------------------------------------------------------|---------|----------------------------------------------------------------------------------------------------|
| Write<br>quantity     | Write Multiple<br>Coils: 1 to 1968<br>Write Multiple<br>Registers: 1 to<br>123<br>Read/Write<br>Multiple Registers:<br>1to 123 | 1       | Specifying how much data to write.                                                                                                    |
| Trigger               | Cyclic<br>Data Change                                                                                                    | -       | Cyclic: The command is sent cyclically at the interval<br>specified in the Poll Interval parameter. Data change: The<br>data area is polled for changes at the time interval defined<br>by Poll Interval. A command is issued when a change in<br>data is detected. |
| Poll interval<br>(ms) | 100 to 1200000                                                                                                    | 1000    | Polling intervals are in milliseconds. Since the module sends all requests in turns, the actual polling interval also depends on the number of requests in the queue and their parameters. The range is from 100 to 1,200,000 ms.                                   |
| Endian swap           | None<br>Byte<br>Word<br>Byte and Word                                                                                          | None    | None: not to swap<br>Byte: 0x0A, 0x0B, 0x0C, 0x0D becomes 0x0B, 0x0A,<br>0x0D, 0x0C<br>Word: 0x0A, 0x0B, 0x0C, 0x0D becomes 0x0C, 0x0D,<br>0x0A, 0x0B.<br>Byte and Word: 0x0A, 0x0B, 0x0C, 0x0D becomes 0x0D,<br>0x0C, 0x0B, 0x0A.                                  |
| Status Term           | Pause<br>Proceed - Clear<br>data to zero<br>Proceed - Set to<br>User-defined value                                             | Pause   | The defined value of the Status Term will be effective when<br>a read command encounters an error or times out.                                                                                                    |
| Тад Туре              | boolean<br>int16<br>int32<br>int64<br>uint16<br>uint32<br>uint64<br>float<br>double<br>string                                  | -       | The command will be generated into a meaningful tag by tag type and stored in tag hub.                                                                                                    |

If you already have a Modbus command file, select **Import Configuration**. Importing a configuration file will help you reduce configuration time.

| Home > Fieldbus Protocol > Modbus Master > TCP                                                                                                    |                       |           |
|----------------------------------------------------------------------------------------------------|-----------------------|-----------|
| ← Create New Device                                                                                                    |                       |           |
| Basic Settings                                                                                                    | 2 Command<br>Optional | 3 Confirm |
| Mode                                                                                                    |                       |           |
| O Manual  Import Configuration                                                                                                    |                       |           |
| Info<br>You can import configuration file that include command settings to<br>replace original command settings. Click "BROWSE" button to select<br>your configuration file. |                       |           |
| Command Configuration                                                                                                    |                       |           |

#### Step 3. Confirm

Review whether the information of the settings is correct.

| Home > Fieldbus Protocol > I | Modbus Master > TCP                                 |        |       |
|------------------------------|-----------------------------------------------------|--------|-------|
| ← Create New D               | Device                                              |        |       |
|                              |                                                     |        |       |
| Dania Cattinga               | Command                                             |        | nfirm |
| Basic Settings               | Optional                                            | 5 00   |       |
| Confirm the device sett      | ings and click Done to save your changes. After the |        |       |
| device is created in the     | system, you can edit your device settings at any    |        |       |
| time.                        |                                                     |        |       |
| Device Name                  | SE_Meter                                            |        |       |
| Slave ID                     | 1                                                   |        |       |
| Slave IP                     | 192.168.127.50                                      |        |       |
| Slave Port                   | 502                                                 |        |       |
| Status                       | Enable                                              |        |       |
| Number of Commands           | 1                                                   |        |       |
| Command Configuration        |                                                     |        |       |
|                              |                                                     |        |       |
|                              |                                                     |        |       |
|                              |                                                     |        |       |
|                              |                                                     |        |       |
|                              |                                                     |        |       |
|                              |                                                     |        |       |
|                              |                                                     |        |       |
|                              |                                                     |        |       |
|                              |                                                     |        |       |
|                              |                                                     |        |       |
| < Back                       |                                                     | Cancel | Done  |

Then, you will see the setting results.

The product provides an easier way for installation and maintenance. You can **Export** all the Modbus commands into a file for backup purposes, or you can **Import** a file (golden sample) to reduce configuration time.

| Home    | → Fieldbus Protocol → Modbus Maste   | H > TCP |         |     |              |          |                   |            |                    |        |                |
|---------|--------------------------------------|---------|---------|-----|--------------|----------|-------------------|------------|--------------------|--------|----------------|
| Opera   | tion Mode: TCP 🔁                     |         |         |     |              |          |                   |            |                    |        |                |
| Q       | Search Command Name                  |         |         |     |              |          |                   |            |                    |        |                |
|         | Add Device                           |         | SE_Mete | r   |              |          |                   |            | + Add Command      | Import | Export         |
|         | SE_Meter                             |         |         | No. | Command Name | Function | Address, Quantity | Trigger    | Poll Interval (ms) | Enable |                |
|         | ⊘ Enable<br>Slave IP: 192 168 127 50 | :       | >       | 1   | Current      | 3        | Read 0, 10        | Cyclic     | 1000               | Enable | :              |
|         | Slave Port: 502<br>Slave ID: 1       |         |         |     |              |          | Items per         | page: 10 🔻 | 1 - 1 of 1         |        |                |
|         |                                      |         |         |     |              |          |                   |            |                    |        |                |
|         |                                      |         |         |     |              |          |                   |            |                    |        |                |
|         |                                      |         |         |     |              |          |                   |            |                    |        |                |
|         |                                      |         |         |     |              |          |                   |            |                    |        |                |
|         |                                      |         |         |     |              |          |                   |            |                    |        |                |
| Editing | n progress                           |         |         |     |              |          |                   |            |                    | Go to  | apply settings |
|         |                                      |         |         |     |              |          |                   |            |                    |        |                |
| Ir      | nport Comm                           | and C   | onfig   | ura | tion         |          |                   |            |                    |        |                |

You can import configuration file that include command settings to replace original command settings. Click "BROWSE" button to select your configuration file.

| Command Configuration |      |
|-----------------------|------|
|                       |      |
| Cancel                | Done |

After finishing all the settings, press **Go to apply settings** and click **Apply** for the settings take effect.

| Home > Fieldbus Protocol > Modbus Master |                |               |
|------------------------------------------|----------------|---------------|
| Modbus Master                            |                |               |
|                                          |                |               |
|                                          |                |               |
| 🔔 Modbus Master                          |                | Manage w      |
| Version: 3.5.5                           |                | manage -      |
| Device Event: Enable                     |                |               |
| Command Event: Enable                    |                |               |
|                                          |                |               |
|                                          |                |               |
| Modbus TCP                               |                |               |
|                                          |                |               |
| TCP                                      |                |               |
| 1 Device , 1 Command                     |                |               |
|                                          |                |               |
| Maller PTU/ADDU                          |                |               |
| Modbus RTU/ASCII                         |                |               |
|                                          |                |               |
| COM1 (RTU)                               | COM2 (RTU)     |               |
| Not configured                           | Not configured |               |
|                                          |                |               |
|                                          |                |               |
|                                          |                |               |
|                                          |                |               |
|                                          |                |               |
| Editing in progress ···                  |                | Discard Apply |
|                                          |                |               |

# Modbus RTU/ASCII

# **Basic Settings**

When you access the Modbus RTU/ASCII settings page, you will first need to configure the basic settings.

| Home > Fieldbus Protocol > Modbus Master > CO | M1                                                                                                    |                        |
|-----------------------------------------------|----------------------------------------------------------------------------------------------------|------------------------|
| ← COM1 ▾                                      | Serial Basic Settings                                                                                                    |                        |
| Operation Mode: RTU 💽                         | Mode                                                                                                    |                        |
| Q Search Command Name                         | ● RTU                                                                                                    |                        |
|                                               | Initial Delay (ms)<br>O                                                                                                    |                        |
| Add Device                                    |                                                                                                    |                        |
|                                               | Maximum Retry<br>3                                                                                                    |                        |
|                                               | Response Timeout (ms)<br>1000                                                                                                    |                        |
|                                               | Automatically determine the Inter-frame delay<br>The delay time of data frame transmission that received from the slave device to<br>the upstream will be determined by the system automatically. You may choose to<br>set the delay time manually by un-check this option.                                        | e to view its details. |
|                                               | Automatically determine the Inter-character timeout<br>The timeout interval between characters for Modbus devices that cannot receive<br>Rs signals within an expected interval will be determined by the system<br>automatically. You may choose to set the timeout interval manually by un-check<br>this option. |                        |
|                                               | Cancel Save                                                                                                    |                        |

| Parameter                | Value           | Default | Description                                                                                                    |
|--------------------------|-----------------|---------|----------------------------------------------------------------------------------------------------|
| Mode                     | RTU/ASCII       | RTU     |                                                                                                    |
| Initial Delay (ms)       | 0 to 30000      | 0       | Some Modbus slaves may take more time to boot up than other<br>devices. In some environments, this may cause the entire<br>system to suffer from repeated exceptions during the initial<br>bootup. After booting up, you can force the AIG to wait some<br>time before sending the first request by setting a value for this<br>parameter. |
| Maximum Retry            | 0 to 5          | 3       | Use this to configure how many times AIG will retry to communicate with the Modbus slave when the Modbus command times out.                                                                                                    |
| Response Timeout<br>(ms) | 10 to<br>120000 | 1000    | You can configure a Modbus master to wait a certain amount of<br>time for a slave's response. If no response is received within the<br>configured time, the AIG will disregard the request and continue<br>operation.                                                                                                    |

| Parameter                                                         | Value                          | Default | Description                                                                                                    |
|-------------------------------------------------------------------|--------------------------------|---------|----------------------------------------------------------------------------------------------------|
| Automatically<br>determine the inter-<br>frame delay (ms)         | Check<br>uncheck:<br>10 to 500 | check   | Inter-frame delay is the time between the response and the<br>next request. This is to ensure a legacy Modbus slave device<br>can handle packets in a short time.<br><b>Check:</b> The AIG will automatically determine the time interval.<br><b>Uncheck:</b> You can input a time interval.                                                          |
| Automatically<br>determines the<br>intercharacter<br>timeout (ms) | Check<br>uncheck:<br>10 to 500 | check   | Use this function to determine the timeout interval between<br>characters for receiving Modbus responses. If AIG can't receive<br>Rx signals within an expected time interval, all received data<br>will be discarded.<br><b>Check:</b> The AIG will automatically determine the time out.<br><b>Uncheck:</b> You can input a specific timeout value. |

# **Modbus Device Settings**

After basic settings, you must configure related parameters to retrieve data from the Modbus device. In the beginning, press **Add Device** and go to the wizard that guides step-by-step through the configuration process.

| Home > Fieldbus Protocol > Modbus Master > COM1<br>← COM1 ~<br>Operation Mode: RTU |                      |
|------------------------------------------------------------------------------------|----------------------|
| Q Search Command Name Add Device                                                   |                      |
| Select a device to view its details.                                               |                      |
|                                                                                    |                      |
| Editing in progress                                                                | Go to apply settings |

#### Step 1. Basic Settings

Fill in the basic parameters for the Modbus RTU/ASCII device.

| Home → Fieldbus Protocol → Modbus Master → COM1<br>← Create New Device |           |               |
|------------------------------------------------------------------------|-----------|---------------|
| 1 Basic Settings                                                       | 2 Command | 3 Confirm     |
| Enable This Device                                                     |           |               |
| Device Name<br>SE_Meter_2                                              |           |               |
| Slave ID<br>1                                                          |           |               |
|                                                                        |           |               |
|                                                                        |           |               |
|                                                                        |           |               |
|                                                                        |           |               |
|                                                                        |           |               |
|                                                                        |           | Cancel Next > |

| Parameter   | Value                   | Default | Description                            |
|-------------|-------------------------|---------|----------------------------------------|
|             | Alphanumeric string and |         |                                        |
| Device Name | characters ( ~ ) are    | -       | Name your Modbus device                |
|             | allowed                 |         |                                        |
| Slave ID    | 1 to 255                | -       | The slave ID of a remote slave device. |

#### Step 2. Command

If you are configuring the device for the first time, select the **Manual** and press **ADD COMMAND.** 

The command settings will pop up.

|               |                               |                     | Add Command                             | ome → Fieldbus Protocol → Modbus Master → CO<br>← Create New Device |
|---------------|-------------------------------|---------------------|-----------------------------------------|---------------------------------------------------------------------|
|               |                               |                     | Enable this command                     | Basic Settings                                                      |
|               |                               |                     | Basic                                   | Mode                                                                |
|               | _                             |                     | Command Name<br>Voltage                 | Manual O Import Configuration                                       |
| + Add Command | + /                           | this device.        | The command name should be unique in    | SE_Meter_1                                                          |
| nable         | ger Poll Interval (ms) Enable | *                   | Function<br>03 - Read Holding Registers | No. Command Name                                                    |
|               |                               |                     | Read Holding Registers                  |                                                                     |
|               |                               | Read Quantity<br>10 | Read Starting Address<br>0              | There are no commands in this device. C                             |
|               | Items per page: 10 💌 0 of 0   | *                   | Trigger<br>Cyclic                       |                                                                     |
|               |                               |                     | Poli Interval (ms)<br>1000              |                                                                     |
|               |                               | Cancel Done         |                                         |                                                                     |
|               |                               | Cancel Done         | _                                       | < Back                                                              |

| Parameter                   | Value                                                                                                    | Default                           | Description                                         |
|-----------------------------|----------------------------------------------------------------------------------------------------|-----------------------------------|-----------------------------------------------------|
| Command<br>Name             | Alphanumeric<br>string and<br>characters ( ~<br>- ) are allowed                                                                                                    | -                                 | Name the command                                    |
| Function                    | 01 - Read Coils<br>02 - Read<br>Discrete Inputs<br>03 - Read Holding<br>Registers<br>04 - Read Inputs<br>Registers<br>05 - Write Single<br>Coil<br>06 - Write Single<br>Register<br>15 - Write<br>Multiple Coils<br>16 - Write<br>Multiple Registers<br>23 - Read/Write<br>Multiple Registers | 03 – Read<br>Holding<br>Registers | How to collect data from the Modbus device          |
| Read<br>Starting<br>Address | 0 to 65535                                                                                                    | 0                                 | Modbus registers the address for the collected data |

| Parameter                    | Value                                                                                                    | Default | Description                                                                                                    |
|------------------------------|----------------------------------------------------------------------------------------------------|---------|----------------------------------------------------------------------------------------------------|
| Read<br>quantity             | Read Coils: 1 to<br>2000<br>Read Discrete<br>Inputs: 1 to 2000<br>Read Inputs<br>Registers: 1 to<br>125<br>Read Holding<br>Registers: 1 to<br>125<br>Read/Write<br>Multiple Registers:<br>1 to 125 | 10      | Specifying how much data to read                                                                                                    |
| Write<br>starting<br>address | 0 to 65535                                                                                                    | 0       | Modbus registers the address for the written data                                                                                                    |
| Write<br>quantity            | Write Multiple<br>Coils: 1 to 1968<br>Write Multiple<br>Registers: 1 to<br>123<br>Read/Write<br>Multiple Registers:<br>1 to 123                                                                    | 1       | Specifying how much data to write.                                                                                                    |
| Trigger                      | Cyclic<br>Data Change                                                                                                    | -       | Cyclic: The command is sent cyclically at the interval specified<br>in the Poll Interval parameter. Data change: The data area is<br>polled for changes at the time interval defined by Poll<br>Interval. A command is issued when a change in data is<br>detected. |
| Poll interval<br>(ms)        | 100 to 1200000                                                                                                    | 1000    | Polling intervals are in milliseconds. Since the module sends requests in turns, the actual polling interval also depends on the number of requests in the queue and their parameters. The range is from 100 to 1,200,000 ms.                                       |
| Endian swap                  | None<br>Byte<br>Word<br>Byte and Word                                                                                                    | None    | None: not to swap<br>Byte: 0x0A, 0x0B, 0x0C, 0x0D becomes 0x0B, 0x0A, 0x0D,<br>0x0C<br>Word: 0x0A, 0x0B, 0x0C, 0x0D becomes 0x0C, 0x0D, 0x0A,<br>0x0B.<br>Byte and Word: 0x0A, 0x0B, 0x0C, 0x0D becomes 0x0D,<br>0x0C, 0x0B, 0x0A.                                  |
| Status Term                  | Pause<br>Proceed - Clear<br>data to zero<br>Proceed - Set to<br>User-defined value                                                                                                    | Pause   | The defined value of the Status Term will be effective when the read command encounters an error or times out.                                                                                                    |
| Тад Туре                     | boolean<br>int16<br>int32<br>int64<br>uint16<br>uint32<br>uint64<br>float<br>double<br>string                                                                                                    | _       | The command will be generated into a meaningful tag by tag type and stored in the tag hub.                                                                                                    |

If you already have a Modbus command file on hand, select the **Import Configuration** mode. Importing a configuration file will help you reduce configuration time.

| Home > Fieldbus Protocol > Modbus Master > COM1                                                                                                    |           |               |
|----------------------------------------------------------------------------------------------------|-----------|---------------|
| ← Create New Device                                                                                                    |           |               |
|                                                                                                    |           |               |
| Basic Settings                                                                                                    | 2 Command | 🕜 Confirm     |
| Mode                                                                                                    |           |               |
| Manual  Manual Import Configuration                                                                                                    |           |               |
| Infe<br>You can import configuration file that include command settings to<br>replace original command settings. Click "BROWSE" button to select<br>your configuration file. |           |               |
| Command Configuration                                                                                                    |           |               |
|                                                                                                    |           |               |
|                                                                                                    |           |               |
|                                                                                                    |           |               |
|                                                                                                    |           |               |
|                                                                                                    |           |               |
|                                                                                                    |           |               |
|                                                                                                    |           |               |
| < Back                                                                                                    |           | Cancel Next > |

#### Step 3. Confirm

Review whether the information of the settings is correct.

| Home > Fieldbus Protocol > Modbus Master > COM1 |                                                    |          |             |  |  |  |  |
|-------------------------------------------------|----------------------------------------------------|----------|-------------|--|--|--|--|
| ← Create New Device                             |                                                    |          |             |  |  |  |  |
|                                                 |                                                    |          |             |  |  |  |  |
| 🔗 Basic Settings —                              |                                                    | Optional | 3 Confirm   |  |  |  |  |
| Out the device and                              |                                                    |          |             |  |  |  |  |
| Confirm the device settin                       | ngs and click Done to save your changes. After the |          |             |  |  |  |  |
| time.                                           | ystenn, you can euit your device settings at any   |          |             |  |  |  |  |
| Device Name                                     | SE_Meter_1                                         |          |             |  |  |  |  |
| Slave ID                                        | 1                                                  |          |             |  |  |  |  |
| Status                                          | Enable                                             |          |             |  |  |  |  |
| Number of Commands                              | 1                                                  |          |             |  |  |  |  |
| command configuration                           |                                                    |          |             |  |  |  |  |
|                                                 |                                                    |          |             |  |  |  |  |
|                                                 |                                                    |          |             |  |  |  |  |
|                                                 |                                                    |          |             |  |  |  |  |
|                                                 |                                                    |          |             |  |  |  |  |
|                                                 |                                                    |          |             |  |  |  |  |
|                                                 |                                                    |          |             |  |  |  |  |
|                                                 |                                                    |          |             |  |  |  |  |
|                                                 |                                                    |          |             |  |  |  |  |
|                                                 |                                                    |          |             |  |  |  |  |
|                                                 |                                                    |          |             |  |  |  |  |
|                                                 |                                                    |          |             |  |  |  |  |
|                                                 |                                                    |          |             |  |  |  |  |
|                                                 |                                                    |          |             |  |  |  |  |
|                                                 |                                                    |          |             |  |  |  |  |
| < Back                                          |                                                    |          | Cancel Done |  |  |  |  |
|                                                 |                                                    |          |             |  |  |  |  |

Then, you will see the setting results.

Moreover, the product provides an easier way for installation and maintenance. You can **Export** all the Modbus commands into a file for backup purposes; or you can **Import** a file (golden sample) to reduce configuration time.

| Home → Fieldbus Protocol → Modbus Master → COM2<br>← COM2 ← |        |       |              |          |                   |           |                    |        |        |
|-------------------------------------------------------------|--------|-------|--------------|----------|-------------------|-----------|--------------------|--------|--------|
| Operation Mode: RTU 👩                                       |        |       |              |          |                   |           |                    |        |        |
| Q Search Command Name                                       |        |       |              |          |                   |           |                    |        |        |
| Add Device                                                  | SE_Met | ter_1 |              |          |                   |           | + Add Command      | Import | Export |
| SE_Meter_1                                                  |        | No.   | Command Name | Function | Address, Quantity | Trigger   | Poll Interval (ms) | Enable |        |
| Slave ID: 1                                                 | >      | 1     | Voltage      | 3        | Read 0, 10        | Cyclic    | 1000               | Enable | :      |
|                                                             |        |       |              |          | Items per p       | age: 10 🔻 | 1 - 1 of 1         |        |        |
|                                                             |        |       |              |          |                   |           |                    |        |        |

After finishing all the settings, press **Go to apply settings** and click **Apply** for the settings to take effect.

| Home > Fieldbus Protocol > Modbus Master |                     |             |    |
|------------------------------------------|---------------------|-------------|----|
| Modbus Master                            |                     |             |    |
|                                          |                     |             |    |
|                                          |                     |             |    |
| 🔔 Modbus Master                          |                     | Managa -    | 1  |
| Version: 3.5.5                           |                     | imanage +   | J  |
| Device Event: Enable                     |                     |             |    |
| Command Event: Enable                    |                     |             |    |
|                                          |                     |             |    |
|                                          |                     |             |    |
| Modbus TCP                               |                     |             |    |
|                                          |                     |             |    |
| TCP                                      |                     |             |    |
| 1 Device , 1 Command                     |                     |             |    |
|                                          |                     |             |    |
|                                          |                     |             |    |
| Modbus RTU/ASCII                         |                     |             |    |
|                                          |                     |             |    |
| COM1 (RTU)                               | COM2 (RTU)          |             |    |
| Not configured                           | 1 Device, 1 Command |             |    |
|                                          |                     |             |    |
|                                          |                     |             |    |
|                                          |                     |             |    |
|                                          |                     |             |    |
|                                          |                     |             |    |
| Editing in progress                      |                     | Discard App | ly |
|                                          |                     |             | _  |

# Manage

The AIG provides advanced features that help you save installation time and maintenance effort.

| Home > Fieldbus Protocol > Modbus Master |                     |                       |
|------------------------------------------|---------------------|-----------------------|
| Modbus Master                            |                     |                       |
|                                          |                     |                       |
|                                          |                     |                       |
|                                          |                     |                       |
| Modbus Master                            |                     | Manage -              |
| Version: 3.5.5                           |                     |                       |
| Device Event: Enable                     |                     | Edit General Settings |
| Command Event: Enable                    |                     |                       |
|                                          |                     |                       |
|                                          |                     | Import Configuration  |
| Modbus TCP                               |                     |                       |
|                                          |                     | Export Configuration  |
| TCD                                      |                     |                       |
| 1 Device 1 Command                       |                     |                       |
| T Device, T command                      |                     |                       |
|                                          |                     |                       |
|                                          |                     |                       |
| Modbus RTU/ASCII                         |                     |                       |
|                                          |                     |                       |
| COM1 (RTU)                               | COM2 (RTU)          |                       |
| Not configured                           | 1 Device 1 Command  |                       |
| Hor comgarea                             | r bevice, r command |                       |
|                                          |                     |                       |
|                                          |                     |                       |
|                                          |                     |                       |
|                                          |                     |                       |
|                                          |                     |                       |
| Editing in progress                      |                     | Discord               |
| Euting in progress                       |                     | Discard               |

# **Edit General Settings**

Once your northbound main system wants to monitor the Modbus communication status, you can enable this function.

| Edit General Settings |                                                                                      |  |  |  |  |
|-----------------------|--------------------------------------------------------------------------------------|--|--|--|--|
| System Event          |                                                                                      |  |  |  |  |
| ✓                     | Enable device event<br>Send events when the connection status of the device changes. |  |  |  |  |
|                       | Enable command event<br>Send events when the statuses of commands change.            |  |  |  |  |
|                       | Cancel Done                                                                          |  |  |  |  |

| Parameter                  | Value            | Default | Description                                                                                                    |
|----------------------------|------------------|---------|----------------------------------------------------------------------------------------------------|
| Enable device<br>event     | Check<br>uncheck | Check   | <b>Check:</b> If the Modbus communication fails, e.g., Modbus exception code is received The Modbus response timeout and the value of the status tag in the tag hub will change to 1.<br><b>Uncheck:</b> Disable the function |
| Enable<br>command<br>event | Check<br>uncheck | Check   | <b>Check:</b> If the Modbus command fails, e.g., Modbus exception code is received or Modbus response times out, the value of the status tag in the tag hub will change to 1.<br><b>Uncheck:</b> Disable the function.        |

# Import/Export Configuration

You can Import/Export the **Modbus Master settings**, which will be stored in XML format.

| Home > Fieldbus Protocol > Modbus Master<br>Modbus Master                        |                                   |             |          |
|----------------------------------------------------------------------------------|-----------------------------------|-------------|----------|
| Wodbus Master<br>Version: 3.5.5<br>Device Event: Enable<br>Command Event: Enable |                                   |             | Manage 👻 |
| Modbus TCP<br>TCP<br>1 Device , 1 Command                                        | Configuration File                | Cancel Done |          |
| Modbus RTU/ASCII                                                                 |                                   |             |          |
| COM1 (RTU)<br>Not configured                                                     | COM2 (RTU)<br>1 Device, 1 Command |             |          |
|                                                                                  |                                   |             |          |
| Editing in progress                                                              |                                   |             | Discard  |

An example of an exported file that can be viewed/edited by EXCEL.

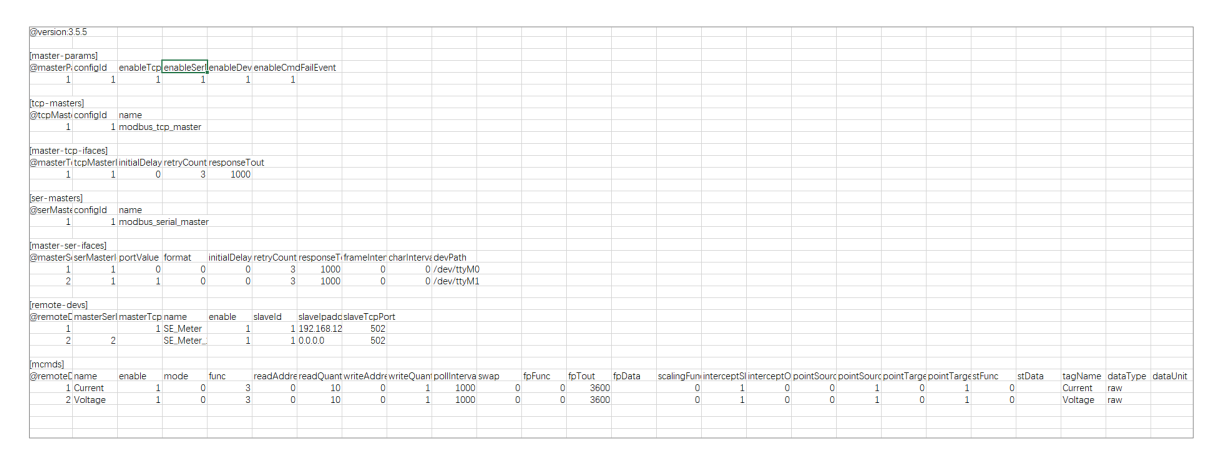
# **Modbus Slave**

Click **Edit** for Modbus Slave advanced settings. If you want to create an event under the event log for when the Modbus TCP connection might get disconnected, you can enable the fail event function.

| Modbus Slave                                          |                                                                                                    |
|-------------------------------------------------------|----------------------------------------------------------------------------------------------------|
| Modbus Slave<br>Version: 3.5.6<br>Fail Event: Enabled | Edit                                                                                                    |
| Modbus TCP                                            |                                                                                                    |
| TCP<br>1 tag                                          |                                                                                                    |
|                                                       | Edit Modbus Slave Settings<br>System Event                                                                       |
|                                                       | Enable failed event logging     Send an event when the slave fails to get tags from the Tag Hub.     Cancel Done |
|                                                       |                                                                                                    |

To create a Modbus TCP server (slave), following the steps below:

1. Click **TCP** under Modbus TCP.

| Мос    | lbus Slave                                            |   |      |
|--------|-------------------------------------------------------|---|------|
| *      | Modbus Slave<br>Version: 3.5.6<br>Fail Event: Enabled |   | Edit |
| Modi   | us TCP                                                | 7 |      |
| 1<br>1 | CP<br>tag                                             |   |      |

2. Click Manage > General Settings.

| ← TCP                              |                                                               |                                         |
|------------------------------------|---------------------------------------------------------------|-----------------------------------------|
| TCP Settings<br>© Enabled          |                                                               | Manage 👻                                |
| Slave ID: 1<br>Slave Port: 502     |                                                               |                                         |
| Data Mapping - 1 tags              |                                                               | + Add Tags                              |
| Coil (R/W) - 0 Discrete Input (R)  | General Settings                                              |                                         |
|                                    | Info<br>Up to four Modbus TCP client connections are allowed. | Q Search 📰 Auto Arrange                 |
| No. Provide                        | Inable                                                        | a Type Starting Address 🛧 Quantity      |
| No tags are available. Click + Add | Slave ID<br>1                                                 |                                         |
|                                    | Slave Port<br>502                                             | ttems per page: _10 		 0 of 0 (< < > >) |
|                                    | Cancel Don                                                    | 3                                       |
|                                    |                                                               |                                         |

- 3. Check Enable this slave, input Slave ID and Slave Port, then click Done.
- 4. Click +Add Tags to select tags (e.g., Modbus Master).

| Coil (R/W) - 0 | Discrete Input (R) - 1   | Holding Register (R/W) - 0 | Input Register (R) - 0 |               |                    |                     |
|----------------|--------------------------|----------------------------|------------------------|---------------|--------------------|---------------------|
|                |                          |                            |                        |               | م                  | Search 🚟 Auto Arran |
|                | No. Provider             | Source                     | Tag Name               | Tag Data Type | Starting Address 🛧 | Quantity            |
| No tags are av | railable. Click + Add Ta | gs to add a tag.           | rigitatio              | rag bata 1795 |                    | quanty              |

5. Click **Done** to finish settings.

Under Data Mapping, you can view all the selected tags, which will be divided into Coil, Discrete Input, Holding Register, and Input Register. The rule is based on the tag's attribute stored in the tab hub. For example, if the tag type is Boolean and Tag Access permissions are Read, the tag will be mapped to Discrete Input in Modbus TCP server (slave).

|                  | Тад Туре    | Tag Access Permissions |
|------------------|-------------|------------------------|
| Coil             | Boolean     | Read/Write             |
| Discrete Input   | Boolean     | Read                   |
| Holding Register | Non-boolean | Read/Write             |
| Input Register   | Non-boolean | Read                   |

| Data | Data Mapping - 8 tags + Add |     |                        |                            |                        |                |                    |          |                |  |  |
|------|-----------------------------|-----|------------------------|----------------------------|------------------------|----------------|--------------------|----------|----------------|--|--|
|      | Coil (R/W) - 4              | 4 D | Discrete Input (R) - 4 | Holding Register (R/W) - 0 | Input Register (R) - 0 |                |                    |          |                |  |  |
|      |                             |     |                        |                            |                        |                |                    | Q Search | 📑 Auto Arrange |  |  |
|      |                             | No. | Provider               | Source                     | Tag Name               | Tag Data Type  | Starting Address 🛧 | Quantity |                |  |  |
|      |                             | 1   | 10                     | DO                         | DO-01                  | boolean        | 00000              | 1        | :              |  |  |
|      |                             | 2   | ю                      | DO                         | D0-02                  | boolean        | 00001              | 1        | :              |  |  |
|      |                             | 3   | ю                      | DO                         | DO-03                  | boolean        | 00002              | 1        | :              |  |  |
|      |                             | 4   | ю                      | DO                         | DO-04                  | boolean        | 00003              | 1        | :              |  |  |
|      |                             |     |                        |                            |                        | Items per page | : 10 👻 1 = 4 of    | 4  <     |                |  |  |
|      |                             |     |                        |                            |                        |                |                    |          |                |  |  |

If you want to rearrange the Modbus table, click **Auto Arrange**. You can select different sorting priorities and sort order types.

| Auto Arrange Tags                                                                        |
|------------------------------------------------------------------------------------------|
| Info<br>Select the Sorting Priority and Sort Order to auto arrange the selected<br>tags. |
| Sorting Priority                                                                         |
| ● Provider $\rightarrow$ Source $\rightarrow$ Tag Name                                   |
| $O  Provider \to Tag \ Name \to Source$                                                  |
| Sort Order<br>Ascending                                                                  |
|                                                                                          |
| Cancel Done                                                                              |

# **Edge Computing**

# Logic Engine

The device has a built-in intuitive no-code solution that can help write rules for processing data and calculate values or create simple logic control to fulfill specific scenarios, which can then be used to trigger some actions. This feature helps eliminate the programming effort in data processing.

To process data and calculate data values, do the following:

1. Click + Create.

| Logic Eng     | jine                      |                                   |      |                    |                   |              |
|---------------|---------------------------|-----------------------------------|------|--------------------|-------------------|--------------|
| Last Updated: | Mar 11, 2024 13:00:24     |                                   |      |                    | C Refresh 🛛 Y Sea | rch + Create |
| No.           | Activate                  | Rule Name                         | Туре | Last Activity Time | Status            |              |
| No data to di | splay. Click the + Create | button to create the first entry. |      |                    |                   |              |
|               |                           |                                   |      | Items per page: 10 | ▼ 0 of 0 I <      |              |
|               |                           |                                   |      |                    |                   |              |
|               |                           |                                   |      |                    |                   |              |
|               |                           |                                   |      |                    |                   |              |
|               |                           |                                   |      |                    |                   |              |

2. Specify **Rule Name**, select **Create virtual tag** under **Action** and configure **Tag Name** and following parameters, then click **Next**.

| ← Crea    | ate Tag Process Rules      |                  |                 |                   |
|-----------|----------------------------|------------------|-----------------|-------------------|
| 1 Bas     | sic Settings               | Sampling Setting | 3 Tag Selection | 4 Formula Setting |
| Tag Pr    | ocess Rule Name            |                  |                 |                   |
| Action    |                            |                  |                 |                   |
| Creat     | te virtual tag             |                  |                 |                   |
| Та        | j Name                     |                  |                 |                   |
|           |                            |                  |                 |                   |
| Init<br>0 | ial Value                  |                  |                 |                   |
| Ma        | x Value- optional O        |                  |                 |                   |
|           |                            |                  |                 |                   |
| Mir       | n Value- <i>optional</i> ① |                  |                 |                   |
|           |                            |                  |                 |                   |

#### 3. Select a sampling setting and click **Next**.

|                                                                                                    |                                                                                                    |               |                                            | ag ocicotion                                                                                                    |                    |                             |
|----------------------------------------------------------------------------------------------------|----------------------------------------------------------------------------------------------------|---------------|--------------------------------------------|----------------------------------------------------------------------------------------------------|--------------------|-----------------------------|
| Sampling Mode<br>Sample Rate                                                                                                    |                                                                                                    | *             |                                            |                                                                                                    |                    |                             |
| Interval (sec)<br>10                                                                                                    |                                                                                                    |               |                                            |                                                                                                    |                    |                             |
|                                                                                                    |                                                                                                    |               |                                            |                                                                                                    |                    |                             |
|                                                                                                    |                                                                                                    |               |                                            |                                                                                                    |                    |                             |
| <sup>ack</sup>                                                                                                    | tem or Modbus tha                                                                                       | t vou want to | proc                                       | ess and c                                                                                                    | ick <b>Next</b> .  | Cancel Ne                   |
| ect the tags from syst<br>Create Tag Process Rules                                                                                                    | tem or Modbus tha                                                                                       | t you want to | proc                                       | ess and cl                                                                                                    | ick <b>Next</b> .  | Cancel No                   |
| ack<br>act the tags from syst<br>Create Tag Process Rules<br>Basic Settings                                                                                                    | tem or Modbus tha                                                                                       | t you want to | proc                                       | ess and cl                                                                                                    | ick <b>Next</b> .  | Cancel No                   |
| ack<br>ect the tags from syst<br>Create Tag Process Rules<br>Basic Settings<br>elect a max of 8 parameters (tags) along w<br>You can edit the formula using the code                                                                                                    | tem or Modbus tha                                                                                       | t you want to | proc<br>3 Ta                               | ess and cl                                                                                                    | ick <b>Next</b> .  | Cancel No                   |
| ack ect the tags from syst Create Tag Process Rules Basic Settings Hect a max of 8 parameters (tags) along w V vu can edit the formula using the code v system (3)                                                                                                    | tem or Modbus tha<br>S<br>S<br>Sampling Setting<br>(th the assigned code (A, B, C,<br>in the next step. | t you want to | proc<br>3 Ta                               | ig Selection                                                                                                    | ick <b>Next</b> .  | Cancel No<br>A Formula Sett |
| ack ect the tags from syst Create Tag Process Rules Basic Settings Hect a max of 8 parameters (tags) along w You can edit the formula using the code Create System (3) The system (3) The network (13)                                                                                                    | tem or Modbus tha                                                                                       | t you want to | a Ta                                       | Ig Selection                                                                                                    | ick <b>Next</b> .  | Cancel No<br>G Formula Sett |
| ack ect the tags from syst Create Tag Process Rules Basic Settings Hect a max of 8 parameters (tags) along w . You can edit the formula using the code                                                                                                    | tem or Modbus tha                                                                                       | t you want to | a Ta                                       | INTERPORT IN THE INPORT IN THE INFORMATION IN THE INFORMATION INTERNAL INTERNAL INFORMATION INTERNAL INTERNAL I                                                                                                    | lick <b>Next</b> . | Cancel No<br>Tormula Sett   |
| ack ect the tags from syst Create Tag Process Rules Basic Settings Hect a max of 8 parameters (tags) along w Vou can edit the formula using the code                                                                                                    | tem or Modbus tha                                                                                       | t you want to | proc<br>3 Ta<br>B<br>C                     | ess and cl<br>g Selection<br>IO/DI/DI-01<br>IO/DI/DI-02<br>IO/DI/DI-03                                                                                                    | ick <b>Next</b> .  | Cancel No                   |
| ack ect the tags from syst Create Tag Process Rules Basic Settings lect a max of 8 parameters (tags) along w .You can edit the formula using the code                                                                                                    | tem or Modbus tha                                                                                       | t you want to | a Ta                                       | eess and cl<br>g Selection<br>IO/DI/DI-01<br>IO/DI/DI-02<br>IO/DI/DI-03                                                                                                    | ick <b>Next</b> .  | Cancel No<br>Formula Sett   |
| ack         ect the tags from syst         Create Tag Process Rules         Basic Settings         lect a max of 8 parameters (tags) along w<br>.You can edit the formula using the code <ul> <li>system (3)</li> <li>network (13)</li> <li>storage (6)</li> <li>status (11)</li> <li>status (11)</li> <li>model to (2)</li> <li>Model to (2)</li> <li>Model to (3)</li> <li>Model to (3)</li> <li>Model to (3)</li> <l< td=""><td>tem or Modbus tha</td><td>t you want to</td><td>a Ta</td><td>eess and cl<br/>g Selection<br/>10/DI/DI-01<br/>10/DI/DI-02<br/>10/DI/DI-03<br/>10/DI/DI-04</td><td>lick <b>Next</b>.</td><td>Cancel No</td></l<></ul>                                                                                                    | tem or Modbus tha                                                                                       | t you want to | a Ta                                       | eess and cl<br>g Selection<br>10/DI/DI-01<br>10/DI/DI-02<br>10/DI/DI-03<br>10/DI/DI-04                                                                                                    | lick <b>Next</b> . | Cancel No                   |
| ack ect the tags from syst Create Tag Process Rules Basic Settings Hect a max of 8 parameters (tags) along w Vou can edit the formula using the code                                                                                                    | tem or Modbus tha                                                                                       | t you want to | A<br>B<br>C<br>D<br>E                      | ess and cl<br>gselection<br>io/DI/DI-01<br>io/DI/DI-02<br>io/DI/DI-03<br>io/DI/DI-04                                                                                                    | ick <b>Next</b> .  | Cancel No                   |
| ack ect the tags from syst Create Tag Process Rules Basic Settings Hect a max of 8 parameters (tags) along w . You can edit the formula using the code                                                                                                    | tem or Modbus tha                                                                                       | t you want to | A<br>B<br>C<br>D<br>E<br>F                 | eess and cl<br>gselection<br>io/DI/DI-01<br>io/DI/DI-03<br>io/DI/DI-04<br>io/DI/DI-04<br>io/DI/DI-04                                                                                                    | ick <b>Next</b> .  | Cancel No                   |
| ack ect the tags from syst Create Tag Process Rules Basic Settings Hect a max of 8 parameters (tags) along w Vou can edit the formula using the code system (3) Code and the formula using the code system (3) Code and the formula using the code system (3) Code and the formula using the code code and the formula using the code code and the formula using the code and the formula using the code code and the formula using the co | tem or Modbus tha                                                                                       | t you want to | Proc<br>3 Ta<br>B<br>C<br>D<br>E<br>F<br>G | ess and cl<br>gselection<br>io/DI/DI-01<br>io/DI/DI-02<br>io/DI/DI-03<br>io/DI/DI-04<br>io/DI/DI-04                                                                                                    | ick <b>Next</b> .  | Cancel N                    |
| ack ect the tags from syst create Tag Process Rules Basic Settings elect a max of 8 parameters (tags) along w ). You can edit the formula using the code                                                                                                    | tem or Modbus tha                                                                                       | t you want to | A<br>B<br>C<br>D<br>E<br>F<br>G            | eess and cl<br>gselection<br>io/DI/DI-01<br>io/DI/DI-03<br>io/DI/DI-03<br>io/DI/DI-04<br>io/DI/DI-04<br>io/DI/D | ick <b>Next</b> .  | Cancel No                   |

4.

5. Drag and drop the formula and tags from **Math** and **Tag** and click **Save**.

| ← Create               | e Tag Process <mark>R</mark> u | les                      |                   |   |             |              |             |               |
|------------------------|--------------------------------|--------------------------|-------------------|---|-------------|--------------|-------------|---------------|
| Basic S                | ettings                        | 0                        | Sampling Setting  |   | <b>V</b> Ta | ag Selection | <b>4</b> Fo | rmula Setting |
| Logic<br>Math<br>Lists | Data_Calculation =             | C <mark>Ar</mark> 'value | + • [ B • ' value |   | A           | IO/DI/DI-01  |             |               |
| Тад                    |                                |                          |                   |   | В           | IO/DI/DI-02  |             |               |
|                        |                                |                          |                   |   | с           | IO/DI/DI-03  |             |               |
|                        |                                |                          |                   |   | D           | IO/DI/DI-04  |             |               |
|                        |                                |                          |                   |   | E           |              |             |               |
|                        |                                |                          |                   |   | F           |              |             |               |
|                        |                                |                          |                   | _ | G           |              |             |               |
|                        |                                |                          |                   |   | н           |              |             |               |
|                        |                                |                          |                   |   |             |              |             |               |
|                        |                                |                          |                   |   |             |              |             |               |
|                        |                                |                          |                   |   |             |              |             |               |
|                        |                                |                          |                   |   |             |              |             |               |
| < Back                 |                                |                          |                   |   |             |              |             | Cancel Save   |

6. After the rule is created successfully, you can find the virtual tag on the **Tag Dashboard**.

| Logic En     | gine                    |                    |                  |                       |                    |          |
|--------------|-------------------------|--------------------|------------------|-----------------------|--------------------|----------|
| Last Updated | : Mar 11, 2024 13:23:31 |                    |                  |                       | C Refresh Y Search | + Create |
| No.          | Activate                | Rule Name          | Туре             | Last Activity Time    | Status             |          |
| 1            | Enable                  | Calculate the Data | Tag Process Rule | Jan 01, 0001 08:06:00 | Success            | :        |
|              |                         |                    |                  | Items per page: 10 🔹  | 1 - 1 of 1         |          |

#### NOTE

The **Status** column indicates if the rule contains any errors or not.

| Select th | ne tags you want to display in the | list.  |                  |                          |        |
|-----------|------------------------------------|--------|------------------|--------------------------|--------|
| 1 item    | n(s) selected                      |        | 🕤 Clear 🔍        | Ca                       | ;      |
|           | Provider                           | Source | Name             | Туре                     | Access |
|           | system                             | status | memoryCached     | uint64                   | Read   |
|           | virtual                            | logic  | Data_Calculation | double                   | Read   |
|           |                                    |        | Items p          | ber page: 5 ▼ 1 − 2 of 2 |        |

The following Math formulas are supported:

addition(+), subtraction(-), multiplication(x), division(/), and power(^)

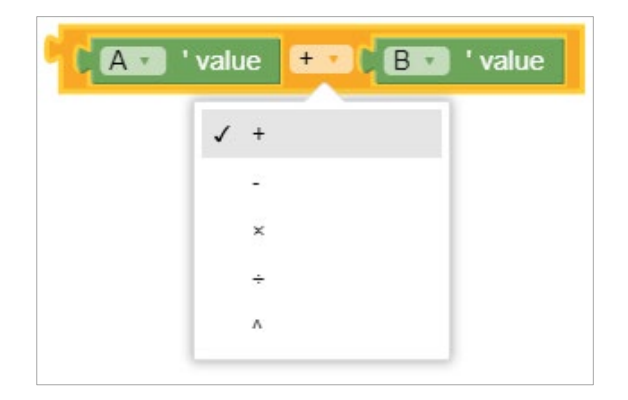

• round, round up, round down

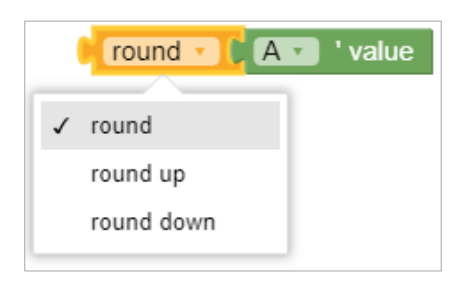

 sum, minimum, maximum, average, median, modes, standard deviation, random items

| Jos | h ≆ | = C sum ▼ of list( | create list with |   | A • | ' value |
|-----|-----|--------------------|------------------|---|-----|---------|
|     | 1   | sum                |                  | 1 | 502 | Value   |
|     |     | min                |                  |   | 002 |         |
|     |     | max                |                  |   |     |         |
|     |     | average            |                  |   |     |         |
|     |     | median             |                  |   |     |         |
|     |     | modes              |                  |   |     |         |
|     |     | standard deviation |                  |   |     |         |
| 1   |     | random item        |                  |   |     |         |

#### To create a logic control rule, do the following:

1. Click + Create.

| t Updated: M | ar 11, 2024 13:00:24     |                                   |      |                    | C Refresh | Y Search | + c | reat |
|--------------|--------------------------|-----------------------------------|------|--------------------|-----------|----------|-----|------|
| -            | Activate                 | Rule Name                         | Туре | Last Activity Time | St        | atus     |     |      |
| data to dis  | olay. Click the + Create | button to create the first entry. |      |                    |           |          |     |      |
|              |                          |                                   |      | Items per page: 10 | ▼ 0 of 0  |          |     |      |
|              |                          |                                   |      |                    |           |          |     |      |
|              |                          |                                   |      |                    |           |          |     |      |
|              |                          |                                   |      |                    |           |          |     |      |

2. Input the **Rule Name**, configure **Overwrite Tag** under **Action**, and select the **Overwrite Target**, then click **Next**.

| ← Create Tag Process Rules             |                    |               |                 |
|----------------------------------------|--------------------|---------------|-----------------|
| 1 Basic Settings 2                     | Sampling Setting 3 | Tag Selection | Formula Setting |
| Tag Process Rule Name<br>Logic Control |                    |               |                 |
| Action<br>Overwrite tag                |                    |               |                 |
| Overwrite Target<br>IO/DO/DO-01        |                    |               |                 |
|                                        |                    |               |                 |
|                                        |                    |               |                 |
|                                        |                    |               |                 |
|                                        |                    |               |                 |
|                                        |                    |               |                 |
|                                        |                    |               |                 |
|                                        |                    |               | Cancel Next >   |

#### 3. Configure the **Sampling Mode** and click **Next**.

| Interval (sec)<br>10                                                                                                    |                                                        |                                                       |                                                                                                    |                                             |
|----------------------------------------------------------------------------------------------------|--------------------------------------------------------|-------------------------------------------------------|----------------------------------------------------------------------------------------------------|---------------------------------------------|
|                                                                                                    |                                                        |                                                       |                                                                                                    |                                             |
|                                                                                                    |                                                        |                                                       |                                                                                                    |                                             |
|                                                                                                    |                                                        |                                                       |                                                                                                    |                                             |
|                                                                                                    |                                                        |                                                       |                                                                                                    |                                             |
|                                                                                                    |                                                        |                                                       |                                                                                                    |                                             |
|                                                                                                    |                                                        |                                                       |                                                                                                    |                                             |
|                                                                                                    |                                                        |                                                       |                                                                                                    |                                             |
|                                                                                                    |                                                        |                                                       |                                                                                                    |                                             |
|                                                                                                    |                                                        |                                                       |                                                                                                    |                                             |
|                                                                                                    |                                                        |                                                       |                                                                                                    |                                             |
|                                                                                                    |                                                        |                                                       |                                                                                                    |                                             |
|                                                                                                    |                                                        |                                                       |                                                                                                    |                                             |
| ack                                                                                                    |                                                        |                                                       |                                                                                                    | Cancel                                      |
| eck<br>ct the tags from system or l                                                                                                    | Modbus that you w                                      | vant to pr                                            | ocess, then cli                                                                                                    | cancel <b>e</b> rck <b>Next</b> .           |
| ack<br>Ct the tags from system or l<br>• Edge Computing > Logic Engine<br>2roada Tag Process Pulse                                                                                                    | Modbus that you w                                      | vant to pr                                            | ocess, then cli                                                                                                    | cancel <b>e</b>                             |
| ack<br>Cct the tags from system or l<br>> Edge Computing > Logic Engine<br>Create Tag Process Rules                                                                                                    | Modbus that you w                                      | vant to pr                                            | ocess, then cli                                                                                                    | cancel T                                    |
| ack<br>ect the tags from system or l<br>> Edge Computing > Logic Engine<br>Create Tag Process Rules<br>) Basic Settings                                                                                                    | Modbus that you w                                      | vant to pr<br>3 Te                                    | OCESS, then cli                                                                                                    | Cancel Cancel Ck Next.                      |
| ack ect the tags from system or l begge Computing > Logic Engine Create Tag Process Rules Basic Settings ect a max of 8 parameters (tags) along with the assigned You can edit the formula using the code in the next step.                                                                                                    | Modbus that you w<br>ampling Setting<br>code (A, B, C, | vant to pr<br>3 Ta                                    | ocess, then cli                                                                                                    | Cancel Cancel Concel                        |
| ack ect the tags from system or I > Edge Computing > Logic Engine Create Tag Process Rules Basic Settings ect a max of 8 parameters (tags) along with the assigned + You can edit the formula using the code in the next step. > system (3)                                                                                                    | Modbus that you w<br>ampling Setting<br>code (A, B, C, | vant to pr<br>3 Ta                                    | ocess, then cli<br>1g Selection                                                                                                    | Cancel Cancel Cancel Cancel                 |
| ack ect the tags from system or I > Edge Computing > Logic Engine Create Tag Process Rules Basic Settings ect a max of 8 parameters (tags) along with the assigned of You can edit the formula using the code in the next step. > system (3) > 10 (2)                                                                                                    | Modbus that you w<br>ampling Setting<br>code (A, B, C, | vant to pr<br>3 Ta                                    | ocess, then cli                                                                                                    | Cancel Cancel Ck Next.                      |
| ack ect the tags from system or I begge Computing > Logic Engine Create Tag Process Rules basic Settings ect a max of 8 parameters (tags) along with the assigned i You can edit the formula using the code in the next step. b system (3) c system (3) c 10 (2) c DI (4)                                                                                                    | Modbus that you w<br>ampling Setting<br>code (A, B, C, | vant to pr<br>3 Ta<br>8                               | ocess, then cli                                                                                                    | Cancel Cancel Ck Next.                      |
| ack ect the tags from system or f sedge Computing > Logic Engine Create Tag Process Rules Basic Settings ect a max of 8 parameters (tags) along with the assigned a. Vou can edit the formula using the code in the next step. > system (3) > = 10 (2) = DI (4) = DI (4) = DI (4) = DI (4) = DI (4) = DI (4) = DI (4) _ = DI (4) _ = DI (4)                                            | Modbus that you w<br>ampling Setting<br>code (A, B, C, | vant to pr<br>3 Ta<br>8<br>C                          | ocess, then cli<br>g Selection<br>10/DI/DI-01                                                                                                    | Cancel C<br>ck Next.<br>(2) Formula Setting |
| ack ect the tags from system or begge Computing > Logic Engine Create Tag Process Rules beasic Settings ect a max of 8 parameters (tags) along with the assigned of You can edit the formula using the code in the next step. beach code in the next step. code in the next step. c | Modbus that you w<br>ampling Setting<br>code (A, B, C, | vant to pr                                            | ocess, then cli                                                                                                    | Cancel Cancel Conceller                     |
| ack ect the tags from system or > Edge Computing > Logic Engine Create Tag Process Rules Basic Settings ect a max of 8 parameters (tags) along with the assigned i You can edit the formula using the code in the next step. > system (3) > DI (4) DI-01 DI-02 DI-03 DI-04                                                                                                    | Modbus that you w<br>ampling Setting<br>code (A, B, C, | vant to pr<br>3 Ta<br>8<br>C<br>D                     | ocess, then cli<br>g Selection<br>IO/DI/DI-01                                                                                                    | Cancel C<br>Ck Next.                        |
| ack<br>ect the tags from system or  <br>> Edge Computing > Logic Engine<br>Create Tag Process Rules<br>Basic Settings                                                                                                    | Modbus that you w<br>ampling Setting<br>code (A, B, C, | vant to pr                                            | ocess, then cli                                                                                                    | Cancel C<br>Ck Next.<br>(3) Formula Setting |
| ack ect the tags from system or > Edge Computing > Logic Engine Create Tag Process Rules Basic Settings ect a max of 8 parameters (tags) along with the assigned i. You can edit the formula using the code in the next step. > system (3) > DI (4) DI (4) DI (4) DI (02) DI (4) DI (02) DI (04) DI (04)                                                                                                    | Modbus that you w<br>ampling Setting<br>code (A, B, C, | vant to pr<br>3 Ta<br>B<br>C<br>D<br>E                | ocess, then cli<br>g Selection<br>IO/DI/DI-01                                                                                                    | Cancel C<br>Ck Next.<br>C Formula Setting   |
| ack<br>ect the tags from system or  <br>> Edge Computing > Logic Engine<br>Create Tag Process Rules<br>Basic Settings                                                                                                    | Modbus that you w                                      | vant to pr<br>3 Ta<br>A<br>B<br>C<br>D<br>E<br>F      | ocess, then cli<br>g Selection<br>IO/DI/DI-01<br>IC/DI/DI-01<br>IC/DI/DI/DI-01<br>IC/DI/DI-01<br>IC/DI/DI-01<br>IC/DI/DI-01<br>IC/DI/DI-01<br>IC/DI/DI-01<br>IC/DI/DI-01<br>IC/DI/DI/DI-01<br>IC/DI/DI-01<br>IC/DI/DI/DI-01<br>IC/DI/DI/DI/DI/DI<br>IC/DI/DI/DI/DI<br>IC/DI/DI/DI/DI/DI/DI<br>IC/DI/DI/DI/DI<br>IC/DI/DI/DI/DI/DI/DI<br>IC/DI/DI/DI/DI<br>IC/DI/DI/DI/DI/DI/DI<br>IC/DI/DI/DI/DI<br>IC/DI/DI/DI/DI/DI/DI<br>IC/DI/DI/DI/DI<br>IC/DI/DI/DI/DI/DI/DI<br>IC/DI/DI/DI/DI<br>IC/DI/DI/DI/DI/DI/DI/DI<br>IC/DI/DI/DI/DI/DI/DI/DI<br>IC/DI/DI/DI/DI/DI/DI/DI/DI/DI/DI/DI/DI/DI/                                                                                                    | Cancel Cancel C. C. Next.                   |
| ack Exct the tags from system or Sedge Computing > Logic Engine Create Tag Process Rules Basic Settings Couran edit the formula using the code in the next step. Couran edit the formula using the code in the next step. Source and the formula using the code in the next step. Source and the formula using the code in the next step. Display="block"> Source and the formula using the code in the next step. Source and the formula using the code in the next step. Source and the formula using the code in the next step. Display="block"> Source and the formula using the code in the next step. Source and the formula using the code in the next step. Source and the formula using the code in the next step. Display="block"> Source and the formula using the code in the next step. Source and the formula using the code in the next step. Display="block"> Source and the formula using the code in the next step. Source and the formula using the code in the next step. Display="block"> Source and the formula using the code in the next step. Display="block"> Source and the formula using the code in the next step. Display="block"> Source and the formula using the code in the next step. Display="block"> Source and the formula using the code in the next step. Display="block"> Display="block"> Display="block"/> Display="block" Display="block" Display="block" Display="block" Display="block" D | Modbus that you w                                      | vant to pr<br>3 Ta<br>A<br>B<br>C<br>D<br>E<br>F<br>G | ocess, then cli<br>g Selection<br>IO/DI/DI-01<br>C<br>C<br>C<br>C<br>C<br>C<br>C<br>C<br>C<br>C<br>C<br>C<br>C<br>C<br>C<br>C<br>C<br>C                                                                                                    | Cancel C<br>ck Next.<br>C Formula Setting   |
| ack ect the tags from system or > Edge Computing > Logic Engine Create Tag Process Rules > Basic Settings ect a max of 8 parameters (tags) along with the assigned i. > course of the formula using the code in the next step. > system (3) > system (3) = 10 (2) = 10 (2) = 10 (2) = 10 (2) = 10 (4) = 10 -02 = 10 -03 = 10 -04 = 10 -02 = 10 -03 = 10 -03 = 10 -03 = 10 -03 = 10 -03 = 10 -03 = 10 -04                                                                                                    | Modbus that you w                                      | vant to pr                                            | ocess, then cli<br>g selection<br>IO/DI/DI-01<br>IC/DI/DI-01<br>IC/DI/DI/DI-01<br>IC/DI/DI-01<br>IC/DI/DI-01<br>IC/DI/DI-01<br>IC/DI/DI/DI-01<br>IC/DI/DI-01<br>IC/DI/DI-01<br>IC/DI/DI-01<br>IC/DI/DI-01<br>IC/DI/DI/DI-01<br>IC/DI/DI/DI/DI<br>IC/DI/DI/DI/DI<br>IC/DI/DI/DI/DI<br>IC/DI/DI/DI/DI<br>IC/DI/DI/DI/DI<br>IC/DI/DI/DI/DI<br>IC/DI/DI/DI<br>IC/DI/DI<br>IC/DI/DI/DI<br>IC/DI/DI/DI<br>IC/DI/DI<br>IC/DI/DI/DI<br>IC/DI/DI/DI<br>IC/DI/DI/DI<br>IC/DI/DI/DI<br>IC/DI/DI/DI<br>IC/DI/DI/DI<br>IC/DI/DI<br>IC/DI/DI/DI<br>IC/DI/DI/DI/DI<br>IC/DI/DI/DI<br>IC/DI/DI/DI<br>IC/DI/DI/DI/DI<br>IC/DI/DI/DI<br>IC/DI/DI/DI<br>IC/DI/DI/DI<br>IC/DI/DI/DI<br>IC/DI/DI/DI<br>IC/DI/DI/DI<br>IC/DI/DI/DI<br>IC/DI/DI/DI<br>IC/DI/DI/DI<br>IC/DI/DI/DI<br>IC/DI/DI/DI<br>IC/DI/DI/DI<br>IC/DI/DI/DI<br>IC/DI/DI/DI<br>IC/DI/DI/DI<br>IC/DI/DI/DI<br>IC/DI/DI/DI<br>IC/DI/DI/DI<br>IC/DI/DI/DI/DI<br>IC/DI/DI/DI<br>IC/DI/DI/DI<br>IC/DI/DI/DI<br>IC/DI/DI/DI<br>IC/DI/DI/DI<br>IC/DI/DI/DI<br>IC/DI/DI/DI<br>IC/DI/DI/DI<br>IC/DI/DI/DI<br>IC/DI/DI/DI/DI/DI<br>IC/DI/DI/DI/DI/DI<br>IC/DI/DI/DI/DI/DI/DI/DI/DI/DI/DI/DI/DI/DI/ | Cancel Cancel C. C. Next.                   |

4.

5. Drag and drop the formula and tags from Logic, Math, and Tag, then click Save.

| Info<br>The tag h                                     | nas been changed; rem                       | nember to check the formula. |                 |   |   |             |           |               |            |
|-------------------------------------------------------|---------------------------------------------|------------------------------|-----------------|---|---|-------------|-----------|---------------|------------|
| Logic<br>Math<br>Lists                                |                                             | <b>value</b>                 | 1               |   | A | IO/DI/DI-01 |           |               |            |
| Тад                                                   |                                             |                              |                 |   | в | -           |           |               |            |
|                                                       |                                             |                              |                 |   | с |             |           |               |            |
|                                                       |                                             |                              |                 |   | D |             |           |               |            |
|                                                       |                                             |                              |                 |   | E |             |           |               |            |
|                                                       |                                             |                              |                 |   | F |             |           |               |            |
|                                                       |                                             |                              | _               | . | G |             |           |               |            |
|                                                       |                                             |                              |                 |   | н | -           |           |               |            |
|                                                       |                                             |                              |                 |   |   |             |           |               |            |
| < Back                                                |                                             |                              |                 |   |   |             |           | с             | ancel      |
| < Back                                                | ee the rule                                 | has been create              | ed successfully |   |   |             |           | с             | ancel      |
| < Back<br>'Ou will s<br>Logic Engi                    | ee the rule<br>ine                          | has been create              | d successfully. |   |   |             |           | с             | ancel      |
| < Back<br>'Ou will s<br>Logic Engi<br>Last Updated: M | ee the rule<br>ine<br>ter 11, 2024 14:13:37 | has been create              | d successfully. |   |   |             | C Refresh | C<br>Y Search | ancel + Cr |

Items per page: 10 💌

1 – 1 of 1

← Create Tag Process Rules

The following logic sets are supported:

• If, else if, else

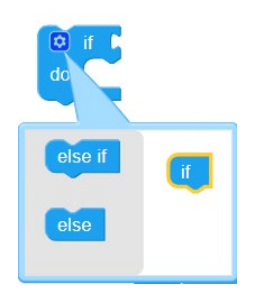

Equal (=), not equal to (≠), greater than (>), greater than or equal to (≥), less than (<), less than or equal to (≤)</li>

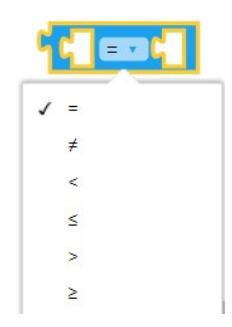

• And, Or

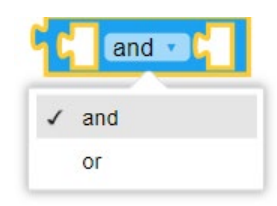

• True, False

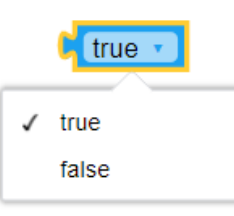

#### Limitations

When a Tag Type is boolean, the following restrictions apply:

- 1. When used as a condition, it needs to be evaluated using True (1) or False (0).
- 2. When used in execution, it needs to be operated with numerical values 1 or 0.

Correct Usage Example:

Tag "A" indicates DO-01(boolean)

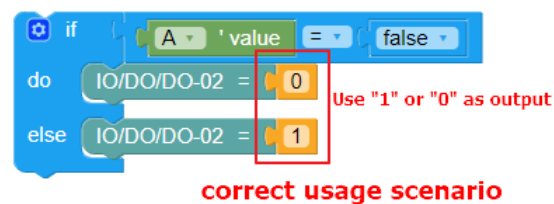

Incorrect Usage Example:

Tag "G" indicates Overwirte DO tags or modbus wirte tag

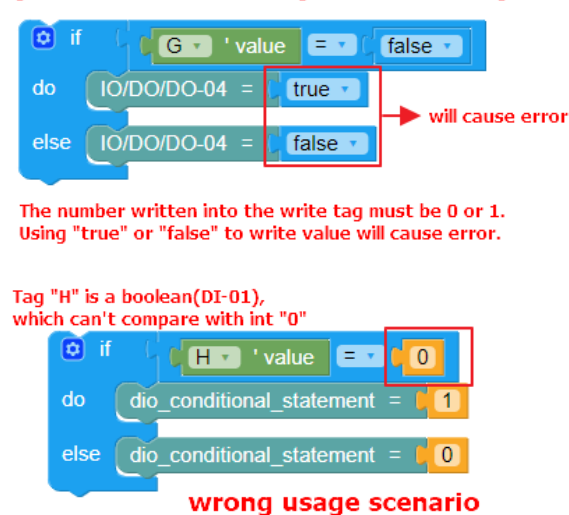

**Function Management** 

AIG-302 Series provides a functionality to trigger actions based on specific data or time frame. For example, you can create a function that implements a defined action such as a device reboot or a **cron** job triggered by a specified change in a tag value or newly generated tags/events.

Go to **Edge Computing > Function Management** to import and manage functions. For additional information, see <u>build your own functions</u>.

To import functions, do the following:

1. Click **Import Function**.

| Home > Edge Computing > Function Management<br>Function Management<br>Functions can be used to import python libraries that ena<br>applications along with native ThingsPro features. You can<br>instructions here [2]. | ble you to build<br>n read the |        |                                                         |
|----------------------------------------------------------------------------------------------------|--------------------------------|--------|---------------------------------------------------------|
| Function Name                                                                                                    | Run Mode                       | Status | Q Search Export Log + Import Function C Refresh         |
| No functions to display, click + Import Function to                                                                                                    | import the first function.     |        |                                                         |
|                                                                                                    |                                |        | Items per page: 10 		 0 of 0 		   < 		 < 		 > 		 > 		 > |
|                                                                                                    |                                |        |                                                         |

2. Click **Browse** to select the application/file (\*.tar.gz file) and click **Upload**.

| Import Function                                                                                                    |                       |
|----------------------------------------------------------------------------------------------------|-----------------------|
| Compress the function source code into a tar.gz file and upload that the file contains a package.json file and at least one exe fil | it here. Ensure<br>e. |
| Function File                                                                                                    |                       |
| D Browse                                                                                                    |                       |
| Canc                                                                                                    | el Upload             |

The function is displayed in the list along with the run mode and status of the function. You can click the function to check the **package.json** file.

| Funct                                  | tion Management                                                                        | nent                                                               |                  |                        |
|----------------------------------------|----------------------------------------------------------------------------------------|--------------------------------------------------------------------|------------------|------------------------|
| Function<br>application<br>instruction | is can be used to import python<br>ions along with native ThingsPro<br>ons here. [2] . | libraries that enable you to build<br>o features. You can read the | 1                |                        |
|                                        |                                                                                        |                                                                    | Q SEARCH 🖪 EXPOR | TLOG + IMPORT FUNCTION |
| Functio                                | on Name Run Mode                                                                       |                                                                    | Status           |                        |
| onCha                                  | angeTag Boot<br>Last uptime: Ma                                                        | ay 20, 2022 20:42:15                                               | ⊘ Running        | :                      |
| id:<br>nam<br>ena<br>v tri             | 1<br>me: "onChangeTag"<br>bbled: true<br>gger:<br>driven: "dataDriven"<br>dataDriven:  |                                                                    |                  |                        |
|                                        | <pre>v tags: v system: v status: 0: "cpuUsage</pre>                                    | e "                                                                |                  |                        |
| Ţ                                      | <pre>vents:<br/>timeDriven:<br/>mode: "boot"</pre>                                     |                                                                    |                  |                        |
|                                        | Run Mode                                                                               |                                                                    |                  |                        |
| 1                                      | Boot                                                                                   |                                                                    |                  |                        |
| 2                                      | Cron job                                                                               |                                                                    |                  |                        |

| Status   | Description                                                                                        |
|----------|----------------------------------------------------------------------------------------------------|
| Running  | The function is running                                                                            |
| Retrying | Retrying a failed function every 5 seconds (unlimited tries)                                       |
|          | The function failed during a retry.                                                                |
| Failure  | The correspondent error message will be displayed in the table. You can click <b>Export Log</b> to |
|          | check the logs.                                                                                    |
| Inactive | The function is disabled.                                                                          |

# Security

# **Certificate Center**

To check what certificates have been used on the devices, go to **Security > Certificate Center** to view all of them. On this page, you can search, view the status, and download the certificate for backup purpose.

The **ThingsPro Edge Root CA for HTTPS** certificate is used to sign the HTTP SSL X.509 certificate, default.crt. You can download this root CA and import it to your client devices to trust the HTTPS connection between clients and AIG. To import to Google Chrome, you can refer to the below link:

https://docs.moxa.online/tpe/users-manual/security/certificate\_center/#import-rootcacer-to-google-chrome

| С | Certificate Center |                   |                                      |                                    |                 |                             |          |
|---|--------------------|-------------------|--------------------------------------|------------------------------------|-----------------|-----------------------------|----------|
|   | My Certifi         | icates Trusted Ro | pot CA                               |                                    |                 |                             |          |
|   |                    |                   |                                      |                                    |                 |                             | Q Search |
|   |                    | Name 🗸            | Issued To                            | Issued By                          | Source          | Status                      |          |
|   | >                  | thingspro_https   | TBCIB1078129                         | ThingsPro Edge Root CA for HTTPS   | HTTPS Server    | Valid Jun 2, 2026, 03:57:09 | Ŧ        |
|   | >                  | enroll.crt        | 66178907-09d0-4124-a53c-78f687e2dcc7 | moxa-thingspro-device-intermediate | Moxa DLM Client | Valid Mar 4, 2027, 05:10:14 | <u>+</u> |
|   |                    |                   |                                      | Items per p                        | bage: 10 💌 1 -  | 2 of 2  < <                 |          |

#### **Firewall**

AIG provides a firewall that allows you to create rules for inbound Internet network traffic to protect your IIoT gateway.

#### Inbound

#### **System Default**

AIG reserves ports for certain services and purposes as indicated in the table below.

| No. | Service/purpose       | Port |
|-----|-----------------------|------|
| 1   | HTTP service          | 80   |
| 2   | HTTPS service         | 8443 |
| 3   | SSH server            | 22   |
| 4   | Discovery service     | 5353 |
| 5   | Modbus TCP slave port | 502  |

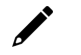

#### NOTE

The AIG disables all ports by default excluding the reserved ports mentioned above. To enhance the security of your device, we recommend configuring a rule that includes the source IP and source port, thereby granting access only to specific individuals.

| Home > Security > Firewall<br>Firewall |                |          |                    |              |          |
|----------------------------------------|----------------|----------|--------------------|--------------|----------|
| Inbound Rules NAT Service              |                |          |                    |              |          |
| System Default                         |                |          |                    |              | ^        |
|                                        |                |          |                    |              | Q Search |
| Rule Name                              | Gateway Port 🛧 | Protocol | Source IP          | Source Port  |          |
| ssh server                             | 22             | TCP      | Any                | Any          | 1        |
| http service                           | 80             | TCP      | Any                | Any          | 1        |
| modbus tcp slave port                  | 502            | TCP      | Any                | Any          | 1        |
| discovery service                      | 5353           | UDP      | Any                | Any          | 1        |
| https service                          | 8443           | TCP      | Any                | Any          | 1        |
|                                        |                |          | Items per page: 10 | ▼ 1 - 5 of 5 |          |

#### **Allowed List**

AIG provides an allowed list for creating firewall rules. You can create, edit, and delete firewall rules here.

To create firewall rules, do the following:

- 1. Click + Create Rule.
- 2. Specify the protocol, gateway port, and rule name.
- 3. Specify a source IP or a subnet.
- 4. Specify a source port or a range of ports.
- 5. Click Save.

| llowed List                           |                    |             |                      |                  |             |
|---------------------------------------|--------------------|-------------|----------------------|------------------|-------------|
|                                       | Create Rule        |             |                      | Q Search         | Create Rule |
|                                       | Protocol           |             |                      |                  |             |
| Rule Name                             | • ТСР              |             | IP S                 | ource Port       |             |
|                                       | O UDP              |             |                      |                  |             |
| No data to display. Click Create Rule | Gateway Port       |             |                      |                  |             |
|                                       |                    |             | Items per page: 10 💌 | 0 of 0           |             |
|                                       | Rule Name<br>Port_ |             |                      |                  |             |
|                                       |                    | 5 / 32      |                      |                  |             |
| ort Forward                           | Source IP<br>Any   | -           |                      |                  |             |
|                                       |                    |             |                      | Q Search         | Create Rule |
| Rule Name Gateway Po                  | Source Port<br>Any | -           | Destination IP       | Destination Port |             |
| No data to display. Click Create Rule |                    | Cancel Save |                      |                  |             |
| no data to angray. Onch Oreate nak    |                    |             |                      | -                |             |
|                                       |                    |             | Items per page: 10 💌 | 0 of 0           |             |

#### **Port Forward**

AIG provides port forwarding function. You can create, edit, and delete firewall rules here. To create firewall rules, do the following:

- 1. Click + Create Rule.
- 2. Specify the protocol, gateway port, and rule name.
- 3. Specify a source IP.
- 4. Specify a destination IP and port.

| Allowed List                          | Create Rule Protocol  TCP UDP     |            | Q. Search                          | Create Rule |
|---------------------------------------|-----------------------------------|------------|------------------------------------|-------------|
| Rule Name                             | Gateway Port<br>134               |            | IP Source Port                     |             |
| Port_1                                | 1 to 65535.<br>Rule Name<br>Port_ |            | Any                                | :           |
|                                       | Source IP<br>Any                  | 5/32       | tems per page: 10 👻 1 – 1 of 1 🤾 🤾 |             |
| Port Forward                          | Source Port<br>Any                | *          | Q. Search                          | Create Rule |
| Rule Name Gateway Pc                  | Destination IP 0<br>              |            | Destination IP Destination Port    |             |
| No data to display. Click Create Rule | Destination Port                  |            |                                    |             |
|                                       | с                                 | ancel Save | Items per page: 10 💌 0 of 0        |             |

5. Click Save.

# **NAT Service**

Enable the NAT service to allow child devices to connect to external networks.

| Firewall      |              |  |
|---------------|--------------|--|
| Inbound Rules | NAT Service  |  |
| Enable NA     | AT Service 🛈 |  |

#### HTTPS

To ensure the securely access web console of the device, HTTPS has been enabled by default.

To use the HTTPS console without a certificate warning appearing, you need to import a trusted certificate issued by a third-party certificate authority. If there are no imported certificates, the AIG Series can generate the "ThingsPro Edge Root CA for HTTPS" certificate instead.

| Home > Security > HTTPS<br>HTTPS                                                                                                    |
|----------------------------------------------------------------------------------------------------|
| HTTP Service                                                                                                    |
| Redirect HTTP to HTTPS                                                                                                    |
| HTTPS Service                                                                                                    |
| Port Number<br>8443                                                                                                    |
| Import TLS/SSL Certificate                                                                                                    |
| Certificate           Image: Decision of the second second |
| Private Key           Image: Browse         thingspro_https_default.key                                                                                                    |
| Save                                                                                                    |

# Login Lockout

To avoid hackers repeatedly logging into the account to crack the passwords, you may choose to enable the login failure lockout and configure related settings.

| Lo                   | gin Lockout                                                                                                    |   |
|----------------------|----------------------------------------------------------------------------------------------------|---|
| To a<br>pase<br>cont | avoid hackers from repeatedly logging in into the account to crac<br>swords, you can enable the Login Failure Lockout setting and<br>figure related settings. | k |
| •                    | Enable login failure lockout                                                                                                    |   |
|                      | Max Failed Retries (times)                                                                                                    |   |
|                      |                                                                                                    |   |
|                      | Failure Counter Reset Period (min) $\textcircled{0}$<br>15                                                                                                    |   |
|                      |                                                                                                    |   |
|                      | 10                                                                                                    |   |
|                      |                                                                                                    |   |
| s                    | ave                                                                                                    |   |
|                      |                                                                                                    |   |
|                      |                                                                                                    |   |

| Parameter                    | Value     | Description                                                      |
|------------------------------|-----------|------------------------------------------------------------------|
| Max Eailura Botry (timos)    | 2 to 22   | You can specify the maximum number of failures reties, if exceed |
| Max Fallure Retry (times)    | 5 10 52   | the retry times, AIG will lock out for that account login        |
| Failure Counter Reset Period | 1 to 60   | The login failure counter will be recalculated after the reset   |
| (min)                        | 1 10 00   | period that you have set.                                        |
| Lackout Time (min)           | E to 1440 | When the number of login failures exceeds the Max Failure Retry, |
|                              | 5 (0 1440 | the AIG will lock out for a period.                              |

# **Session Management**

You can review session statuses for all accounts and manage sessions for individual accounts.

| S      | Session Ma                            | nagement                                    |                                         |                           |                        |                              |          |       |       |
|--------|---------------------------------------|---------------------------------------------|-----------------------------------------|---------------------------|------------------------|------------------------------|----------|-------|-------|
| Y<br>S | ou can check the s<br>ession manageme | session statuses fo<br>nt for individual ac | or all accounts and also per<br>counts. | form                      |                        |                              |          |       |       |
|        | Last Updated Jar                      | 1 24, 2024, 22:15:1                         | 3                                       |                           |                        |                              | Q Search | C Ref | fresh |
|        |                                       | No.                                         | Account                                 | Source IP                 | Created Time           | Last Activity Time $ ullet $ |          |       |       |
|        |                                       | 1                                           | admin                                   | 10.160.122.195 (your web) | Jan 24, 2024, 22:17:42 | Jan 24, 2024, 22:15:11       |          |       |       |
|        |                                       |                                             |                                         |                           | Items per page: 10     | ▼ 1 - 1 of 1                 |          |       |       |

In the event of detecting unusual connections, you can enhance the security of your device by deleting the respective session.

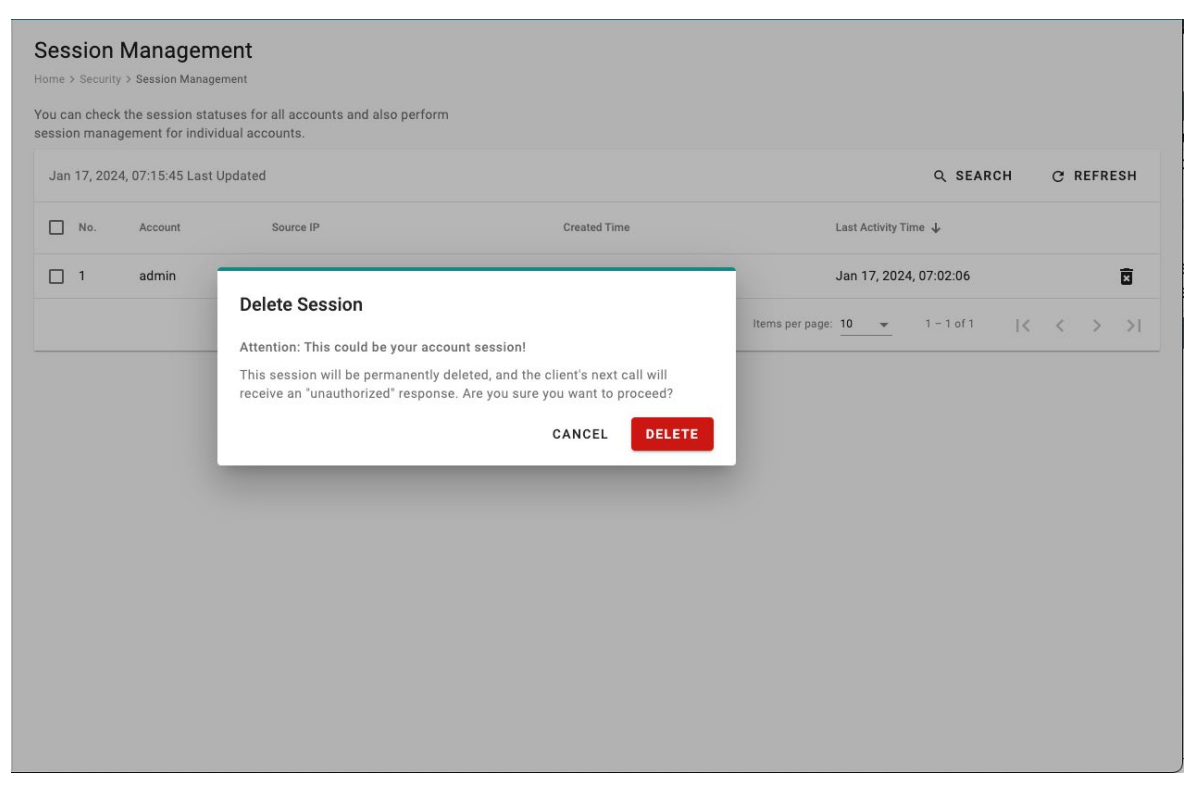

# **OpenVPN** Client

OpenVPN allows you to create secure connections over the internet. It provides encryption and authentication to ensure confidentiality and integrity of your data. OpenVPN uses a client-server architecture where the server acts as the VPN endpoint and the client connects to the server to establish a secure connection.

To enable the function, go to **Security > OpenVPN Client** and do the following:

- 1. Download the OpenVPN profile template.
- 2. Revise the profile by inputting the necessary information provided by your VPN service provider. This information includes:
  - a. Remote server IP: This is the address of the VPN server you want to connect to.
  - b. Port number: The port through which the VPN connection will be established. The default is usually 1194.
  - c. Protocol: The protocol to be used for the VPN connection, such as UDP or TCP.
  - d. Authentication method: The method used to authenticate your connection.
  - e. Encryption settings: The encryption algorithm to be used for securing the VPN connection.
- 3. Import the OpenVPN profile.
  - You should see it listed in the OpenVPN client.
- 4. Click the button to enable OpenVPN client to connect.

If the connection is successful, you will be connected to the VPN network, and your internet traffic will be encrypted and routed through the VPN server.

| Home > Security > OpenVPN Client                                                                                                    |              |           |         |         |            |
|----------------------------------------------------------------------------------------------------|--------------|-----------|---------|---------|------------|
| Upload profile to make connection.                                                                                                    |              |           |         |         | 1/         |
| Upload the profile to enable the OpenVPN Client. Or downloa<br>profile to edit if you are not sure how to configure it.<br>Upload Profile Download Sample | d the sample |           |         |         | No Profile |
| Home > Security > OpenVPN Client OpenVPN Client OpenVPN Client (V)                                                                                        |              |           |         |         |            |
| Current Profile<br>sample-2024-01-24-15-01.ovpn                                                                                                    |              |           |         |         | Manage 💌   |
| Download the Sample File 🞍                                                                                                    |              |           |         |         |            |
| Connection Information                                                                                                    |              |           |         |         | C Refresh  |
| Connection Status                                                                                                    | Local IP     | Remote IP | Netmask | Gateway |            |
| Disconnected                                                                                                    |              | -         | -       |         | <u>+</u>   |

NOTE

OpenVPN cannot be used when the Moxa DLM Service is running.

## **System Use Notification**

The System Use Notification feature is designed to provide users with essential information prior to accessing the main functionalities of the system. These notifications are displayed on the login screen to ensure users are aware of important details before logging in.

# System Use Notification The following text will be displayed before the login page. It can be turned off if not necessary. Enable system use notification Mode Default Text Content This gateway system is for the use of authorized users only. Individuals using this gateway system without authority, or in excess of their authority, are subject to having all of their activities on this system monitored and recorded by system personnel. In the course of monitoring individuals improperly using this system, or in the course of system maintenance, the activities of authorized users may also be monitored.

Account Management You can maintain user accounts and assign a role with specific permissions to each account. These functions allow you to track and control who accesses this device.

#### Accounts

You can View, Create, Edit, Deactivate, and Delete user accounts. In the main menu, go to Account Management > Accounts to manage user accounts.

| Home > Account Management > Accounts |               |                |                 |               |
|--------------------------------------|---------------|----------------|-----------------|---------------|
| Accounts                             |               |                |                 |               |
|                                      |               |                |                 | Search Create |
| Account Name                         | Role          | Status         | Creation Date   |               |
| admin (you)                          | Administrator | ⊘ Active       | 22 Jan, 2024    | :             |
| user1                                | operator      | ⊘ Active       | 23 Jan, 2024    | :             |
|                                      |               | Items per page | 10 💌 1 - 2 of 2 |               |

#### **Creating a New User Account**

Click on + Create to create a new user account. In the dialogue box that is displayed, fill up the fields and click **SAVE**.

#### NOTE

To comply with security policy and best practices, specify a strong password that is at least eight characters long, consisting of at least one number and at least one special character.

| Password Policy    | Valid Password     |
|--------------------|--------------------|
| Create New Account | Create New Account |
| Account Name       | Account            |
| Josh               | Josh               |
| 4/64               | 4/1                |
| Dela               | Role               |
| operator -         | Administrator      |
|                    | Password           |
| Password Q         | <u>ک</u>           |
| Confirm Descured   | Confirm Password   |
|                    | <u>ک</u>           |
| Email - optional   | Email - optional   |
| Cancel Save        | CANCEL SAVE        |

#### **Managing Existing User Accounts**

To manage an account, click on the pop-up menu icon for the account.

| Home > Account Management > Accounts |               |               |                    |                 |
|--------------------------------------|---------------|---------------|--------------------|-----------------|
| Accounts                             |               |               |                    |                 |
|                                      |               |               |                    | Search Create   |
| Account Name                         | Role          | Status        | Creation Date      |                 |
| admin (you)                          | Administrator | ⊘ Active      | 22 Jan, 2024       | :               |
| user1                                | operator      | ⊘ Active      | 23 Jan, 2024       | :               |
| Josh                                 | operator      | ⊘ Active      | 24 Jan, 2024       | :               |
|                                      |               | Items per pag | e: 10 💌 1 – 3 of 3 | Edit            |
|                                      |               |               |                    | Change Password |
|                                      |               |               |                    | Deactivate      |
|                                      |               |               |                    | Delete          |

| Function   | Description                                                 |  |  |  |
|------------|-------------------------------------------------------------|--|--|--|
| Edit       | Change the role, email, or password of an existing account. |  |  |  |
| Deactivate | Does not allow the user to log in to this device.           |  |  |  |
| Doloto     | Delete the user account.                                    |  |  |  |
| Delete     | (NOTE: This operation is irreversible.)                     |  |  |  |

#### NOTE

You cannot **Deactivate** or **Delete** the last remaining account with an Administrator role. This is to prevent an unauthorized account from fully managing this system. When the system detects only one active account when the Administrator role is selected, all items in the pop-up menu will be grayed out.

# Roles

You can View, Create, Edit, and Delete user roles on your AIG device.

| =    | ΜΟΧΛ                 | AIG-101-T                                                                                        | Adr<br>adr | ninistrator<br>nin |
|------|----------------------|--------------------------------------------------------------------------------------------------|------------|--------------------|
| ***  | Modbus Slave         | Roles                                                                                            |            |                    |
| SECU | RITY                 | Home > Security > Account Management > Roles                                                     |            |                    |
|      | Service Enablement   |                                                                                                  | Q SEARCH   | + CREATE           |
| e.   | HTTP/HTTPS           | Role Name                                                                                        |            |                    |
| 0    | Firewall             | Administrator (built-in)                                                                         | 1 account  |                    |
| ΞQ   | Certificate Center   | Users of this role have full permissions. This is a built-in role and can't be modify or delete. |            | •                  |
| 8    | Account Management 👻 | justin<br>                                                                                       | 1 account  | :                  |
|      | Accounts             | ricky<br>                                                                                        | 1 account  | :                  |
| •    | Roles                | lynn<br>                                                                                         | 1 account  | :                  |
| MAIN | TENANCE              | albert<br>                                                                                       | 1 account  | :                  |
| Q    | Protocol Status      | Items per page: 10 💌 1-1                                                                         | 5 of 5  <  | < > >1             |

Click **+ Create** to set up a new user role. Specify a unique name for the role and assign the appropriate permissions. When you are done, click **Save** to create the role in the system.

| Home > Account Management > Roles                                          | Create New Role        |             |                 |                   |          |        |
|----------------------------------------------------------------------------|------------------------|-------------|-----------------|-------------------|----------|--------|
|                                                                            | Role Name<br>Josh_1    |             |                 |                   | Q Search | Create |
| Role Name                                                                  | Description - optional | 6 / 64      |                 | Number of Account | S        |        |
| Administrator (built-in)<br>Users of this role have full permissions. This | Permission             | 0 / 512     |                 | 1 account(s)      |          | :      |
|                                                                            | Azure IoT Edge         |             | Items per page: | 10 💌 1 - 1 of 1   |          |        |
|                                                                            | Azure IoT Device       |             |                 |                   |          |        |
|                                                                            | Function Management    |             |                 |                   |          |        |
|                                                                            | Logic Engine           |             |                 |                   |          |        |
|                                                                            | Modbus Master          |             |                 |                   |          |        |
|                                                                            | Modbus Slave           |             |                 |                   |          |        |
|                                                                            | MQTT Client            |             |                 |                   |          |        |
|                                                                            | Message Group          |             |                 |                   |          |        |
|                                                                            | Account Management ③   |             |                 |                   |          |        |
|                                                                            |                        | Cancel Save |                 |                   |          |        |

You can **edit** the settings or **delete** an existing role by clicking on the pop-up menu icon next to the role.

| Home > Account Management > Roles                                                                                            |                    |          |             |
|----------------------------------------------------------------------------------------------------|--------------------|----------|-------------|
| Roles                                                                                                    |                    |          |             |
|                                                                                                    |                    | Q Search | Create      |
| Role Name                                                                                                    | Number of Accounts |          |             |
| Administrator (built-in)<br>Users of this role have full permissions. This is a built-in role and can't be modify or delete. | 1 account(s)       |          | *<br>*<br>* |
| operator<br>                                                                                                    | 2 account(s)       |          | :           |
| Josh_1<br>                                                                                                    | 0 account(s)       |          | :           |
| Items per page: 1                                                                                                    | 0 ▼ 1 - 3 of 3     |          |             |

When the Role has been setup, it is available for selection under the Account.

# **Password Policy**

| Home > Account Management > Password Policy                                                                                                    |  |  |  |  |  |  |
|----------------------------------------------------------------------------------------------------|--|--|--|--|--|--|
| Password Policy                                                                                                    |  |  |  |  |  |  |
| Info<br>This setting will be applied to the password of new accounts or to<br>future password changes. Existing passwords will not be affected. |  |  |  |  |  |  |
| To enhance the higher security level of your password, you may choose to set the minimum password length and the password strength policy.      |  |  |  |  |  |  |
| Min. Password Length<br>8                                                                                                    |  |  |  |  |  |  |
| Password Strength Policy                                                                                                    |  |  |  |  |  |  |
| ✓ At least one digit (0-9)                                                                                                    |  |  |  |  |  |  |
| Mixed upper and lower case letters (A-Z, a-z)                                                                                                   |  |  |  |  |  |  |
| At least one special character (~`!@#\$%^&*()+={][ \:";'<>?,./)                                                                                 |  |  |  |  |  |  |
| The system will reminder password changes when an account reaches the reminder threshold upon logging in.                                       |  |  |  |  |  |  |
| Enable password change reminders                                                                                                    |  |  |  |  |  |  |
| Reminder Threshold (day) 180                                                                                                    |  |  |  |  |  |  |

#### Save

| Parameter                 | Value          | Description                                           |
|---------------------------|----------------|-------------------------------------------------------|
| Min. Password Length      | 8 to 256       | The minimum password length.                          |
| Password Strength Policy  |                | To define how the AIG checks the password's strength. |
| Password Change Reminders | 10 to 360 days | Notify user to change the password.                   |

# Maintenance

## **Moxa DLM Service**

Moxa DLM (device lifecycle management) service is used for managing the AIG devices. Imagine sitting in your office and using this service to remotely manage numerous devices distributed around the world. You can monitor the device's health status, upgrade firmware, import/export configuration, and remotely log into the device's web console. If you want to apply for this service, contact the product manager, Joshua Lin, at joshua.lin@moxa.com.

Once you have access to the service, go the Moxa DLM Service to register the product online as follows.

1. Input DLM email and password, and press Verify.

| r you to manage Alo Series.                                                                  |                                                                                     |
|----------------------------------------------------------------------------------------------|-------------------------------------------------------------------------------------|
| Ioxa DLM Service Enrollment                                                                  |                                                                                     |
| To start using Moxa DLM Service for t<br>DLM Service project, add the connecti<br>to enroll. | the device and connect to the Moxa<br>ion in the device and select a project        |
| Configure an Moxa DLM Service                                                                | connection                                                                          |
| Add connection                                                                               |                                                                                     |
|                                                                                              |                                                                                     |
|                                                                                              |                                                                                     |
|                                                                                              |                                                                                     |
|                                                                                              | Add Connection                                                                      |
|                                                                                              | Add Connection                                                                      |
|                                                                                              | Add Connection Info Add a Moxa DLM Service connection and verify It. Email          |
|                                                                                              | Add Connection Info Add a Moxa DLM Service connection and verify It. Email          |
|                                                                                              | Add Connection Info Add a Moxa DLM Service connection and verify it. Email Password |

2. If the input information is correct, you will see the connection has been verified.

| Home > Maintenance > Moxa DLM Service                                                                                                    |                                            |  |      |
|----------------------------------------------------------------------------------------------------|--------------------------------------------|--|------|
| Moxa DLM Service                                                                                                    |                                            |  |      |
| Moxa DLM Service provides a convenient, quick and sa<br>for you to manage AIG Series.                                                                                | e working space                            |  |      |
| Moxa DLM Service Enrollment                                                                                                    |                                            |  |      |
| To start using Moxa DLM Service for the device and<br>DLM Service project, add the connection in the devic<br>to enroll.<br>Configure an Moxa DLM Service connection | onnect to the Moxa<br>and select a project |  |      |
| → Moxa DLM Service connection  Verified                                                                                                    |                                            |  | Edit |
| Email:joshua.lin@moxa.com<br>Password: 🗞                                                                                                    |                                            |  |      |
| Enrollment setting                                                                                                    | -                                          |  |      |
| Project Name<br>AIG-101 Demo                                                                                                    |                                            |  |      |
| Enroll                                                                                                    |                                            |  |      |
|                                                                                                    |                                            |  |      |

#### 3. Choose the **Project** and click **Enroll**.

| Home > Maintenance > Moxa DLM Service                                                                                   |                                               |      |
|----------------------------------------------------------------------------------------------------|-----------------------------------------------|------|
| Moxa DLM Service                                                                                                    |                                               |      |
| Moxa DLM Service provides a convenient, quick and s<br>for you to manage AIG Series.                                    | ife working space                             |      |
| Moxa DLM Service Enrollment                                                                                             |                                               |      |
| To start using Moxa DLM Service for the device and<br>DLM Service project, add the connection in the devi<br>to enroll. | connect to the Moxa<br>e and select a project |      |
|                                                                                                    |                                               |      |
| → Moxa DLM Service connection  ✓ Verified                                                                               |                                               | Edit |
| Email:joshua.lin@moxa.com<br>Password: 🗞                                                                                |                                               |      |
| Enrollment setting<br>Project Name<br>AIG-101 Demo                                                                      |                                               |      |

4. Once the enrollment is successful, you will see the following information:

# 

NOTE

Ensure the Moxa DLM service is enabled at the top left corner.

| Moxa DLM Service 🖸             |                                                                                                    |                                             |  |  |  |  |
|--------------------------------|----------------------------------------------------------------------------------------------------|---------------------------------------------|--|--|--|--|
| Project N                      | lame                                                                                                    | Status                                      |  |  |  |  |
| 🗖 Al                           | G-101 Demo                                                                                                    | Connected Connect on Mar 04, 2024, 17:20:40 |  |  |  |  |
| Moxa DLI<br>Moxa DL<br>Moxa DL | Moxa DLM Service Certificate<br>Moxa DLM Service certificate is a leaf X.509 certificate which issued by<br>Moxa DLM Service and allow device to connect with. |                                             |  |  |  |  |
| ĒŶ                             | enroll.crt                                                                                                    |                                             |  |  |  |  |
|                                | Issued By moxa-thingspro-device-intermediate<br>Expires Mar 4, 2027 09:10:14<br>Organization Moxa Inc.                                                         |                                             |  |  |  |  |
|                                | Model Name         AIG-302-T-AP-AZU-LX           MAC Address         0090E8BDDA01           Serial Number         TBCIB1078129                                 |                                             |  |  |  |  |

#### 5. Log in to the Moxa DLM Service.

You will see your AIG device online and you can manage it.

| All Devices   |                     |                   |                                               |        |            |       |     |      |     |
|---------------|---------------------|-------------------|-----------------------------------------------|--------|------------|-------|-----|------|-----|
|               |                     |                   |                                               |        | Q S        | EARCH | C F | REFR | ESH |
| Serial Number | Model Name          | Host Name         | Connection Status                             | Labels |            |       |     |      |     |
| TBCIB1078129  | AIG-302-T-AP-AZU-LX | moxa-tbcib1078129 | Online     Connected on Mar 04, 2024 17:10:26 | -      |            |       |     |      | :   |
|               |                     |                   | Items per page:                               | 10 💌   | 1 - 1 of 1 | <     | <   | >    | ×   |
|               |                     |                   |                                               |        |            |       |     |      |     |

# Service

For security reasons, disable all unused services. Go to **Maintenance > Service** to disable or enable the system services by just toggling the buttons.

| Home > Maintenance > Service Service                                       |   |  |  |  |  |
|----------------------------------------------------------------------------|---|--|--|--|--|
| Users can enable/disable the system service by toggling the buttons below. |   |  |  |  |  |
| Service List                                                               | ^ |  |  |  |  |
| BIOS Menu                                                                  |   |  |  |  |  |
| Discovered Service                                                         |   |  |  |  |  |
| Internet Check Alive Service 🕕                                             |   |  |  |  |  |
| Local Console                                                              |   |  |  |  |  |
| Debug Mode                                                                 |   |  |  |  |  |
| ·                                                                          |   |  |  |  |  |

# Reboot

If you want to reboot the device, go to **Maintenance > Reboot** and click **Reboot Now**.

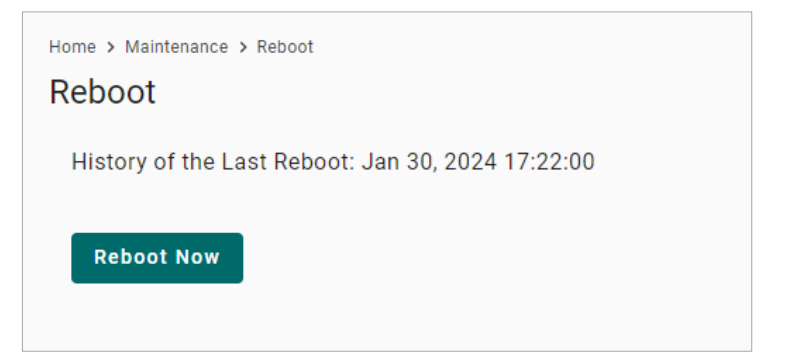

# **Config. Import/Export**

Go to **Maintenance > Config. Import/Export,** where you can import or export the gateway configuration file. The exported configuration file will be compressed to the **tar.gz** format and downloaded on your computer.

| Home > Maintenance > Config. Import/Export                                            |
|---------------------------------------------------------------------------------------|
| Config. Import/Export                                                                 |
|                                                                                       |
| Export                                                                                |
| Click "Export" to save your current system log file and export the file.              |
| Export                                                                                |
| Import                                                                                |
| Click "Browse" to select a previously exported configuration file to upload the file. |
| Configuration File                                                                    |
| 0 Browse                                                                              |
|                                                                                       |

# **Backup & Restore**

The backup function backs up the data on AIG device to a file (only one back up file can be created at a time). Backup files are encrypted and stored in a designated location on the device. You can restore the data from the backups when needed.

| Backup & Restore                                                                                                    |          |
|----------------------------------------------------------------------------------------------------|----------|
| he backup function backs up the data (excluding Audit Log and System<br>og, which can be manually exported from the relevant page) on AIG<br>evices to a file. Backup files are encrypted and stored in a designated<br>scation on the device. You can restore the data from the backups when<br>eeded. |          |
| □ AIG Backup File                                                                                                    | Manage 👻 |
| Last Backup:<br>File Size:                                                                                                    | Backup   |
|                                                                                                    | Delete   |

# Software Upgrade

There are two approaches to upgrading an AIG: Over the-air and Upload package.

#### 1. Over-the-air

You can press Check for Upgrade to get the latest upgrade information, then select the patches to install. (Patches leverage the Debian APT mechanism, ensuring compatibility and identity. Additionally, all available patches are signed by Moxa, and the communication between AIG-302 and the repository is encrypted for system security.)

| Softwa   | are Upgrades                   |                     |                      |              |                        |
|----------|--------------------------------|---------------------|----------------------|--------------|------------------------|
| Availab  | le Upgrades Upgrade Settings   | Upgrade History     |                      |              |                        |
|          | Allow software upgrade         |                     |                      |              |                        |
| ✓ 0v     | ver the Air Package Upload     |                     |                      |              |                        |
| Last che | ocked on Mar 04, 2024 17:50:14 |                     |                      |              |                        |
| Proc     | duct Package 🗸 Patches         |                     |                      | Q Search     | Check for upgrades     |
|          | Name 🕈                         | Current Version     | New Version          | Size         |                        |
|          | base-files                     | 11.1+deb11u8        | 11.1+deb11u9         | 70.22 KB     | $\langle \phi \rangle$ |
|          | libc-bin                       | 2.31-13+deb11u7     | 2.31-13+deb11u8      | 717.47 KB    | $\bigotimes$           |
|          | libc-l10n                      | 2.31-13+deb11u7     | 2.31-13+deb11u8      | 864.01 KB    | $\odot$                |
|          | libc6                          | 2.31-13+deb11u7     | 2.31-13+deb11u8      | 2.33 MB      | $\odot$                |
|          | libcurl3-gnutls                | 7.74.0-1.3+deb11u10 | 7.74.0-1.3+deb11u11  | 311.3 KB     | <b>(</b> 2)            |
|          | libglib2.0-0                   | 2.66.8-1            | 2.66.8-1+deb11u1     | 1.21 MB      | <b>(</b> 2)            |
|          | libnftables1                   | 0.9.8-3.1+deb11u1   | 0.9.8-3.1+deb11u2    | 232.4 KB     | <b>(</b>               |
|          | libnghttp2-14                  | 1.43.0-1            | 1.43.0-1+deb11u1     | 66.72 KB     | $\bigotimes$           |
|          | libperl5.32                    | 5.32.1-4+deb11u2    | 5.32.1-4+deb11u3     | 3.42 MB      | <b>(</b>               |
|          | locales                        | 2.31-13+deb11u7     | 2.31-13+deb11u8      | 4.08 MB      | <b>(</b> 2)            |
|          |                                |                     | Items per page: 10 👻 | 1 - 10 of 19 | < > >I                 |

#### 2. Upload Package

A pack that integrates all patches between two versions (e.g., from version 1.0 to version 1.1.) This scenario is applicable when the AIG cannot access the Internet. The upgrade pack can also be downloaded from the Moxa SRS: <u>https://moxa-srs.thingsprocloud.com/home</u>

| Home > Maintenance > Software Upgrade                                        |  |  |  |  |  |
|------------------------------------------------------------------------------|--|--|--|--|--|
| Software Upgrade                                                             |  |  |  |  |  |
|                                                                              |  |  |  |  |  |
| Available Upgrades Upgrade Settings Upgrade History                          |  |  |  |  |  |
| Allow software upgrade                                                       |  |  |  |  |  |
| Over-the-air 🗸 Upload package                                                |  |  |  |  |  |
| You may upload the product package file or patch file from your local drive. |  |  |  |  |  |
| Local File                                                                   |  |  |  |  |  |
| U Browse                                                                     |  |  |  |  |  |
|                                                                              |  |  |  |  |  |
| Upload                                                                       |  |  |  |  |  |
|                                                                              |  |  |  |  |  |

## **Upgrade Settings**

| Available Upgrades                                                                                                    | Upgrade Settings        | Upgrade History      |
|----------------------------------------------------------------------------------------------------|-------------------------|----------------------|
| Software upgrade over the second second s | er cellular             |                      |
| Disk Snapshot before                                                                                                    | upgrade                 |                      |
| Check for upgrades a                                                                                                    | utomatically (Repeat ev | rery 1 week)         |
| SAVE                                                                                                    |                         |                      |
| Check for upgrades                                                                                                    | automatically (Repe     | eat every 1 week)    |
| Sun. 🗸 I                                                                                                    | Mon. Tue.               | Wed. Thur. Fri. Sat. |
| Time                                                                                                    |                         |                      |
| 23:00                                                                                                    | •                       |                      |
| Occurs every Mor                                                                                                    | n. 23:00                |                      |

| Parameter                                              | Default   | Description                                                                                                    |
|--------------------------------------------------------|-----------|----------------------------------------------------------------------------------------------------|
| Software upgrade over cellular                         | Checked   | Allows upgrading the system via cellular. If you<br>have a budget data plan for the cellular network,<br>you may uncheck this option to save on data<br>costs. |
| Disk Snapshot before upgrade                           | Checked   | Takes a snapshot to record the system status<br>before upgrading. We strongly recommend<br>checking this option in case of unexpected<br>situations.           |
| Check for upgrades automatically (repeat every 1 week) | Unchecked | Specify a regular time to check for upgrades every week.                                                                                                    |

# **Upgrade History**

The installed patches are listed here.

| Home > Ma | intenance > Software Upgrade<br>are Upgrade |                      |            |         |                        |
|-----------|---------------------------------------------|----------------------|------------|---------|------------------------|
| Availab   | le Upgrades Upgrade Sett                    | ings Upgrade History |            |         |                        |
| This pag  | e shows the latest upgrade reco             | rd.                  |            |         |                        |
| Latest    | History                                     |                      |            |         |                        |
|           | Туре                                        | Name                 | Version    | Status  | Last Update            |
|           |                                             |                      |            |         |                        |
| >         | Package                                     | moxa-aig-302-tpe     | 1.0.0+5820 | Success | Jan 30, 2024, 17:01:33 |
| >         | Package<br>Success                          | moxa-aig-302-tpe     | 1.0.0+5820 | Success | Jan 30, 2024, 17:01:33 |

# **Reset to Default**

There are two methods for resetting to default settings:

- 1. If you only wish to reset the configuration settings, use the **Reset** under **Configuration Reset**.
- 2. If you want to reset both the configuration settings and revert to the factory default firmware simultaneously, use the **Reset** under **Factory Reset**.

| Home > Maintenance > Reset to Default                                                                                                    |
|----------------------------------------------------------------------------------------------------|
| Reset to Default                                                                                                    |
|                                                                                                    |
| Configuration Reset                                                                                                    |
| If you wish to revert all configurations to their default settings, please utilize the "configuration default" option. It's important to note that the DLM connection will remain active (excludes <b>EULA agreement</b> ). |
| > Show details on storage location of log files                                                                                                    |
| Reserve network settings                                                                                                    |
| Reset                                                                                                    |
| Factory Reset                                                                                                    |
| If you want to reset the device back to the factory default use the <b>Factory Reset</b> function. It's important to note that the DLM connection will remain active.                                                       |
| Reset                                                                                                    |

#### **Device Retirement**

Utilize this function when the device is being retired and you wish to securely delete all files and logs for security purposes to ensure the data cannot be recovered. Due to the low-level formatting of the memory that is required to erase data, it may take approximately 1.5 hours.

# Device Retirement

You can initiate a process to securely erase a device, including all software, settings, and data on its internal disk. With this, the device will be restored to the factory default settings and all log files cleared, thereby preventing any potential data recovery from the device.

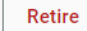

# Diagnostics

# System Log

The main purpose of system log is to help Moxa engineers with troubleshooting. When you encounter an issue that you are not able to solve by yourself, export the log file and send it to Moxa TS for analysis.

Go to **Diagnostic** > **System Log** to export the system log file and specify the location to save the system logs.

Click **Storage Settings** to specify the location to store the event logs. To optimize the use of storage space on your AIG, you can check the Enable **Time to Live** option and specify the maximum storage space for the system logs. Click **Save** to confirm your settings.

Home > Diagnostic > System Log

#### System Log

You can utilize the system log for error diagnosis and adjust the storage location and related settings of the system log through <u>Storage Settings.</u>

#### Export

Click "Export" to save your current system log file and export the file.

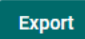

# Audit Log

When you face issues, you can go to **Diagnostic** > **Audit Log** check historical events that help you to narrow down the problems. If there are plenty of event logs, you can export the log to read easily.

The audit logs can be exported and downloaded onto your computer.

| Home > Diagnostic > Audit Log<br>Audit Log |         |                     |                               |                        |                        |
|--------------------------------------------|---------|---------------------|-------------------------------|------------------------|------------------------|
| Log View                                   | Log Set | tings               |                               |                        |                        |
|                                            |         |                     |                               |                        | Q Search Export        |
|                                            | Туре    | Name                | Content                       | Source                 | Timestamp 🕹            |
| >                                          | Notice  | loginSuccess        | Account admin login success.  | System                 | Feb 01, 2024, 14:51:02 |
| >                                          | Notice  | loginSuccess        | Account admin login success.  | System                 | Feb 01, 2024, 14:41:42 |
| >                                          | Notice  | loginSuccess        | Account admin login success.  | System                 | Feb 01, 2024, 14:05:48 |
| >                                          | Notice  | configurationExport | Configuration export success. | admin                  | Feb 01, 2024, 13:49:14 |
| >                                          | Notice  | configurationExport | Configuration export success. | admin                  | Feb 01, 2024, 13:48:49 |
| >                                          | Notice  | loginSuccess        | Account admin login success.  | System                 | Feb 01, 2024, 13:44:07 |
| >                                          | Notice  | loginSuccess        | Account admin login success.  | System                 | Feb 01, 2024, 13:40:18 |
| >                                          | Alert   | loginFailure        | Login fail.                   | System                 | Feb 01, 2024, 13:39:13 |
| >                                          | Notice  | loginSuccess        | Account admin login success.  | System                 | Feb 01, 2024, 13:36:45 |
| >                                          | Notice  | loginSuccess        | Account admin login success.  | System                 | Feb 01, 2024, 13:26:53 |
|                                            |         |                     |                               | Items per page: 10 🔹 1 | - 10 of 4531           |

In the **Log Settings**, you can specify the storage size to store the logs and notification threshold. Also, you also can enable time to live for maximum stored days.

| Ho | Home > Diagnostic > Audit Log |                   |                      |  |  |  |
|----|-------------------------------|-------------------|----------------------|--|--|--|
| A  | Audit Log                     |                   |                      |  |  |  |
|    | Log                           | View              | Log Settings         |  |  |  |
|    | Res<br>10                     | served Stor<br>10 | rage Size (MB) 🛈     |  |  |  |
|    |                               | Notifica<br>80    | tion Threshold (%) 🛈 |  |  |  |
|    |                               | Enable            | time to live         |  |  |  |
|    | Save                          |                   |                      |  |  |  |

## **Protocol Status**

In case of A communication issue, go to **Diagnostic > Protocol Status**. The device provides comprehensive troubleshooting tools to help you identify the issue easily. When you access the page, you can see an overview of the status for Cloud Connectivity and Fieldbus Protocol.

For troubleshooting issues related to Azure and MQTT Client, do the following:

1. Click Check.

| Protocol Status    |                    |
|--------------------|--------------------|
| Cloud Connectivity |                    |
| Azure IoT Device   | MQTT Client        |
| Check              | Check              |
| ieldbus Protocol   |                    |
| Modbus Master      | ★ Modbus TCP Slave |
| Check 👻            | Check              |

#### 2. Click Start.

The example below selects Azure IoT Device. The steps may vary depending on the protocol you choose.

| ← Azure IoT Device                                                                         |                                                                                                    |                                             |  |  |  |
|--------------------------------------------------------------------------------------------|----------------------------------------------------------------------------------------------------|---------------------------------------------|--|--|--|
| Home > Maintenance > Protocol Status > Azure IoT Device                                    |                                                                                                    |                                             |  |  |  |
| Status Check provides diagnostic tool to h<br>issues. For editing the configuration, pleas | Status Check provides diagnostic tool to help you identify connection<br>Issues. For editing the configuration, please go to Azure IoT Device |                                             |  |  |  |
| Service Name                                                                               | Connection Status                                                                                                    | Last Upload Status                          |  |  |  |
| Azure IoT Device                                                                           | Connected Connected On Sep 14, 2022, 11:37:38                                                                                                 | Success<br>Upload on Sep 15, 2022, 00:40:48 |  |  |  |
| Advanced Diagnostic                                                                        |                                                                                                    |                                             |  |  |  |
| START EXPORT                                                                               |                                                                                                    |                                             |  |  |  |

3. View the logs to identify the issue.

| START EXPORT                                            |  |  |  |  |  |  |
|---------------------------------------------------------|--|--|--|--|--|--|
|                                                         |  |  |  |  |  |  |
| ## TLS check                                            |  |  |  |  |  |  |
| [v] connection: ok                                      |  |  |  |  |  |  |
| v] SSL handshake: ok                                    |  |  |  |  |  |  |
| [v] certificate: is valid for 90 more days              |  |  |  |  |  |  |
| ## Process Health Check                                 |  |  |  |  |  |  |
| <pre>[v] Last retry time (status: connected): N/A</pre> |  |  |  |  |  |  |
| <pre>[v] Message: output queue is ok (0/500)</pre>      |  |  |  |  |  |  |
| All check is completed                                  |  |  |  |  |  |  |

4. (Optional) **Export** the logs.

For Modbus troubleshooting, do the following:

- 1. Click CHECK.
- 2. Choose **TCP** or **COMx**.
- 3. View the diagnostic information.

| ← Modbus Master - TCP →                                                                                                    |                               |                              |               |                                      |   |                            |   |                     |         |
|----------------------------------------------------------------------------------------------------|-------------------------------|------------------------------|---------------|--------------------------------------|---|----------------------------|---|---------------------|---------|
| Home > Maintenance > Protocol Status > modbus master - TCP                                                                                      |                               |                              |               |                                      |   |                            |   |                     |         |
| Status Check provides diagnostic tool to help you identify connection<br>issues. For editing the configuration, please go to Modbus Master TCP. |                               |                              |               |                                      |   |                            |   |                     |         |
| Diagnosti                                                                                                    | Diagnostic Traffic Monitoring |                              |               |                                      |   |                            |   |                     |         |
| Modbus Overview (Auto-refresh after 3s)                                                                                                    |                               |                              |               |                                      |   |                            |   |                     |         |
| Number of Connections                                                                                                    |                               | Send Requests Received Valid |               | Responses Received Invalid Responses |   | Received Exceptions        |   | Timeout             |         |
| 1                                                                                                    |                               | 47537                        | 47537         |                                      | 0 |                            | 0 |                     | 0       |
| Connections (Auto-refresh after 3s)                                                                                                    |                               |                              |               |                                      |   |                            |   |                     |         |
| Slave ID                                                                                                    | Status                        | Remote IP/Port               | Send Requests | Received Valid Responses             |   | Received Invalid Responses |   | Received Exceptions | Timeout |
| 1                                                                                                    | ОК                            | 10.123.12.59:502             | 47537         | 47537                                |   | 0                          |   | 0                   | 0       |

4. Click the Traffic Monitoring tab to capture the traffic logs.

| ← Modbus Master - TCP 👻                                                                                                    |                           |              |                   |          |               |                                              |  |  |
|----------------------------------------------------------------------------------------------------|---------------------------|--------------|-------------------|----------|---------------|----------------------------------------------|--|--|
| Home > Maintenance > Protocol Status > modbus master - TCP                                                                                              |                           |              |                   |          |               |                                              |  |  |
| Status Check provides diagnostic tool to help you identify connection<br>issues. For editing the configuration, please go to <b>Modbus Master TCP</b> . |                           |              |                   |          |               |                                              |  |  |
| Diagnostic Traffic Monitoring                                                                                                    |                           |              |                   |          |               |                                              |  |  |
| STOP Capturing                                                                                                    |                           |              |                   |          |               |                                              |  |  |
|                                                                                                    | Auto scroll TILTER EXPORT |              |                   |          |               |                                              |  |  |
| No.                                                                                                    | Time                      | Send/Receive | Remote IP         | Slave ID | Function Code | Data                                         |  |  |
| 197                                                                                                    | 16:00:29.053              | WRITE        | 192.168.127.2:502 | 1        | 2             | 44B5000000601020000008                       |  |  |
| 198                                                                                                    | 16:00:29.070              | READ         | 192.168.127.2:502 | 1        | 2             | 44B5000000401020100                          |  |  |
| 199                                                                                                    | 16:00:29.103              | WRITE        | 192.168.127.2:502 | 1        | 4             | 44B60000006010400100010                      |  |  |
| 200                                                                                                    | 16:00:29.120              | READ         | 192.168.127.2:502 | 1        | 4             | 44B60000002301042000000000000000000000000000 |  |  |
| 201                                                                                                    | 16:00:29.145              | WRITE        | 192.168.127.2:502 | 1        | 4             | 44B70000006010400300001                      |  |  |
| 202                                                                                                    | 16:00:29.159              | READ         | 192.168.127.2:502 | 1        | 4             | 44B700000050104020000                        |  |  |

5. (Optional) **Export** the traffic logs to send to experienced engineer for further analysis.

# **Publish Mode**

| Publish Mode | Parameters                                                | Value                                                                         | Description                                                                                                    |  |  |  |
|--------------|-----------------------------------------------------------|-------------------------------------------------------------------------------|----------------------------------------------------------------------------------------------------|--|--|--|
|              | Publish<br>Intervals<br>(sec)                             | 1 to 86400                                                                    | The frequency of data uploads to the cloud.                                                                                                    |  |  |  |
| By Interval  | Sampling<br>Mode                                          | All Values<br>Latest Values<br>All Changed Values<br>Latest Changed<br>Values | All Values: All values recorded within a specified<br>interval will be sent to the cloud.<br>Latest Values: Only the most recent value will be<br>sent to the cloud.<br>All Changed Values: All values that have changed<br>within the configured interval will be sent to the<br>cloud.<br>Latest Changed Values: Only the most recent value<br>that has changed will be sent to the cloud. |  |  |  |
|              | Custom<br>Sampling<br>Rate From<br>Acquired<br>Data (sec) | 0 to 86400                                                                    | The frequency to synchronize the tag value with tag hub.                                                                                                    |  |  |  |
| Immodiately  | Sampling<br>Mode                                          | Enable/disable                                                                | Enable: Only publish the changed values to the cloud<br>immediately.<br>Disable: Publish all data to the cloud immediately<br>when one of data item changes in the topic.                                                                                                    |  |  |  |
| Inneulately  | Minimal<br>Publish<br>Interval (sec)                      | 0 to 60                                                                       | To avoid transmitting a large amount of data to the cloud in a short period, it is possible to set a time interval that ensures a delay between each data transmission.                                                                                                    |  |  |  |
|              | Publish Size<br>(bytes) 1 to 262144                       |                                                                               | Once the data size reaches the specified threshold, the data will be transmitted to the cloud.                                                                                                    |  |  |  |
|              | Sampling<br>Mode                                          | All Values<br>All Changed Values                                              | All Values: All values recorded within the specified<br>size will be sent to the cloud.<br>All Changed Values: All values that have changed<br>within the configured size will be sent to the cloud.                                                                                                    |  |  |  |
| By Size      | Custom<br>Sampling<br>Rate From<br>Acquired<br>Data (sec) | 0 to 86400                                                                    | The frequency to synchronize the tag values with the tag hub.                                                                                                    |  |  |  |
|              | Idle Timer<br>(sec)                                       | 1 to 86400                                                                    | To avoid situations where the data takes a long time<br>to reach the desired size, a threshold value can be<br>set to ensure that the data is sent out as soon as it<br>reaches the specified timer setting.                                                                                                    |  |  |  |

# **Useful Links and Upgrade Information**

You can access all the reference information at: https://github.com/TPE-TIGER

Information on all device APIs is available at: <u>https://tpe-tiger.github.io/</u>

There are a couple of methods to upgrade the software on your AIG device. Some of the most common methods are listed below:

#### Method 1. Upgrade from downloaded packages (web console)

Download all the upgrade packs from <u>https://moxa-srs.thingsprocloud.com/home</u> to your local drive and upgrade your device from the local drive.

#### Method 2. Upgrade over the air (web console)

The device can receive the most recent upgrade information and then choose which patches to install. For further details, see **Software Upgrade**.

#### Method 3. Upgrade from the Moxa DLM tool

If you are interested in using the Moxa DLM tool on a trial basis, get in touch with a Moxa sales representative to set up a trial account.
## NOTE

This equipment has been tested and found to comply with the limits for a Class A digital device, pursuant to part 15 of the FCC Rules. These limits are designed to provide reasonable protection against harmful interference when the equipment is operated in a commercial environment. This equipment generates, uses, and can radiate radio frequency energy and, if not installed and used in accordance with the instruction manual, may cause harmful interference to radio communications. Operation of this equipment in a residential area is likely to cause harmful interference in which case the user will be required to correct the interference at his own expense.

Any changes or modifications not expressly approved by the party responsible for compliance could void the user's authority to operate this equipment.

This equipment complies with FCC radiation exposure limits set forth for an uncontrolled environment. This equipment should be installed and operated with a minimum distance 20 cm between the radiator & your body.

This device and its antenna must not be co located or operating in conjunction with any other antenna or transmitter.

The radiated output power of the Wireless Device is below the Innovation, Science and Economic Development Canada (ISED) radio frequency exposure limits. This wireless device should be used in a manner such that the potential for human contact during normal operation is minimized.

This device has also been evaluated and shown to be compliant with the ISED RF Exposure limits under mobile exposure conditions (antennas must be at > 20 cm distance from a person's body.

La puissance de sortie rayonnée du dispositif sans fil est inférieure aux limites d'exposition aux radiofréquences d'Innovation, Sciences et Développement économique Canada (ISED). Le dispositif sans fil doit être utilisé de manière à minimiser le potentiel de contact humain pendant le fonctionnement normal.

Cet appareil a également été évalué et montré conforme aux limites d'exposition RF ISED dans des conditions d'exposition mobiles. (Les antennes sont à plus de 20 cm du corps d'une personne).